# Device handbook SIRAX MM1400

**Operating Instructions SIRAX MM1400** 

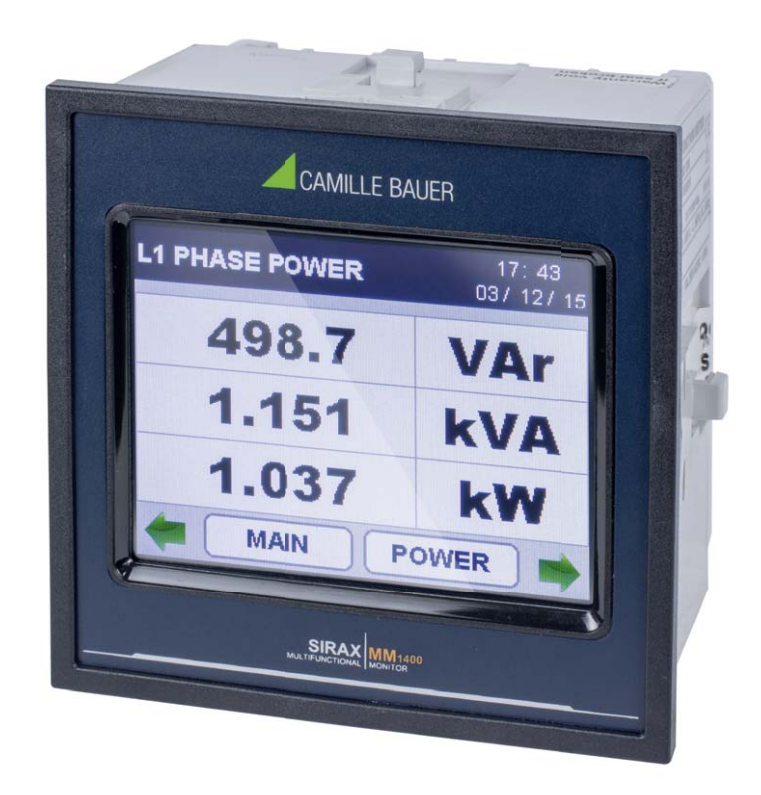

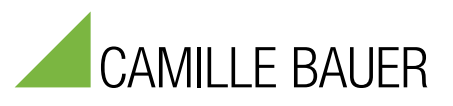

Camille Bauer Metrawatt AG Aargauerstrasse 7 CH-5610 Wohlen/Switzerland

Tel: +41 56 618 21 11 Fax: +41 56 618 21 21

info@cbmag.com www.camillebauer.com

# **Table of contents**

| 1. Legal information                                                                                                    | 3                                                                                                    |
|----------------------------------------------------------------------------------------------------|----------------------------------------------------------------------------------------------------|
| 1.1 Safety and warning notices                                                                                                    | 3                                                                                                    |
| 1.2 Qualified personal                                                                                                    | 3                                                                                                    |
| 1.3 Intended use                                                                                                    | 3                                                                                                    |
| 1.4 Disclaimer of liability                                                                                                    | 3                                                                                                    |
| 1.5 Feedback                                                                                                    | 3                                                                                                    |
| 1.6 Repair work and modifications                                                                                                    | 3                                                                                                    |
| 1.7 Calibration and new adjustment                                                                                                    | 3                                                                                                    |
| 1.8 Cleaning                                                                                                    | 4                                                                                                    |
| 1.9 Disposal                                                                                                    | 4                                                                                                    |
| 1.10 Return                                                                                                    | 4                                                                                                    |
| 2. Introduction                                                                                                    | 4                                                                                                    |
| 2.1 Purpose of this document                                                                                                    | 4                                                                                                    |
| 2.2 Scope of supply                                                                                                    | 4                                                                                                    |
| 2.3 Further documents                                                                                                    | 4                                                                                                    |
| 3. Functional description                                                                                                    | 4                                                                                                    |
| 3.1 Available measurement data                                                                                                    | 5                                                                                                    |
| 3.2 Measurement parameter screen                                                                                                    | 6                                                                                                    |
| 3.3 Setup parameter screen                                                                                                    | 7                                                                                                    |
| 4. Mechanical mounting                                                                                                    | 8                                                                                                    |
| 4.1 Panel cut out                                                                                                    | 8                                                                                                    |
| 4.2 Mounting of the device                                                                                                    | 8                                                                                                    |
| 4.3 Demounting of the device                                                                                                    | 8                                                                                                    |
| 5. Electrical connections                                                                                                    | 9                                                                                                    |
| 5.1 General safety notes                                                                                                    | 9                                                                                                    |
| 5.2 Possible cross sections and tightening torques                                                                                                    | 9                                                                                                    |
| 5.3 Inputs                                                                                                    | 10                                                                                                    |
| 5.4 Power supply                                                                                                    | 11                                                                                                    |
| 5.5 Modbus Interface RS485                                                                                                    | 11                                                                                                    |
|                                                                                                    |                                                                                                    |
| 6. commissioning                                                                                                    | 11                                                                                                    |
| 7. Programming                                                                                                    | 11<br>12                                                                                                    |
| 7. Programming<br>7.1. Password Protection                                                                                                    | 11<br>12<br>12                                                                                                    |
| 7.1.1. Change Password                                                                                                    | 11<br>12<br>12<br>13                                                                                                    |
| 7. Programming<br>7.1. Password Protection<br>7.1.1. Change Password<br>7.2. Menu selection<br>7.2. A 1 Surteen Decomputer Colordian                                                                                                    | 11<br>12<br>12<br>13<br>13<br>13                                                                                                    |
| 7. Programming<br>7.1. Password Protection<br>7.1.1. Change Password<br>7.2. Menu selection<br>7.2.1 System Parameters Selection<br>7.2.0 Communication December 2 Selection                                                                                                    | 11<br>12<br>12<br>13<br>13<br>13<br>13                                                                                                    |
| 7. Programming<br>7.1. Password Protection<br>7.1.1. Change Password<br>7.2. Menu selection<br>7.2.1 System Parameters Selection<br>7.2.2 Communication Parameter Selection<br>7.2.3 Dependence Selection                                                                                                    | 11<br>12<br>12<br>13<br>13<br>13<br>17                                                                                                    |
| <ul> <li>Commissioning</li> <li>7. Programming</li> <li>7.1. Password Protection</li> <li>7.1.1. Change Password</li> <li>7.2. Menu selection</li> <li>7.2.1 System Parameters Selection</li> <li>7.2.2 Communication Parameter Selection</li> <li>7.2.3 Reset Parameter Selection</li> <li>7.2.4 Time Of Day Setup</li> </ul>                                                                                                    | 11            12            13            13            13            13            13            13            13            13            13            13            13            13            13            17            18            10                                                                                                    |
| <ul> <li>7. Programming</li> <li>7.1. Password Protection</li> <li>7.1.1. Change Password</li> <li>7.2. Menu selection</li> <li>7.2.1 System Parameters Selection</li> <li>7.2.2 Communication Parameter Selection</li> <li>7.2.3 Reset Parameter Selection</li> <li>7.2.4 Time Of Day Setup</li> <li>7.2 E Dever Quelity Setup</li> </ul>                                                                                                    | 11            12            12            13            13            13            17            18            19           21                                                                                                    |
| <ul> <li>Commissioning</li> <li>7. Programming</li> <li>7.1. Password Protection</li> <li>7.1.1. Change Password</li> <li>7.2. Menu selection</li> <li>7.2.1 System Parameters Selection</li> <li>7.2.2 Communication Parameter Selection</li> <li>7.2.3 Reset Parameter Selection</li> <li>7.2.4 Time Of Day Setup</li> <li>7.2.5 Power Quality Setup</li> <li>7.2.6 Clock Setup</li> </ul>                                                                                                    | 11            12            13            13            13            13            13            13            13            13            17            18            19            21                                                                                                    |
| 7. Programming<br>7. 1. Password Protection<br>7.1.1. Change Password<br>7.2. Menu selection<br>7.2.1 System Parameters Selection<br>7.2.2 Communication Parameter Selection<br>7.2.3 Reset Parameter Selection<br>7.2.4 Time Of Day Setup<br>7.2.5 Power Quality Setup<br>7.2.6 Clock Setup<br>7.2.7 Brightness & Contrast                                                                                                    | 11<br>12<br>13<br>13<br>13<br>13<br>17<br>18<br>19<br>21<br>22<br>                                                                                                    |
| 7. Programming<br>7. 1. Password Protection<br>7. 1. 1. Change Password<br>7. 2. Menu selection<br>7. 2. 1 System Parameters Selection<br>7. 2. 2 Communication Parameter Selection<br>7. 2. 3 Reset Parameter Selection<br>7. 2. 4 Time Of Day Setup<br>7. 2. 5 Power Quality Setup<br>7. 2. 6 Clock Setup<br>7. 2. 7 Brightness & Contrast<br>7. 2 8 BGB Color Code                                                                                                    | 11<br>12<br>12<br>13<br>13<br>13<br>13<br>13<br>17<br>18<br>19<br>21<br>22<br>22<br>22                                                                                                    |
| <ul> <li>7. Programming</li> <li>7.1. Password Protection</li> <li>7.1.1. Change Password</li> <li>7.2. Menu selection</li> <li>7.2.1 System Parameters Selection</li> <li>7.2.2 Communication Parameter Selection</li> <li>7.2.3 Reset Parameter Selection</li> <li>7.2.4 Time Of Day Setup</li> <li>7.2.5 Power Quality Setup</li> <li>7.2.6 Clock Setup</li> <li>7.2.7 Brightness &amp; Contrast</li> <li>7.2.8 RGB Color Code</li> </ul>                                                                                                    | 11<br>12<br>12<br>13<br>13<br>13<br>13<br>13<br>13<br>13<br>13<br>21<br>22<br>22<br>23<br>23                                                                                                    |
| 7. Programming<br>7. 1. Password Protection<br>7. 1. Change Password<br>7. 2. Menu selection<br>7. 2. 1 System Parameters Selection<br>7. 2. 2 Communication Parameter Selection<br>7. 2. 3 Reset Parameter Selection<br>7. 2. 4 Time Of Day Setup<br>7. 2. 5 Power Quality Setup<br>7. 2. 6 Clock Setup<br>7. 2. 7 Brightness & Contrast<br>7. 2. 8 RGB Color Code<br>8. Touch screen calibration<br>9 Phase Botation Error screen                                                                                                    | 11<br>12<br>12<br>13<br>13<br>13<br>13<br>13<br>13<br>13<br>21<br>22<br>22<br>23<br>23<br>24                                                                                                    |
| 7. Programming<br>7. 1. Password Protection<br>7. 1. 1. Change Password<br>7. 2. Menu selection<br>7. 2. 1 System Parameters Selection<br>7. 2. 2 Communication Parameter Selection<br>7. 2. 3 Reset Parameter Selection<br>7. 2. 4 Time Of Day Setup<br>7. 2. 5 Power Quality Setup<br>7. 2. 6 Clock Setup<br>7. 2. 7 Brightness & Contrast<br>7. 2. 8 RGB Color Code<br>8. Touch screen calibration<br>9. Phase Rotation Error screen<br>10 Bun Hour                                                                                                    | 11<br>12<br>12<br>13<br>13<br>13<br>13<br>13<br>13<br>13<br>21<br>22<br>22<br>23<br>23<br>24<br>25                                                                                                    |
| 7. Programming<br>7. Programming<br>7.1. Password Protection<br>7.1.1. Change Password<br>7.2. Menu selection<br>7.2.1 System Parameters Selection<br>7.2.2 Communication Parameter Selection<br>7.2.3 Reset Parameter Selection<br>7.2.4 Time Of Day Setup<br>7.2.5 Power Quality Setup<br>7.2.6 Clock Setup<br>7.2.6 Clock Setup<br>7.2.7 Brightness & Contrast<br>7.2.8 RGB Color Code<br>8. Touch screen calibration<br>9. Phase Rotation Error screen<br>10. Run Hour                                                                                                    | 11<br>12<br>12<br>13<br>13<br>13<br>13<br>13<br>13<br>13<br>21<br>22<br>22<br>23<br>24<br>25<br>25                                                                                                    |
| 7. Programming<br>7. Programming<br>7.1. Password Protection<br>7.1.1. Change Password<br>7.2. Menu selection<br>7.2.1 System Parameters Selection<br>7.2.2 Communication Parameter Selection<br>7.2.3 Reset Parameter Selection<br>7.2.4 Time Of Day Setup<br>7.2.5 Power Quality Setup<br>7.2.6 Clock Setup<br>7.2.6 Clock Setup<br>7.2.7 Brightness & Contrast<br>7.2.8 RGB Color Code<br>8. Touch screen calibration<br>9. Phase Rotation Error screen<br>10. Run Hour<br>11. On Hour                                                                                                    | 11<br>12<br>12<br>13<br>13<br>13<br>13<br>13<br>13<br>13<br>21<br>22<br>22<br>23<br>24<br>25<br>25<br>25                                                                                                    |
| 7. Programming<br>7. 1. Password Protection<br>7. 1. Change Password<br>7. 2. Menu selection<br>7. 2. 1 System Parameters Selection<br>7. 2. 2 Communication Parameter Selection<br>7. 2. 2 Communication Parameter Selection<br>7. 2. 3 Reset Parameter Selection<br>7. 2. 4 Time Of Day Setup<br>7. 2. 5 Power Quality Setup<br>7. 2. 6 Clock Setup<br>7. 2. 7 Brightness & Contrast<br>7. 2. 8 RGB Color Code<br>8. Touch screen calibration<br>9. Phase Rotation Error screen<br>10. Run Hour<br>11. On Hour<br>12. Number of Interruption<br>13. Phasor Diagram                                                                                                    | 11<br>12<br>12<br>13<br>13<br>13<br>13<br>13<br>13<br>13<br>13<br>21<br>22<br>22<br>23<br>23<br>25<br>25<br>26                                                                                                    |
| 7. Programming<br>7. 1. Password Protection<br>7. 1. 1. Change Password<br>7. 2. Menu selection<br>7. 2. 1 System Parameters Selection<br>7. 2. 2 Communication Parameter Selection<br>7. 2. 3 Reset Parameter Selection<br>7. 2. 4 Time Of Day Setup<br>7. 2. 5 Power Quality Setup<br>7. 2. 6 Clock Setup<br>7. 2. 7 Brightness & Contrast<br>7. 2. 8 RGB Color Code<br>8. Touch screen calibration<br>9. Phase Rotation Error screen<br>10. Run Hour<br>11. On Hour<br>12. Number of Interruption<br>13. Phasor Diagram<br>14. Technical data                                                                                                    | 11<br>12<br>12<br>13<br>13<br>13<br>13<br>13<br>13<br>13<br>13<br>21<br>22<br>22<br>23<br>23<br>25<br>25<br>26<br>27                                                                                                    |
| <ul> <li>7. Programming</li> <li>7.1. Password Protection</li> <li>7.1.1. Change Password</li> <li>7.2. Menu selection</li> <li>7.2.1 System Parameters Selection</li> <li>7.2.2 Communication Parameter Selection</li> <li>7.2.3 Reset Parameter Selection</li> <li>7.2.4 Time Of Day Setup</li> <li>7.2.5 Power Quality Setup</li> <li>7.2.6 Clock Setup</li> <li>7.2.7 Brightness &amp; Contrast</li> <li>7.2.8 RGB Color Code</li> <li>8. Touch screen calibration</li> <li>9. Phase Rotation Error screen</li> <li>10. Run Hour</li> <li>11. On Hour</li> <li>12. Number of Interruption</li> <li>13. Phasor Diagram</li> <li>14. Technical data</li> <li>14.1 Dimensional drawings</li> </ul>                                                                                                    | 11          12          12          13          13          13          13          13          13          13          13          13          13          13          13          13          13          13          13          13          13          13          21          22          23          24          25          26          27          28          29                                                 |
| 7. Programming<br>7. Programming<br>7.1. Password Protection<br>7.1.1. Change Password<br>7.2. Menu selection<br>7.2.1 System Parameters Selection<br>7.2.2 Communication Parameter Selection<br>7.2.3 Reset Parameter Selection<br>7.2.4 Time Of Day Setup<br>7.2.5 Power Quality Setup<br>7.2.6 Clock Setup<br>7.2.7 Brightness & Contrast<br>7.2.8 RGB Color Code<br>8. Touch screen calibration<br>9. Phase Rotation Error screen<br>10. Run Hour<br>11. On Hour<br>12. Number of Interruption<br>13. Phasor Diagram<br>14. Technical data<br>14. 1 Dimensional drawings<br>14.2 Connection and programming via RS485 (MODBUS RTU) interface                                                                                                    | 11<br>12<br>12<br>13<br>13<br>13<br>13<br>13<br>13<br>17<br>21<br>22<br>22<br>23<br>23<br>25<br>25<br>29<br>30                                                                                                    |
| 7. Programming<br>7. Programming<br>7.1. Password Protection<br>7.1. 1. Change Password<br>7.2. Menu selection<br>7.2.1 System Parameters Selection<br>7.2.2 Communication Parameter Selection<br>7.2.3 Reset Parameter Selection<br>7.2.4 Time Of Day Setup<br>7.2.4 Time Of Day Setup<br>7.2.5 Power Quality Setup<br>7.2.6 Clock Setup<br>7.2.7 Brightness & Contrast<br>7.2.8 RGB Color Code<br>8. Touch screen calibration<br>9. Phase Rotation Error screen<br>10. Run Hour<br>11. On Hour<br>12. Number of Interruption<br>13. Phasor Diagram<br>14. Technical data<br>14. 1 Dimensional drawings<br>14. 2 Connection and programming via RS485 (MODBUS RTU) interface<br>14. 3 Connection and programming via Ethernet RJ45 (MODBUS RTU) interface<br>14. 3 Connection and programming via Ethernet RJ45 (MODBUS RTU) interface                                                                                                    | <ul> <li> 11</li> <li> 12</li> <li> 12</li> <li> 13</li> <li> 13</li> <li> 13</li> <li> 13</li> <li> 17</li> <li> 18</li> <li> 19</li> <li> 21</li> <li> 22</li> <li> 22</li> <li> 23</li> <li> 23</li> <li> 25</li> <li> 25</li> <li> 26</li> <li> 27</li> <li> 29</li> <li> 30</li> <li> 30</li> </ul>                                                                                                    |
| <ul> <li>7. Programming</li> <li>7.1. Password Protection</li> <li>7.1.1. Change Password</li> <li>7.2. Menu selection</li> <li>7.2.1 System Parameters Selection</li> <li>7.2.2 Communication Parameter Selection</li> <li>7.2.3 Reset Parameter Selection</li> <li>7.2.4 Time Of Day Setup</li> <li>7.2.5 Power Quality Setup</li> <li>7.2.6 Clock Setup</li> <li>7.2.7 Brightness &amp; Contrast</li> <li>7.2.8 RGB Color Code</li> <li>8. Touch screen calibration</li> <li>9. Phase Rotation Error screen</li> <li>10. Run Hour</li> <li>11. On Hour</li> <li>12. Number of Interruption</li> <li>13. Phasor Diagram</li> <li>14. Technical data</li> <li>14.1 Dimensional drawings</li> <li>14.2 Connection and programming via RS485 (MODBUS RTU) interface</li> <li>14.3 Connection and programming via Ethernet RJ45 (MODBUS RTU) interface</li> <li>15. Interface Definition Modbus (RS485)</li> </ul>                                                                                                    | 11<br>12<br>12<br>13<br>13<br>13<br>13<br>13<br>13<br>13<br>13<br>21<br>22<br>22<br>22<br>23<br>24<br>25<br>25<br>25<br>29<br>30<br>30<br>30<br>30                                                                                                    |
| O. Commissioning         7. Programming         7.1. Password Protection         7.1.1. Charge Password         7.2. Menu selection         7.2.1 System Parameters Selection         7.2.2 Communication Parameter Selection         7.2.3 Reset Parameter Selection         7.2.4 Time Of Day Setup         7.2.5 Power Quality Setup         7.2.6 Clock Setup         7.2.7 Brightness & Contrast         7.2.8 RGB Color Code         8. Touch screen calibration         9. Phase Rotation Error screen         10. Run Hour         12. Number of Interruption         13. Phasor Diagram         14. Technical data         14.1 Dimensional drawings         14.2 Connection and programming via RS485 (MODBUS RTU) interface         14.3 Connection and programming via Etkernet RJ45 (MODBUS RTU) interface         15. Interface Definition Modbus (RS485)         15. Interface Definition Modbus (RS485)                                                                                                    | 11<br>12<br>12<br>13<br>13<br>13<br>13<br>13<br>13<br>13<br>21<br>22<br>22<br>22<br>23<br>24<br>25<br>25<br>25<br>29<br>30<br>30<br>31                                                                                                    |
| O. Outlinissioning         7. Programming         7.1. Password Protection         7.1.1. Change Password         7.2. Menu selection         7.2.1 System Parameters Selection         7.2.2 Communication Parameter Selection         7.2.3 Reset Parameter Selection         7.2.4 Time Of Day Setup         7.2.5 Power Quality Setup         7.2.6 Clock Setup         7.2.7 Brightness & Contrast         7.2.8 RGB Color Code         8. Touch screen calibration         9. Phase Rotation Error screen         10. Run Hour         12. Number of Interruption         13. Phasor Diagram         14. Technical data         14.1 Dimensional drawings         14.2 Connection and programming via RS485 (MODBUS RTU) interface         14.3 Connection and programming via Ethernet RJ45 (MODBUS RTU) interface         15.1 Accessing 3 X register for reading measured values         15.1 Accessing 3 X register for reading measured values         15.1 Accessing 3 X, register for reading measured values         15.1 Accessing 3 X, register for reading measured values         15.1 Accessing 3 X, register for reading measured values         15.2 Accessing 3 X, well, Over Current data through MODBUS | 11<br>12<br>12<br>13<br>13<br>13<br>13<br>13<br>17<br>18<br>21<br>22<br>22<br>23<br>23<br>25<br>25<br>26<br>29<br>30<br>30<br>31<br>38                                                                                                    |
| <ul> <li>7. Programming</li> <li>7.1. Password Protection</li> <li>7.1.1. Change Password</li> <li>7.2. Menu selection</li> <li>7.2.1 System Parameters Selection</li> <li>7.2.2 Communication Parameter Selection</li> <li>7.2.3 Reset Parameter Selection</li> <li>7.2.4 Time Of Day Setup</li> <li>7.2.5 Power Quality Setup</li> <li>7.2.6 Clock Setup</li> <li>7.2.7 Brightness &amp; Contrast</li> <li>7.2.8 RGB Color Code</li> <li>8. Touch screen calibration</li> <li>9. Phase Rotation Error screen</li> <li>10. Run Hour</li> <li>11. On Hour</li> <li>12. Number of Interruption</li> <li>13. Phasor Diagram</li> <li>14. Technical data</li> <li>14. 10 Dimensional drawings</li> <li>14.2 Connection and programming via RS485 (MODBUS RTU) interface</li> <li>14.3 Connection and programming via Ethernet RJ45 (MODBUS RTU) interface</li> <li>15.1 Accessing 3 X register for reading measured values</li> <li>15.2 Accessing 3 X for reading Time Of Day data</li> </ul>                                                                                                    | 11          12          12          13          13          13          13          13          13          13          13          13          13          13          13          13          13          21          22          23          24          25          26          27          30          30          30          38          42                                                                         |
| 0. Commissioning         7. Programming         7.1. Password Protection         7.1.1. Change Password         7.2. Menu selection         7.2.1 System Parameters Selection         7.2.2 Communication Parameter Selection         7.2.3 Reset Parameter Selection         7.2.4 Time Of Day Setup         7.2.5 Power Quality Setup         7.2.6 Clock Setup         7.2.7 Brightness & Contrast         7.2.8 RGB Color Code         8. Touch screen calibration         9. Phase Rotation Error screen         10. Run Hour         11. On Hour         12. Number of Interruption         13. Phasor Diagram         14. Technical data         14. 2 Connection and programming via RS485 (MODBUS RTU) interface         14.3 Connection and programming via RS485 (MODBUS RTU) interface         15.1 Accessing 3 X register for reading measured values         15.2 Accessing 3a, Swell, Over Current data through MODBUS         15.3 Accessing 3X for reading Time Of Day data         15.4 Accessing 7DD Zone wise Data of Last 31 days                                                                                                    | 11          12          12          13          13          13          13          13          13          13          13          13          13          13          13          13          21          22          23          24          25          26          27          20          30          30          30          38          42          45                                                             |
| 0. Commissioning         7. Programming         7.1. Password Protection         7.1.1. Change Password         7.2. Menu selection         7.2.1 System Parameters Selection         7.2.2 Communication Parameter Selection         7.2.3 Reset Parameter Selection         7.2.4 Time Of Day Setup         7.2.5 Power Quality Setup         7.2.6 Clock Setup         7.2.7 Brightness & Contrast         7.2.8 RGB Color Code         8. Touch screen calibration         9. Phase Rotation Error screen         10. Run Hour         11. On Hour         12. Number of Interruption         13. Phasor Diagram         14. Technical data         14.1 Dimensional drawings         14.2 Connection and programming via RS485 (MODBUS RTU) interface         14.3 Connection and programming via RS485 (MODBUS RTU) interface         15.1 Accessing 3 X register for reading measured values         15.2 Accessing Sag, Swell, Over Current data through MODBUS         15.3 Accessing 3 X register for reading measured values         15.4 Accessing TOD Zone wise Data of Last 31 days         15.4 Accessing TOD Zone wise Data of Last 31 days         15.5 Accessing 4 X register for reading & Writing           | 11          12          12          13          13          13          13          13          13          13          13          13          13          13          13          21          22          23          24          25          25          25          26          27          30          30          30          30          31          32          45          47                                     |
| <ul> <li>7. Programming</li> <li>7. Password Protection</li> <li>7.1. Password Protection</li> <li>7.1.1. Change Password</li> <li>7.2. Menu selection</li> <li>7.2.1 System Parameters Selection</li> <li>7.2.2 Communication Parameter Selection</li> <li>7.2.3 Reset Parameter Selection</li> <li>7.2.4 Time of Day Setup</li> <li>7.2.5 Power Quality Setup</li> <li>7.2.6 Clock Setup</li> <li>7.2.7 Brightness &amp; Contrast</li> <li>7.2.8 RGB Color Code</li> <li>8. Touch screen calibration</li> <li>9. Phase Rotation Error screen</li> <li>10. Run Hour</li> <li>11. On Hour</li> <li>12. Number of Interruption</li> <li>13. Phasor Diagram</li> <li>14. Echnical data</li> <li>14.1 Dimensional drawings</li> <li>14.2 Connection and programming via RS485 (MODBUS RTU) interface</li> <li>15.1 Accessing 3X register for reading measured values</li> <li>15.2 Accessing 3X for reading measured values</li> <li>15.3 Accessing 3X for reading Time Of Day data</li> <li>15.4 Accessing 3X for gister for reading Wirtling</li> <li>15.6 User Assignable Modbus Register</li> </ul>                                                                                                    | 11          12          13          13          13          13          13          13          13          13          13          13          13          13          13          13          19          21          22          23          24          25          25          25          25          25          25          25          26          27          30          38          38          45          53 |

# 1. Legal information

# **1.1 Safety and warning notices**

In this document safety and warning notices are used, which you have to observe to ensure personal safety and to prevent damage to property.

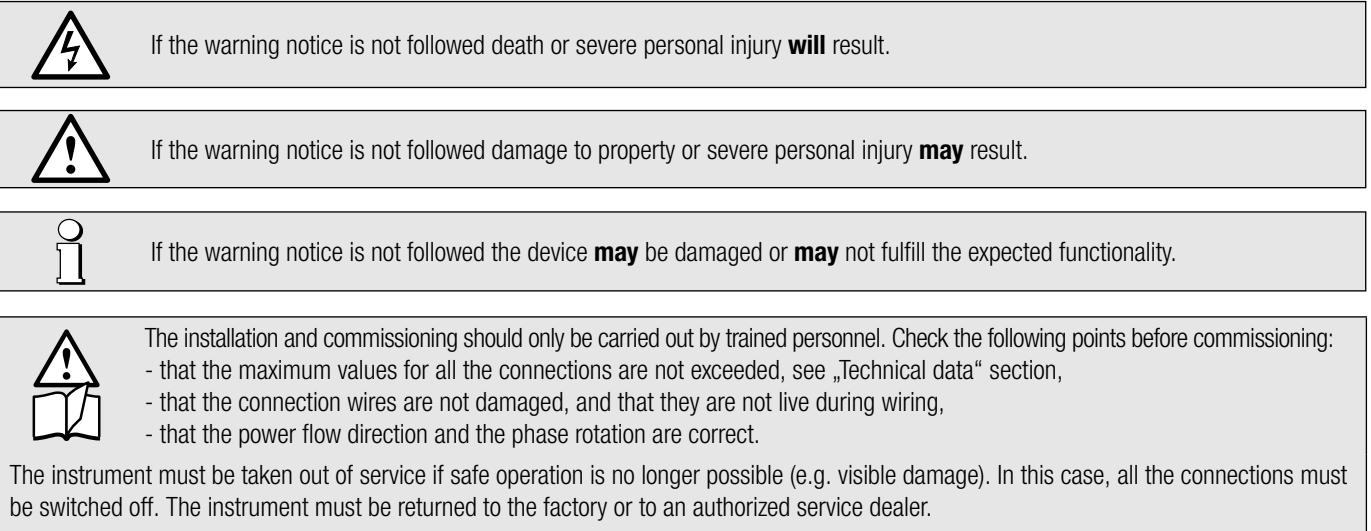

It is forbidden to open the housing and to make modifications to the instrument. The instrument is not equipped with an integrated circuit breaker. During installation check that a labeled switch is installed and that it can easily be reached by the operators.

Unauthorized repair or alteration of the unit invalidates the warranty.

#### Please observe that the data on the type plate must be adhered to!

The national provisions have to be observed in the installation and material selection of electric lines!

## **1.2 Qualified personnel**

The product described in this document may be handled by personnel only, which is qualified for the respective task. Qualified personnel have the training and experience to identify risks and potential hazards when working with the product. Qualified personnel are also able to understand and follow the given safety and warning notices.

## 1.3 Intended use

О ]]

The product described in this document may be used only for the application specified. The maximum electrical supply data and ambient conditions specified in the technical data section must be adhered. For the perfect and safe operation of the device proper transport and storage as well as professional assembly, installation, handling and maintenance are required.

## 1.4 Disclaimer of liability

The content of this document has been reviewed to ensure correctness. Nevertheless it may contain errors or inconsistencies and we cannot guarantee completeness and correctness. This is especially true for different language versions of this document. This document is regularly reviewed and updated. Necessary corrections will be included in subsequent version and are available via our webpage www.camillebauer.com.

## 1.5 Feedback

If you detect errors in this document or if there is necessary information missing, please inform us via e-mail to: customer-support@camillebauer.com

## 1.6 Repair work and modifications

Repair work and modifications shall exclusively be carried out by the manufacturer. Do not open the housing of the device. In case of any tampering with the device, the guaranty claim shall lapse. We reserve the right of changing the product to improve it.

## 1.7 Calibration and new adjustment

Each device is adjusted and checked before delivery. The condition as supplied to the customer is measured and stored in electronic form. The uncertainty of measurement devices may be altered during normal operation if, for example, the specified ambient conditions are not met.

# 1.8 Cleaning

The display and the control buttons should be cleaned at regular intervals. Use a dry or slightly damp cloth.

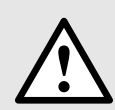

#### Damage caused by cleaning agents

Detergents can not only affect the clarity of the display, but also cause damage to the device. Therefore, do not use detergents.

# 1.9 Disposal

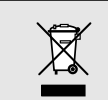

#### Device may only be disposed in a professional manner!

The disposal of devices and components may only be realised in accordance with good professional practice observing the country-specifi c regulations. Incorrect disposal can cause environmental risks.

# 1.10 Return

All devices delivered to Camille Bauer Metrawatt AG shall be free of any hazardous contaminants (acids, lyes, solutions, etc.). Use original packaging or suitable transport packaging to return the device.

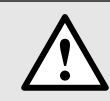

#### Damage by returning

Damages caused by improper returning, no warranties or guarantees can be given.

# 2. Introduction

## 2.1 Purpose of this document

This document describes the multifunctional measuring device SIRAX MM1400. It is intended to be used by Installers and commissioners, Service and maintenance personnel, as well Planner.

#### Scope

This handbook is valid for all versions of the SIRAX MM1400. Some of the functions described in this document are available only, if the necessary optional components are included in the device.

#### **Required knowledge**

A general knowledge in the field of electrical engineering is required. For assembly and installation of the device knowledge of applicable national safety regulations and installation standard is required.

## 2.2 Scope of supply

- Measurement device SIRAX MM1400
- · Safety instructions (multiple languages)
- Connection set: 4 mounting clamps

# 2.3 Further documents

Folgende weitere Dokumente zum Gerät sind elektronisch via www.camillebauer.com verfügbar:

- Safety instructions SIRAX MM1400
- Operating Instructions SIRAX MM1400

# 3. Functional description

The universal measuring device SIRAX MM1400 is suited for fixed mounting and the measurement of Voltage, current, frequency, power, energy (active / reactive / apparent), power factor, phase angle, etc in low voltage switchgear. The units are designed for unbalanced load network forms of 3-phase mains with 3- or 4-wire.

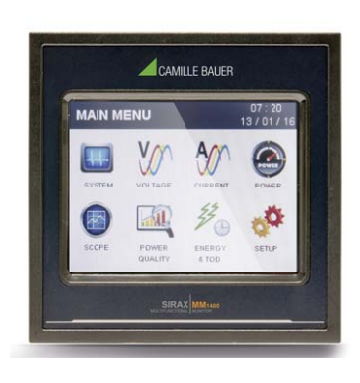

In normal operation the user is presented with one of the measurement reading screens out of several screens. These screens from particular submenu may be scrolled through one at a time in incremental order by touching the " key" and in decremental order by touching " key" on that screen. Viewing of any individual parameter with large reading (eg. shown of Line to neutral Voltage L2 in sub menu 2 screen 13) is also possible by touching that particular parameter.

# 3.1 Available measurement data

| Measured Parameters                          | Units  | 3P 3W | 3P 4W |
|----------------------------------------------|--------|-------|-------|
| System Voltage                               | V      | •     | •     |
| Voltage UL1-N / UL2-N / UL3-N                | V      | _     | •     |
| Voltage UL1-2 / UL2-3 / UL3-1                | V      | •     | •     |
| System Current                               | A      | •     | •     |
| Current IL1 / IL2 / IL3                      | A      | •     | •     |
| Neutral Current                              | A      | _     | •     |
| Frequency                                    | Hz     | •     | •     |
| Active Power                                 | kW     | _     | •     |
| Reactive Power                               | kVAr   | _     | •     |
| Apparent Power                               | kVA    | -     | •     |
| Power Factor                                 | -      | -     | •     |
| Phase Angle                                  | degree | -     | •     |
| Active Import Energy (8 Digit resolution)*   | kWh    | •     | •     |
| Active Export Energy (8 Digit resolution)*   | kWh    | •     | •     |
| Reactive Import Energy (8 Digit resolution)* | kVArh  | •     | •     |
| Reactive Export Energy (8 Digit resolution)* | kVArh  | •     | •     |
| Apparent Energy (8 Digit resolution)*        | kVAh   | •     | •     |
| Current Demand                               | A      | •     | •     |
| Max Current Demand                           | A      | •     | •     |
| Apparent Power Demand                        | kVA    | •     | •     |
| Max Apparent Power Demand                    | kVA    | •     | •     |
| Import Active Power Demand                   | kW     | •     | •     |
| Export Active Power Demand                   | kW     | •     | •     |
| Max Import Active Power Demand               | kW     | •     | •     |
| Max Export Active Power Demand               | kW     | •     | •     |
| Run Hour                                     | hours  | •     | •     |
| On Hour                                      | hours  | •     | •     |
| Number of Interruptions                      | counts | •     | •     |
| Phase Rotation Error                         | -      | -     | •     |
| Phase Absent Indication                      | _      | _     | •     |
| Voltage THD U1/U2/U3*                        | %      | •     | •     |
| Current THD I1/I2/I3*                        | %      | •     | •     |
| Min / Max System Voltage                     | V      | -     | •     |
| Min / Max System Current                     | A      | -     | •     |
| Phase Diagram (only 4 wire)                  | _      | _     | •     |
| Voltage Waveform                             | _      | •     | •     |
| Current Waveform                             | _      | •     | •     |
| Waveform per phase                           |        | _     | •     |

\* THD Parameters are L-N in case of 3P 4W & L-L in case of 3P 3W

## 3.2 Measurement Parameter Screen

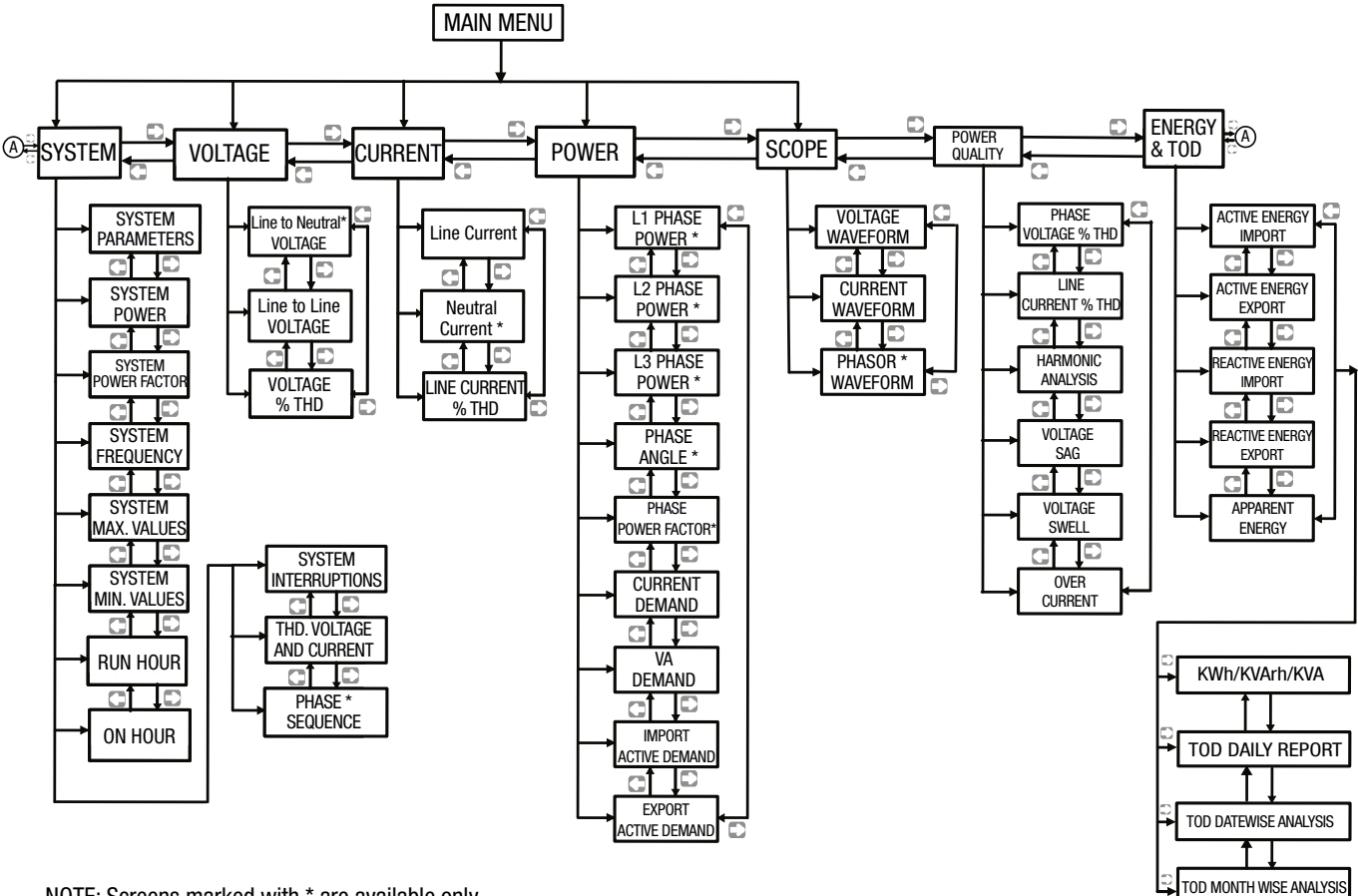

NOTE: Screens marked with \* are available only in 4W System (not in 3 wire system)

**Harmonic Analyse:** When this option is selected from Power Quality menu, meter shows the graphical analysis of the harmonics selected in Setup --> Power Quality Setup --> Harmonic Setup L1/L2/L3. Harmonics are plotted considering fundamental as 100 %. When particular bar is touched, further details of that particular harmonic / fundamental are show. User can view RMS values of voltage and current, voltage & current harmonic distortion %, kW / kVAR / kVA / PF (in 3p 4w only) of that selected harmonic by using side arrow keys.

**SAG / Swell / Over Current:** These screens show the nos of sag / swell / over current that instrument has detected with the timestamp of arrival of events. Instrument stores the log of up to 30 events on FIFO basis.

#### **Energy and TOD:**

**Daily report:** This screens shows the zone wise energy, its applicable tariff rate & cost of that zone in table format. The total energy accumulated for current day and related cost is also show.

**Date wise Analysis:** This screen shows the graphical trend of per date energy. Up to last 30 days data is shown. By touching on the bar, energy and cost of that date can be seen.

**Month wise Analysis:** This screen shows the graphical trend of per month energy. Up to last 12 months data is shown. By touching on the bar in graph, energy and cost of that month can be seen.

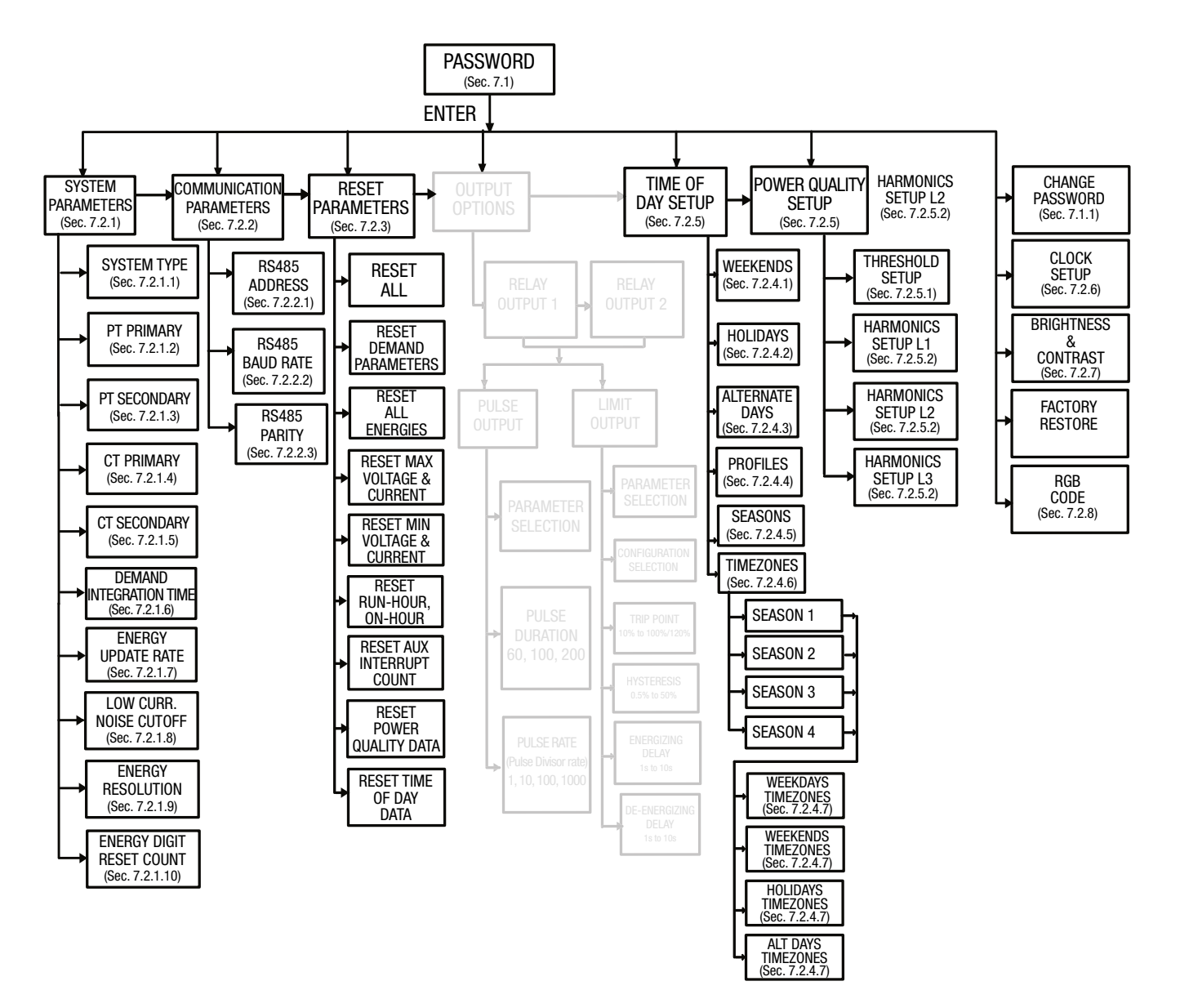

# 4. Mechanical mounting

The SIRAX MM1400 is designed for panel mounting.

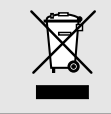

Please ensure that the operating temperature limits are not exceeded when determining the place of mounting (place of measurement):  $-10 \dots +55^{\circ} C$ 

# 4.1 Panel cut out

Dimensional drawing MM1400: See section 16.1

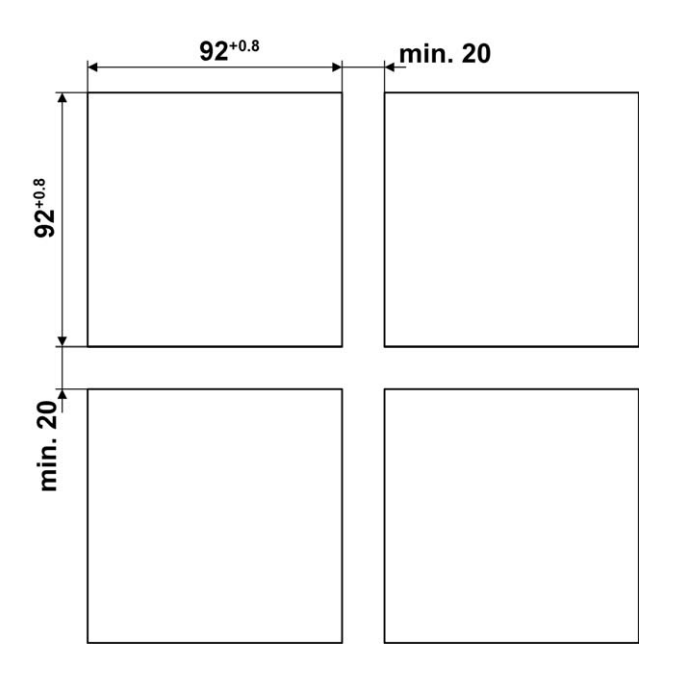

# 4.2 Mounting of the device

The device is suitable for panel widths up to 5mm and a panel cutout of 96 x 96 mm.

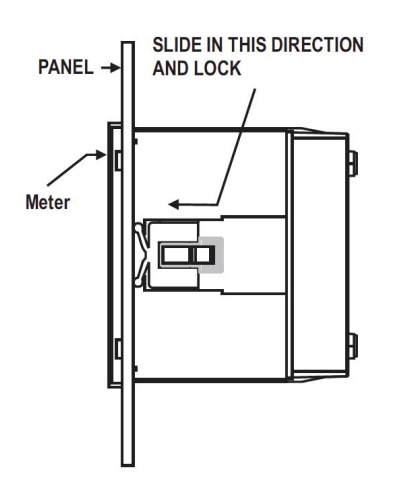

#### Variant with Mounting clamps

a) Slide the device into the cutout from the outside

b) Mounting is by four side clamps, slide the side clamps through side slot till side clamp gets firmly locked in a groove (Refer fig.) Consideration should be given to the space required behind the instrument to allow for bends in the connection cables.

## 4.3 Demounting of the device

The demounting of the device may be performed only if all connected wires are out of service. Remove all plug-in terminals and all connections of the current and voltage inputs. Pay attention to the fact, that current transformers must be shortened before removing the current connections to the device. Then demount the device in the opposite order of mounting (4.2).

# **5. Electrical connections**

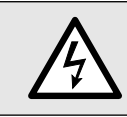

Ensure under all circumstances that the leads are free of potential when connecting them!

# 5.1 General safety notes

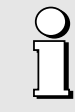

Please observe that the data on the type plate must be adhered to!

The national provisions have to be observed in the installation and material selection of electric lines!

| Symbol      | Meaning                                                                                                    |
|-------------|----------------------------------------------------------------------------------------------------|
|             | Device may only be disposed of in a professional manner!                                                                 |
|             | Double insulation, device of protection class 2                                                                          |
| CAT III     | Measurement category CAT III for current / voltage inputs, power supply and relay outputs                                |
| CE          | CE conformity mark. The device fulfills the requirements of the applicable EC directives. See declaration of conformity. |
| $\triangle$ | Caution! General hazard point. Read the operating instructions.                                                          |
| A           | Attention: Danger to life!                                                                                               |
|             | Please note                                                                                                    |

# **5.2 Possible cross sections and tightening torques**

Inputs L1(2), L2(5), L3(8), N(11), I1(1-3), I2(4-6), I3(7-9), power supply (13-14), RS485 connector (A/B/G)

Single wire:  $1 \times 0.5 \dots 4.0$ mm2 oder  $2 \times 0.5 \dots 2.5$ mm2 Multiwire with end splices:  $1 \times 0.5 \dots 4.0$ mm2 oder  $2 \times 0.5 \dots 2.5$ mm2

#### **Tightening torque**

0,5 ... 0,6 Nm resp. 4,42 ... 5,31 lbf in

# 5.3 Inputs

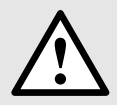

All voltage measurement inputs must originate at circuit breakers or fuses rated by 1 Amps. This does not apply to the neutral connector. You have to provide a method for manually removing power from the device, such as a clearly labeled circuit breaker or a fused disconnect switch.

When using **voltage transformers** you have to ensure that their secondary connections never will be short-circuited.

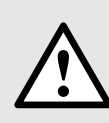

#### No fuse may be connected upstream of the current measurement inputs!

When using **current transformers** their secondary connectors must be short-circuited during installation and before removing the device. Never open the secondary circuit under load.

The connection of the inputs depends on the configured system (connection type).

#### Three Phase - three wire system, unbalanced load

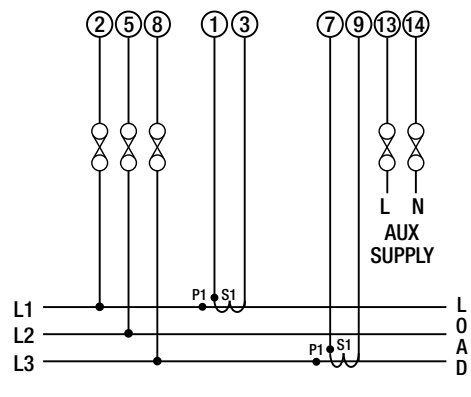

Direct connection

#### Three Phase - four wire system, unbalanced load

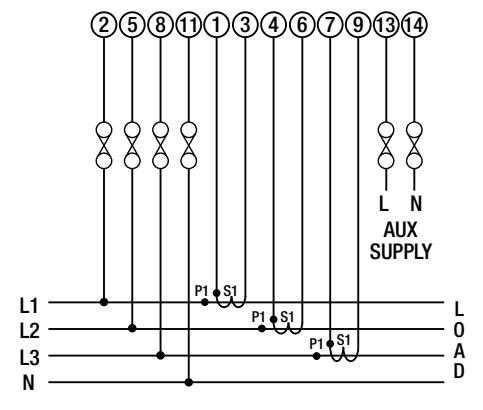

Direct connection

## 5.4 Power supply

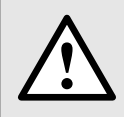

A marked and easily accessible current limiting switch has to be arranged in the vicinity of the device for turning off the power supply. Fusing should be 10 Amps or less and must be rated for the available voltage and fault current.

## 5.5 Modbus interface RS485

Via the optional Modbus interface measurement data may be provided for a superior system.

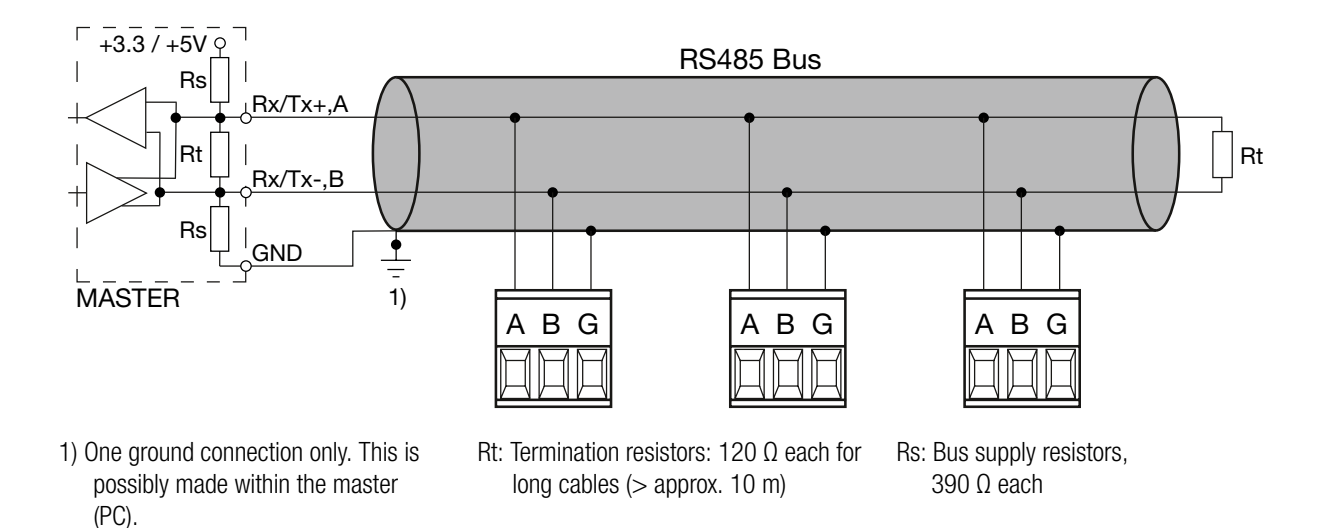

The signal wires (A, B) have to be twisted. GND (G) can be connected via a wire or via the cable screen. In disturbed environments shielded cables must be used. Supply resistors (Rs) have to be present in bus master (PC) interface. Stubs should be avoided when connecting the devices. A pure daisy chain network is ideal.

You may connect up to 32 Modbus devices to the bus. A proper operation requires that all devices connected to the bus have equal communication settings (baud rate, transmission format) and unique Modbus addresses.

The bus system is operated half duplex and may be extended to a maximum length of 1200 m without repeater.

# 6. Commissioning

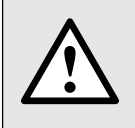

Before commissioning you have to check if the connection data of the device match the data of the plant.

If so, you can start to put the device into operation by switching on the power supply and the measurement inputs.

| SIRAX MM1400            |                      |
|-------------------------|----------------------|
| ORDER CODE: 175093      |                      |
| SR No.: 15/11/0001      | MPULSE: 4000 imp/KWh |
| CLASS: 0.5s CAT III 3   | 00V Max. V1.12       |
| INPUT: 3PH. 500 V L - L | , 5A/1A, 4566Hz      |
| OPTION: RS485           |                      |
| AUXILIARY: 60300V A     | C/DC, 6.5VA          |

Label version standard

# 7. Programming

The following sections comprise step by step procedures for configuring the instrument for individual user requirements. To access the set-up screens touch on the " SETUP " icon in Main Menu. This will take the User into the Password Protection Entry Stage (Section 7.1).

# 7.1. Password Protection

Password protection can be enabled to prevent unauthorised access to set-up screens, by default password is "0000". Password protection is enabled by selecting any four digit number.

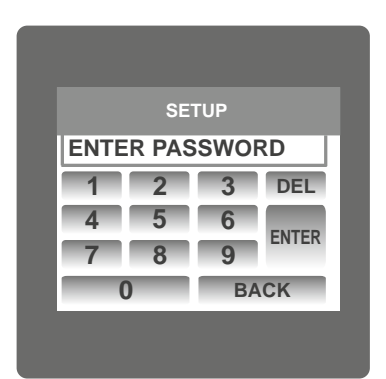

After touching " SETUP" icon Password protection screen is displayed. Screen consists of 0 to 9 digit input keypad for entering the password very similar to any calculator in touchscreen mobile. "Enter Password" is displayed on screen at start so that user can enter password using displayed keypad.

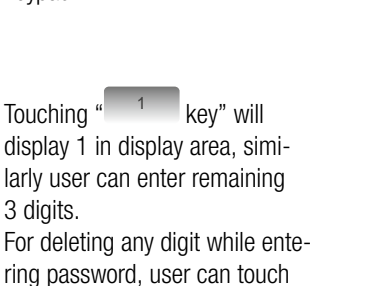

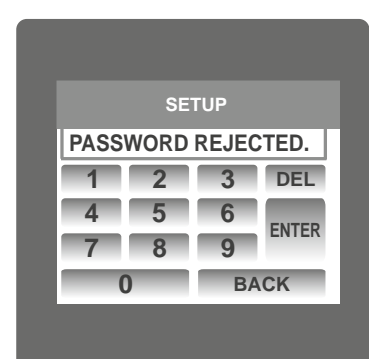

Password Incorrect.

If Entered password is wrong then "Password Rejected" is displayed on screen & user need to re-enter the password

| SE  | TUP   |
|-----|-------|
| 1   |       |
| 1 2 | 3 DEL |
| 4 5 | 6     |
| 7 8 | 9     |
| 0   | BACK  |

display 1 in display area, similarly user can enter remaining 3 digits. For deleting any digit while entering password, user can touch DEL" DEL key".

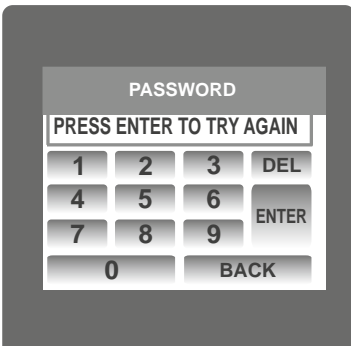

After wrong password is entered, user needs to touch " key" for trying another password.

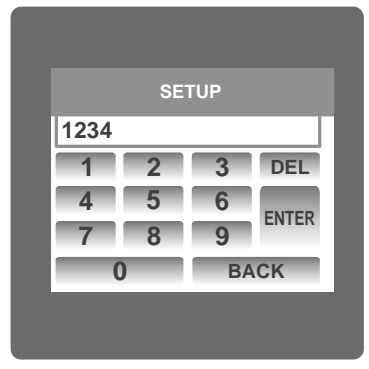

After entering the complete password user needs to confirm password by touching " key".

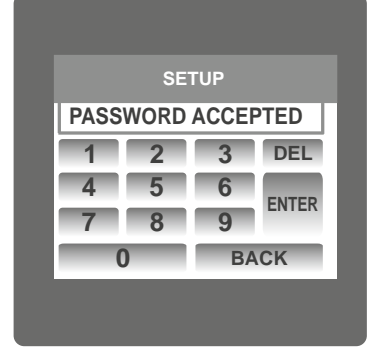

#### Password confirmed.

If Entered password is correct then "Password Accepted" is displayed on screen & user will enter into setup menu.

#### 7.1.1. Change Password

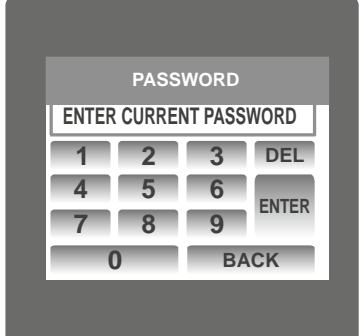

PASSWORD ENTER NEW PASSWORD 1 2 3 DEL 4 5 6 7 8 9 ENTER

BACK

| PASS     | WORD    |
|----------|---------|
| PASSWORD | CHANGED |
| 1 2      | 3 DEL   |
| 4 5      | 6       |
| 7 8      | 9       |
| 0        | BACK    |

Change Password Option is the second last option in list of "SETUP" submenu, so can be accessed by a simple touch anywhere in "Change Password" row. In this screen user first needs to enter the current password.

After input of correct password, "PASSWORD ACCEPTED" is displayed & now user can enter the new 4 digit password.

#### New Password confirmed.

After entering new password user needs to touch " Key" to confirm.

After confirming "PASSWORD CHANGED" is displayed on screen, which ensures successful changing of the password.

# 7.2. Menu selection

After entering in the SUBMENU 6 - SETUP, user will be asked to enter password & after input of correct password list of following parameters will be displayed on screen.

7.2.1 SYSTEM PARAMETERS7.2.2 COMMUNICATION PARAMETERS7.2.3 RESET PARAMETERS7.2.4 TIME OF DAY SETUP

7.2.5 POWER QUALITY SETUP 7.2.6 CLOCK SETUP 7.2.7 BRIGHTNESS & CONTRAST

Touching on SYSTEM PARAMETER will open the system parameters list screen. Then these screens from particular parameter may be scrolled through one at a time in incremental order by touching the " key" and in decremental order by touching " key" on given touch screen.

#### 7.2.1 System Parameters Selection

After entering in the "SYSTEM PARAMETERS", List of following parameters will be displayed.

7.2.1.1 SYSTEM TYPE 7.2.1.2 PT PRIMARY (L-L) 7.2.1.3 PT SECONDARY (L-L) 7.2.1.4 CT PRIMARY 7.2.1.5 CT SECONDARY 7.2.1.6 DEMAND INTEGRATION TIME 7.2.1.7 ENERGY UPDATE RATE 7.2.1.8 LOW CURRENT NOISE CUTOFF 7.2.1.9 ENERGY RESOLUTION 7.2.1.10 ENERGY DIGIT RESET COUNT

#### 7.2.1.1. System Type

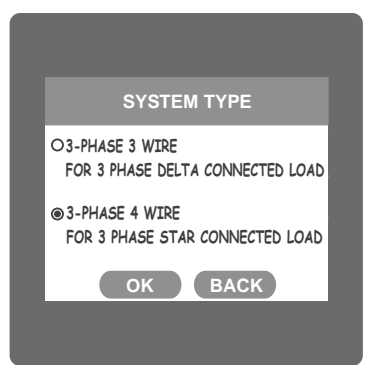

This screen is used to set the system type.

Two types: 3 phase 3 wire & 3 phase 4 wire system are displayed on screen. Touching radio button in front of particular type will select that type.

Touch on " key" will confirm the system type.

Touching the "**BACK** key" will keep the old selected setting and will return to previous menu.

Note: If system type is changed, relay parameter selection & analog output selection will be set to NONE.

#### 7.2.1.2. Potential Transformer Primary Value

The nominal full scale voltage will be displayed as Line to Line Voltages for all system types.

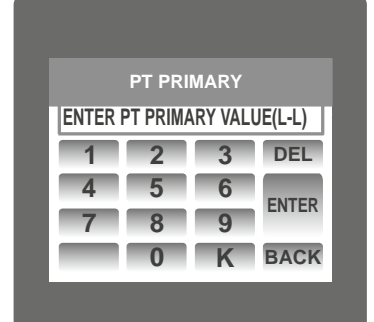

This screen can be accessed only from system parameters list menu. Here again 0 to 9 digit input keypad is provided to set value of PT Primary, & user can confirm this value with a simple

touch " ENTER key". " Key" is used to multiply value by 1000.

In case presently displayed Potential Transformer Primary value together with the Current Transformer Primary value, previously set, would result in a maximum power of greater than 666.6 MVA per phase,"Invalid value" will be displayed. Then the valid range will be displayed.

|       | PT PRI | MARY |       |
|-------|--------|------|-------|
| INVAL | ID VA  | LUE  |       |
| 1     | 2      | 3    | DEL   |
| 4     | 5      | 6    | ENTED |
| 7     | 8      | 9    | LNILK |
|       | 0      | K    | BACK  |

Valid range of PT primary setting value is from

#### 100 VL-L to 692.8 KVL-L.

If value outside the range is entered, It will display "INVALID VALUE" followed by correct range of parameter.

Note: Setting PT primary value will reset all TOD data & all energies.

While setting PT primary value if auxiliary supply gets off, reset TOD data after auxiliary supply gets on from reset parameter menu. Same is applicable for CT primary value also.

#### 7.2.1.3 Potential Transformer secondary Value

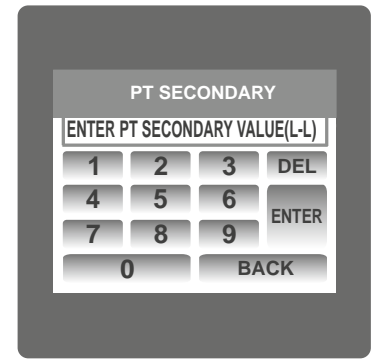

The value must be set to the nominal full scale secondary voltage which will be obtained from the the Transformer when the potential transformer(PT)primary is supplied with the voltage defined in 3.2.1.2 potential transformer primary voltage. The ratio of full scale primary to full scale secondary is defined as the transformer ratio.

This screen can be accessed only from system parameters list menu. Here again 0 to 9 digit input keypad is provided to set value of PT Secondary, & user can confirm this value with a simple touch on " Extent key".

|       | PT SEC | ONDAR | RY    |
|-------|--------|-------|-------|
| INVAL | .ID VA | LUE   |       |
| 1     | 2      | 3     | DEL   |
| 4     | 5      | 6     | ENTED |
| 7     | 8      | 9     | ENTER |
| C     | )      | B     | ACK   |
|       |        |       |       |
|       |        |       |       |

Valid range of PT secondary setting value is from 100.0 to 500.0 VL-L.

If value outside the range is entered, It will display "INVALID VALUE" followed by correct range of parameter.

#### 7.2.1.4 Current Transformer Primary Value

The nominal Full Scale Current that will be displayed as the Line currents. This screen enables the user to display the Line currents inclusive of any transformer ratios, the values displayed represent the Current in Amps.

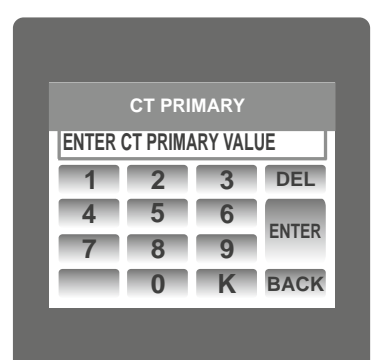

In case presently displayed Current Transformer Primary Value together with the Potential Transformer Primary Value results in a maximum power of greater than 666.6 MVA, "invalid value" will be displayed. Example: If primary value of PT is set as 692.8kV L-L (max value) then primary value of Current is restricted to 1157A.

The "Maximum Power" restriction of 666.6 MVA refers to 120% of nominal current and 120% of nominal voltage, i.e, 462.96 MVA nominal power per phase.

|       | CT PRI | MARY |       |
|-------|--------|------|-------|
| INVAL | ID VA  | LUE  |       |
| 1     | 2      | 3    | DEL   |
| 4     | 5      | 6    | ENTED |
| 7     | 8      | 9    | LNILK |
|       | 0      | K    | BACK  |

Valid range of CT primary setting value is from 1 to 9999. If value outside the range is entered, It will display "INVALID VALUE" followed by correct range of parameter. Note: Setting PT primary value will reset all TOD data & all energies.

#### 7.2.1.5 Current Transformer Secondary Value

| INVAL | CT PRI | MARY |       |
|-------|--------|------|-------|
| 1     | 2      | 3    | DEL   |
| 4     | 5      | 6    | ENTED |
| 7     | 8      | 9    | ENTER |
|       | 0      | K    | BACK  |

This screen is used to set the secondary value for Current Transformer. Two options: 1 AMPERE & 5 AMPERE are displayed on screen. Touching radio button in front of particular option will select that option. Touch on "OK key" will confirm the setting. Touching the "BACK key" will keep the old selected setting and will return to previous menu.

#### 7.2.1.6 Demand Integration Time

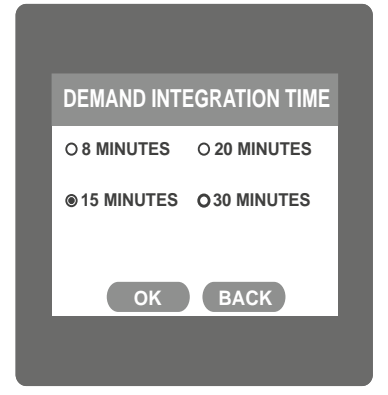

#### 7.2.1.7 Energy update rate

| ENERGY UPDATE RATE                                    | 11:43<br>15/03/13     |
|-------------------------------------------------------|-----------------------|
| ENTER UPDATE RATE IN MI                               | N                     |
| 1     2     3       4     5     6       7     8     9 | ) DEL<br> <br>  ENTER |
|                                                       | BACK                  |

#### This screen is used to set the period over which current and power readings are to be integrated.

Four options: 8, 15, 20, 30 Minutes are displayed on screen. Touching radio button in front of particular option will select that option.

Touch on " key" will confirm the setting.

Touching the "BACK key" will keep the old selected setting and will return to previous menu.

This screen allows user to enter energy update rate in min.

After entering particular value in min. the energy will be updated an modbus location from 30145 to 30153 of 3X register as per value that user has entered.

User can set value from 1 min to 60 min. Il user enters value mora tnan 60 min. then "INVALID VALUE" will be displayed and valid band will be shown.

Touching the " (BACK) key" will keep the ok! selected setting and will return to pravious menu.

For example user has entered 2 min as energy update rate. then after every 2 min, energy counts will be updated on modbus.

#### 7.2.1.8 Low Current noise cutoff.

This screen allows the user to set Low noise current cutoff in mA.

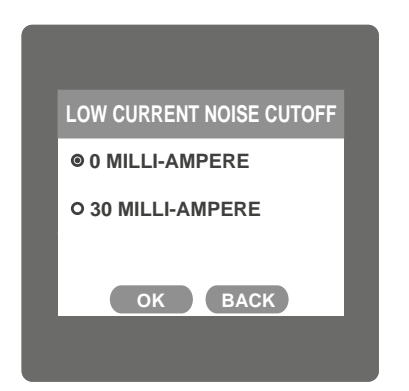

#### 7.2.1.9 Energy Resolution

Two options, 0 MILLI-AMPERE & 30 MILLI-AMPERE are displayed on screen. Touching radio button in front of particular option will select that option.

Touch on " key" will confirm the setting.

Touching the "BACK key" will keep the old selected setting and will return to previous menu.

This screen enable user to set energy resolution in terms of Wh I kWh I MWh depending as per the user's requirement. This setting is applicable for all types of energy.

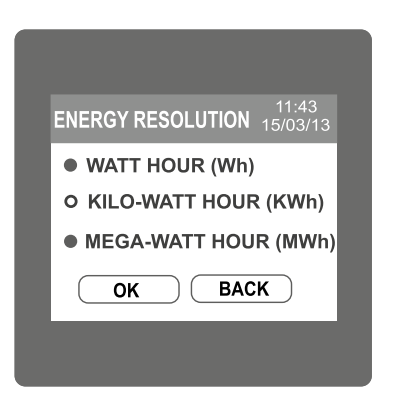

#### Three options: WATT HOUR, KILO-WATT HOUR & MEGA-WATT HOUR

are displayed on screen. Touching radio button in front of particular option will select that option. If (PT primary \* CT primary \* Root3) > 30000 KW then two options: KILO-WATT HOUR & MEGA-WATT HOUR are displayed on screen.

Note: Default value is sei to 'WATI HOUR' i.e. Energy resolution will be in terms of Wh I VArh I Vah respectively.

#### 7.2.1.10 Energy Digit Reset Count (ROLLOVER COUNT)

This screen enables the user for setting maximum energy count after which energy will rollover to zero. This setting is applicable for all types of energy. Counts outside brackets shows the no. of digits after which energy in 3X register on MODBUS will roll over to zero. The roll over count for overtlow count in 3X register on MODBUS is 5 digits. The values inside the brackets show rollover count for energy on display.

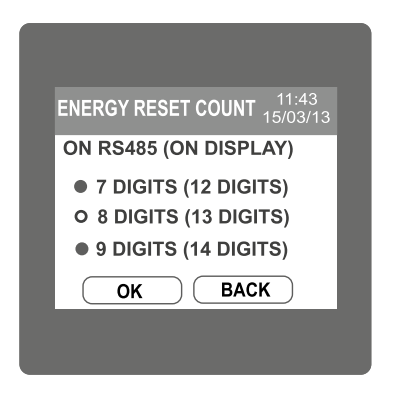

#### 7.2.2 Communication Parameter Selection

After entering in the "COMMUNICATION PARAMETERS" list of following parameters will be displayed

3.2.2.1 RS485 ADDRESS 3.2.2.2 Rs485 BAUD RATE 3.2.2.3 Rs485 PARITY

#### 7.2.2.1 RS485 Address Setting

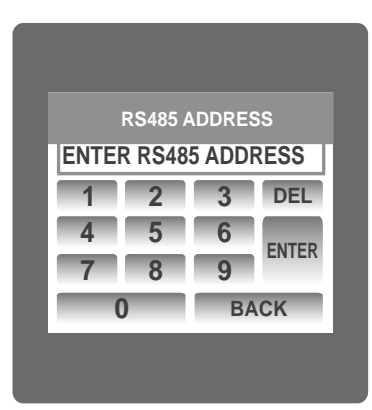

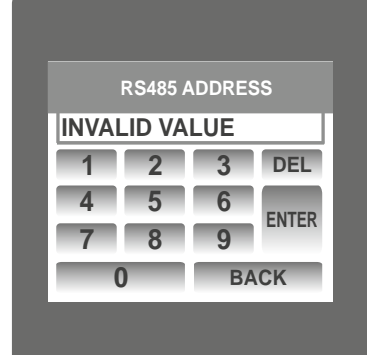

This screen applies to the RS 485 output only. This screen allows the user to set RS485 address parameter for the instrument.

This screen can be accessed only from Communication Parameters List menu.

Here again 0 to 9 digit input keypad is provided to set RS485 address & user can confirm this value with a simple touch on " key".

The range of allowable address is 1 to 247.

If value outside the range is entered, it will display "INVALID VALUE" followed by the correct range of parameter.

#### 7.2.2.2 RS 485 Baud Rate

This screen enable user to set energy in terms of Wh / kWh / MWh on Rs485 Output depending as per the user's requirement. This setting is applicable for all types of energy.

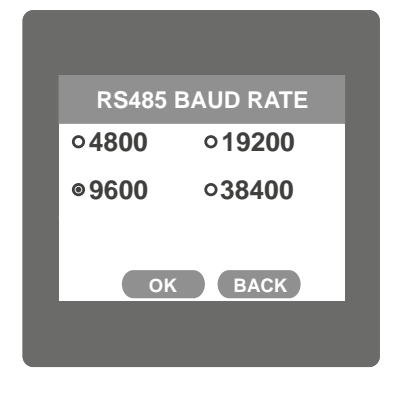

This screen allows the user to set Baud Rate of RS 485 port.

Four options: 4800, 9600, 19200, 38400 Bauds are displayed on screen. Touching radio button in front of particular option will select that option.

Touch on "•••• key" will confirm the setting.

Touching the "BACK key" will keep the old selected setting and will Return to previous menu.

#### 7.2.2.3 RS 485 Parity & Stop bit Selection

This screen enable user to set energy in terms of Wh / kWh / MWh on Rs485 Output depending as per the user's requirement. This setting is applicable for all types of energy.

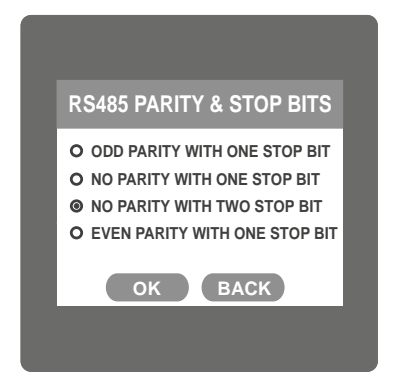

This screen allows the user to set Parity & number of stop bits. Four options: ODD PARITY WITH ONE STOP BIT, NO PARITY WITH ONE STOP BIT, NO PARITY WITH TWO STOP BITS, EVEN PARITY WITH ONE STOP BIT are displayed on screen. Touching radio buttion in front of particular option will select that option.

Touch on " key" will confirm the setting.

Touching the " • key" will keep the old selected setting and will return to previous menu.

#### 7.2.3 Reset Parameter Selection 7.2.3.1 Resetting Parameter

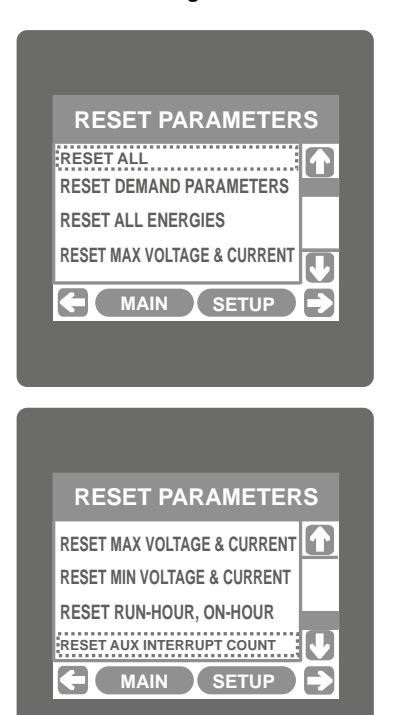

These screens allow the users to reset all the parameters

eg:- Energy, Min, Max, Demand, Run hour, On hour, No. of Interrupts. Power Quality Data, TOD Data.

Touching "U down" key scrolls list in upward direction.

For resetting specific parameter user can tauch on that parameter.

This screen is displayed after repeatedly touching " down" key. Touching " Up" key scrolls list in downward direction.

For resetting specific parameter user can touch on that parameter.

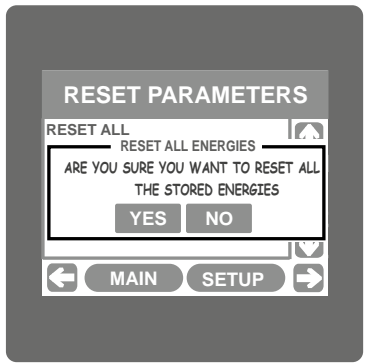

#### 7.2.4 Time Of Day Setup

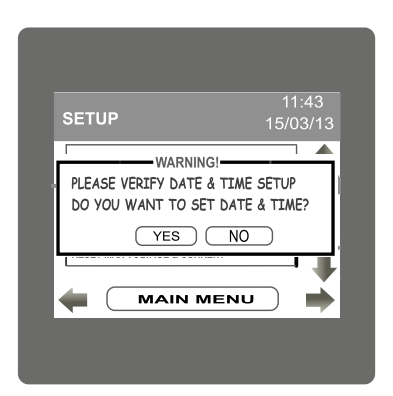

#### Time Of Day:

| TOD SETUP      | 11:43<br>15/03/13 |
|----------------|-------------------|
| WEEKEND        |                   |
| HOLIDAYS       |                   |
| ALTERNATE DAYS |                   |
| PROFILES'      |                   |
|                |                   |

Touching on any parameter will display the confirmation dialog, now a touch on " Key' will confirm the resetting of that particular Parameter.

Touching on " Not key' will move back to Reset parameters menu.

For example resetting All Energies will display a confirmation dialog as shown in the screen beside.

User can reset other parameters in similar manner. Resetting Power Quality Data will reset all events in sag, swell and overcurrent log.

While resetting any parameter if auxiliary supply gets off, reset that parameter agian after auxiliary supply gets on.

Time Of Day Setup options allows easy configuration of TOD module Every time when Ihis option is selected it will pop up a message to ask user to verify date & time. It will ask user if he wants to set date & time. When pressed yes user will be directed to clock setup. Pressing no will continue to Time Of Day setup.

Time-of-day metering is a rate option that is offered by many utilities. When elected by the customer, a meter that records time, and energy usage is installed in place of the existing electrical meter. The metering option benefits utility companies by decreasing the required capacity and customers by providing reduced demand and usage rates during off-peak times, which gives customers a chance to reduce their utility bill. The meter offers a flexible tariff structure. This feature provides a useful way of following different tariff structures during different times of the day for different seasons.

The Time of Use module compares the meter's internal clock with the season, day, and time of day settings in these registers and determines the applicable rate.

#### Seasons, Profiles, Timezones, Type of day Seasons:

A year can be programmed for a max. of 4 seasons. Each day of a season can be assigned diffemet profiles. Start date of the season is to be enterd. This is will be active until the next season starts.

#### **Profiles:**

Daily profile contains the tariff rates for a particular time zones. A max. of 4 tariff can be programmed.

#### **Time Zones:**

A day can be divided into max 6 time zones as per tariff rate. The number and timings of these TOD time Zones are Programmable.

**Type of Day:** It defines the day types used in the module. Types are weekdays, weekends, holidays, alternate days.

#### Weekdays:

This register defines the days of the week for all seasons. The rates in the Season (1, 2, 3, 4) Weekday time zone setup registers are used on these days.

#### Weekends:

This register defines the weekend days for all seasons. The rates in the Season (1,2, 3, 4) Weekend time zone setup registers are used on these days.

#### **Holidays:**

Holidays have higher priority than other day types. A max. of 30 holidays can be selected. The rates defined in the Season (1, 2, 3, 4) Holiday Time zone setup registers are used on these days.

#### Alternate days:

These days generally have different rates from weekdays, weekends, holidays. Alternate days can be assigned a separate profile. A max. of 30 alternate days can be selected.

#### 7.2.4.1 Weekends selection

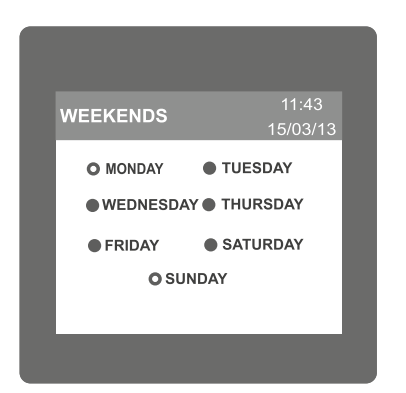

Select weekend by selecting the radio button (dark circle) in front of the day. These days will be considered as weekends for all seasons.

#### 7.2.4.2 Holidays selection

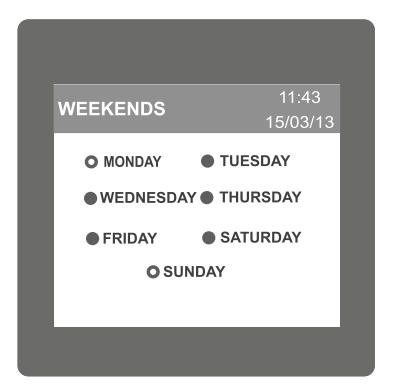

Any day can be assigned as a holiday. Holidays can have separate profile structure than other type of days. Maximum 30 holidays can be selected. To select holiday first activate holiday by touching radio button. Then touch on box to enter date and month.

#### 7.2.4.3 Alternate days selection

Any day can be assigned as a Alternate day. Alternate days can have separate profile structure than other type of days. Maximum 30 Alternate days can be selected.

#### 7.2.4.4 Profiles

| PROFILES | 15.<br>15. | 1:43<br>/03/13 |
|----------|------------|----------------|
| PROFILE  | RATE       |                |
| PROFILE1 | 99.85      |                |
| PROFILE2 | 102.50     |                |
| PROFILE3 | 63.00      |                |
| PROFILE4 | 84.23      |                |
| BAG      | СК         | )              |

Profile contain a tariff rate that can be assign to particular timezone. Max 4 profile rate can be assign. User can assign profile rate for P1, P2, P3 & P4 between 0.001 to 299.0.

#### 7.2.4.5 Seasons

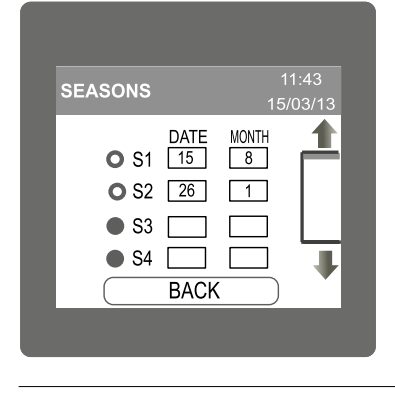

In seasons, user can define maximum 4 season for 12 months. By selecting radio button and entering valid date and month, seasons can be define. All the seasons must be in sequential order. Start date of the season is tobe entered. This is will be active until the next season starts. At least 1 season must be selected for proper functioning of TOD module.

#### 7.2.4.6 Timezones

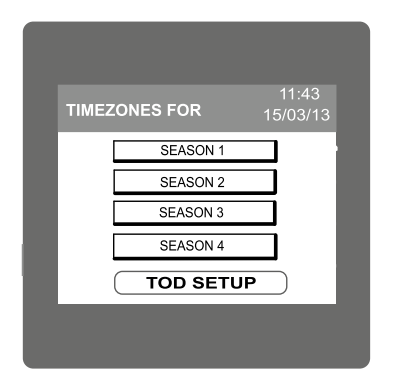

Time zone window shows the seasons which are selected. In time zone user can assign a time zone period at which different tariff profile are applicable.

#### 7.2.4.7 Weekdays / Weekends / Holidays / Alternate days Timezones

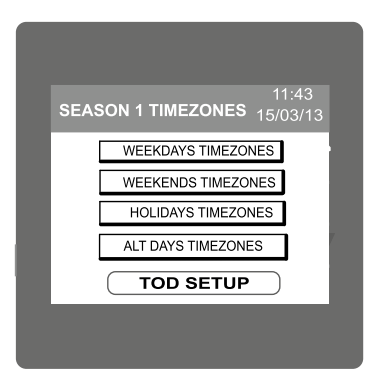

 

 WEEKDAYS TIMEZONES
 11:43 15/03/13

 0 T1
 00
 00
 P1

 0 T2
 06
 30
 P2

 0 T3
 10
 45
 P2

 0 T4
 19
 06
 P2

 BACK
 BACK
 Image: Constraint of the second second seco User can assign different timezone, tariff profile rate for different day types in each season. User can enter time zones for 4 types of day Weekdays Weekends Holidays Alternate days

User should ensure that time zones and profile rate are assigned to all selected seasons and day types. The timezones for the day must be in sequential order and must not overlap. Minium 1 and maximum 6 time zones can be configured. For timezone1 the default time is assigned as 00:00. User has to select a profile rate for it.

Note: When using TOD module it is recommended to sei energy resolution in KWh.

## 7.2.5 Power Quality Setup 7.2.5.1 Threshold Setup

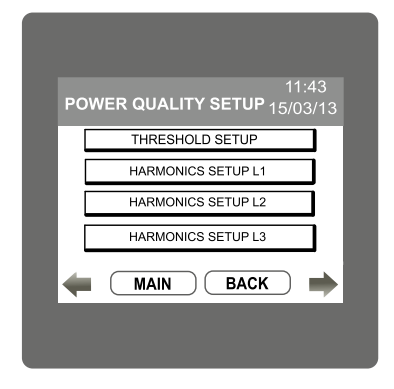

In power quality setup, user can set threshold levels for sag, swell and overcurrent detection. Also user can enter the hannonic no which user want to observe.

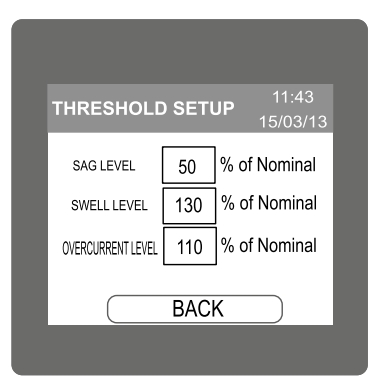

For threshold setup click on threshold setup menu. For sag level, tauch the sag level menu and enter the value. The valid threshold level for sag is from 10 % to 90 % of nominal. If user enters wrong value then it will display "INVALID VALUE" and will display the valid range. Similarly threshold value for swell and overcurrent can be configured. The valid range for swell and overcurrent is 110 % to 150 % of nominal value. PT Secondary is considered as nominal value.

#### 7.2.5.2 Harmonics Setup

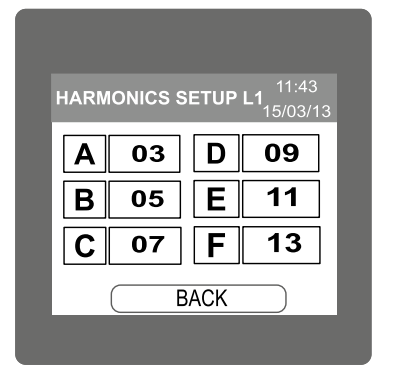

In harmonic setup, user can define the order of harmonics that user want to observe for each phase. Maximum 6 different harmonics number can be confogured at a time. For setting of harmonic, touch on the rectangle and enter the number. Valid range for harmonic no is from 2 to 56. Entering wrong value will display "INVALID VALUE" and will show the valid range.

#### 7.2.6 Clock Setup

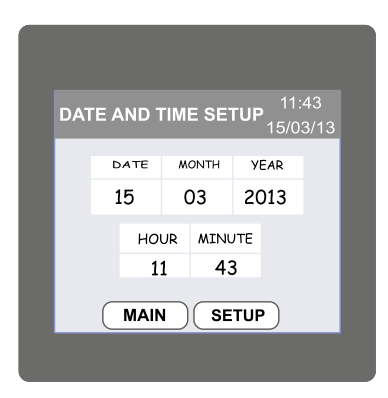

User can set the date and time through this window. By touching the on date, month, year, hour and minute, keypad will pop up and user can enter the date and time through it. Changing hour, date, month, year TOD data will get reset for that period.

#### 7.2.7 Brightness & Contrast

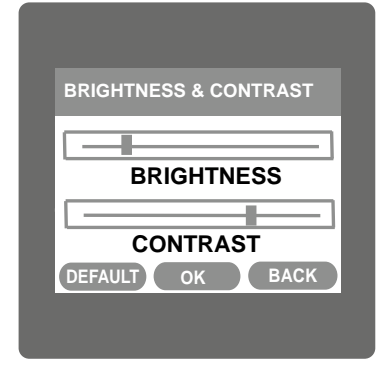

The brightness & contrast of the TFT LCD screen can be varied by the user by sliding the sliders. Touching the " key" will OK confirm the current brightness contrast setting.

Touching the DEFAULT key will set brightness and contrast as per factory settings. Touching the BACK key will move back to the setup menu without making any changes.

#### 7.2.8 RGB Color Code

|       | RGB COL      | OR CO    | DE       |
|-------|--------------|----------|----------|
| L1    | R<br>140     | G<br>000 | В<br>000 |
| L2    | 255          | 191      | 204      |
| L3    | 000          | 000      | 255      |
|       | BA           | СК       |          |
|       |              |          |          |
|       |              |          |          |
|       |              |          |          |
|       | RGB COI      | OR CC    | DE       |
| VALID | RANGE IS : ( | ) TO 255 |          |
| 1     | 2            | 3        | DEL      |
| 4     | 5            | 6        | ENTED    |
| 7     | 8            | 9        | LIVIEN   |
|       | 0            | BA       | CK       |
|       |              |          |          |
|       |              |          |          |

This screen allows user to set the values of Red, Green and Blue components of colors used to display the parameters of all three phases. Different colors can be assigned to each phase using combination of Red, Green and Blue component values. L1, L2, L3 will be set to the assigned color.

To set these values, touch the corresponding rectangular section, 0 to 9 digit input keypad will appear. After entering the value using this keypad, user can confirm this value with a simple touch on "ENTER" key".

"BACK key" is used to go back to previous screen.

The allowable range for these values is 0 to 255. If a value outside this range is entered, it will display "VALID RANGE IS : 0 TO 255". **NOTE:** Colors similar to background are not recommended.

#### Standard color combinations

| COLOR      | R   | G   | В   |
|------------|-----|-----|-----|
| Black      | 0   | 0   | 0   |
| Blue       | 0   | 0   | 255 |
| Brass      | 181 | 166 | 66  |
| Bronze     | 204 | 128 | 51  |
| Brown      | 166 | 41  | 41  |
| Copper     | 184 | 115 | 51  |
| Dark Blue  | 0   | 0   | 140 |
| Dark Brown | 102 | 66  | 33  |
| Dark Green | 0   | 51  | 33  |

| COLOR       | R   | G   | В   |
|-------------|-----|-----|-----|
| Dark Pink   | 232 | 84  | 128 |
| Dark Purple | 48  | 26  | 51  |
| Dark Red    | 140 | 0   | 0   |
| Dark Violet | 148 | 0   | 212 |
| Dark Yellow | 156 | 135 | 13  |
| Gold        | 212 | 176 | 56  |
| Gray        | 128 | 128 | 128 |
| Green       | 0   | 255 | 0   |
| Indigo      | 74  | 0   | 130 |

| COLOR      | R   | G   | В   |
|------------|-----|-----|-----|
| Light Blue | 173 | 217 | 230 |
| Maroon     | 176 | 48  | 97  |
| Pink       | 255 | 191 | 204 |
| Purple     | 161 | 33  | 240 |
| Red        | 255 | 0   | 0   |
| Silver     | 191 | 191 | 191 |
| Violet     | 143 | 0   | 255 |
| White      | 255 | 255 | 255 |
| Yellow     | 255 | 255 | 0   |

# 8. Touch screen calibration

This instrument is able to perform calibration to ensure the proper operation of the units touch screen functionalities. The calibration procedure will correct the problem of out of tolerance touch screen malfunction. Note that errors corrected by this calibration procedure are specific only to touch screen operation.

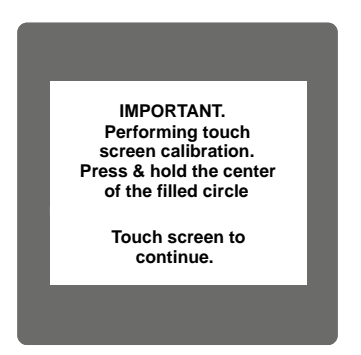

For starting touch screen calibration, touch the screen any where before power up and hold for 1 sec during starting. After that touch screen calibration will start & the message shown besides will be displayed. Touch the screen to continue.

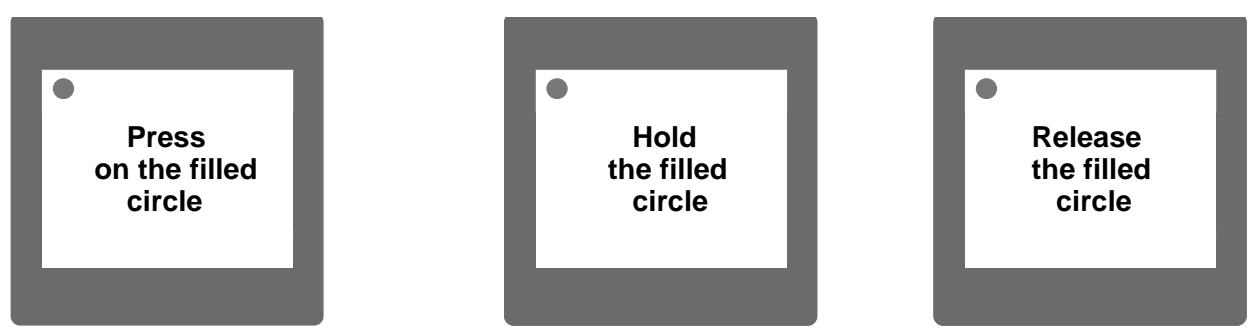

Follow the instructions displayed. Press & hold the center of the filled red circle for at least 2 seconds. Release when message for release is being displayed. For accurate results try to touch the center of the filled circle.

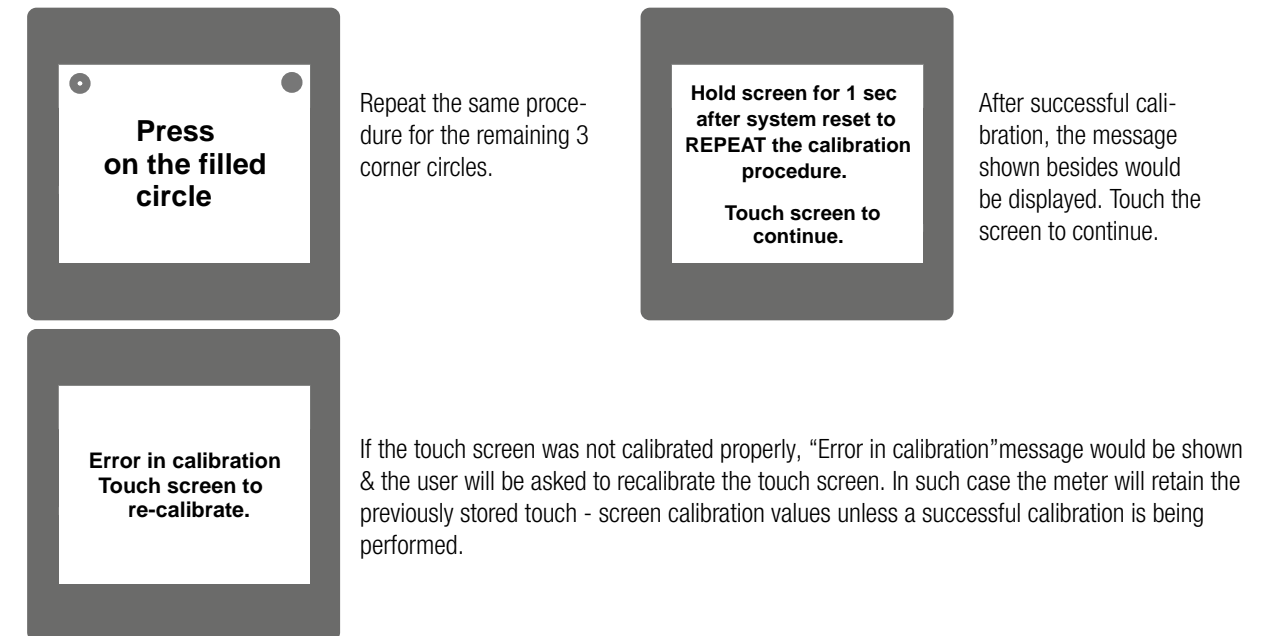

# 9. Phase Rotation Error screen

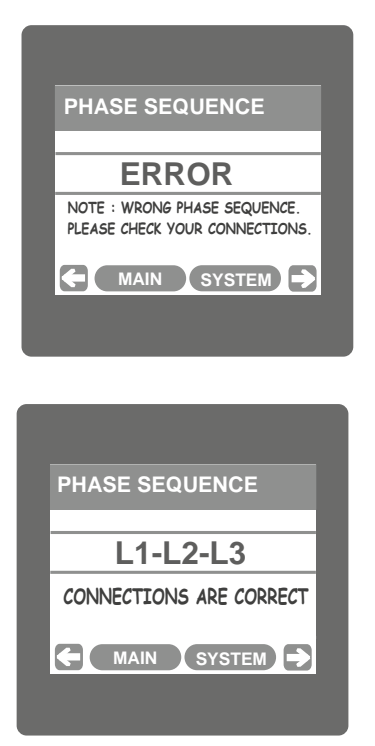

Meter shows phase rotation error if the phase sequence R-Y-B (L1-L2-L3) is not maintained This screen indicates that Phase sequence is incorrect. User must check this screen in order to get correct readings When meter is connected.

#### **Correct Phase sequence**

This Screen indicates the phase sequence connected to meter is correct. If phase sequence is wrong this screen is useful to get correct phase sequence by interchanging connection & verifying it with screen.

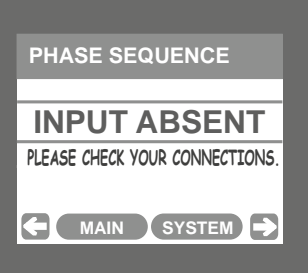

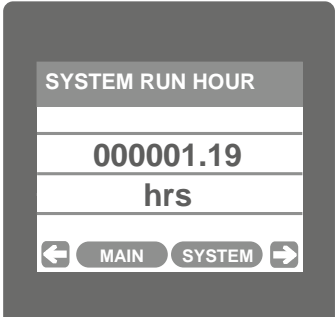

# 10. Run Hour

This Screen shows the total no. of hours the load is connected Even if the Auxiliary supply is interrupted count of Run hour will be maintained in internal memory & displayed in the format "hours. min". For example if Displayed count is 000001.19 hrs it indicates 1 hors & 19 minutes. After 999999.59 run hours display will restart from zero. To reset run hour manually see section Resetting Parameter 3.2.3.1

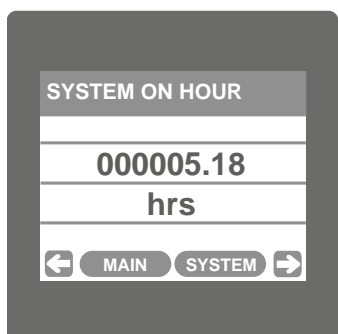

# 11. On Hour

This Screen shows the total no. of hours the Axillary Supply is ON. Even if the Auxiliary supply is interrupted count of On hour will be maintained in internal memory & displayed in the format "hours. min". For example if Displayed count is 000005.18 hrs it indicates 15 hours & 18 minutes. After 999999.59 On hours display will restart from zero.

To reset On hour manually see section Resetting Parameter 3.2.3.1

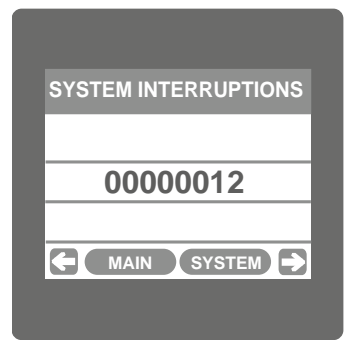

# 12. Number of Interruption

This Screen Displays the total no. of times the Axillary Supply was Interrupted. Even if the Auxiliary supply is interrupted count will be maintained in internal memory. To reset No of Interruption manually see section Resetting Parameter 3.2.3.1

This Screen indicates that either of the phases or all three phases (Voltages) are absent.

# **13. Phasor Diagram**

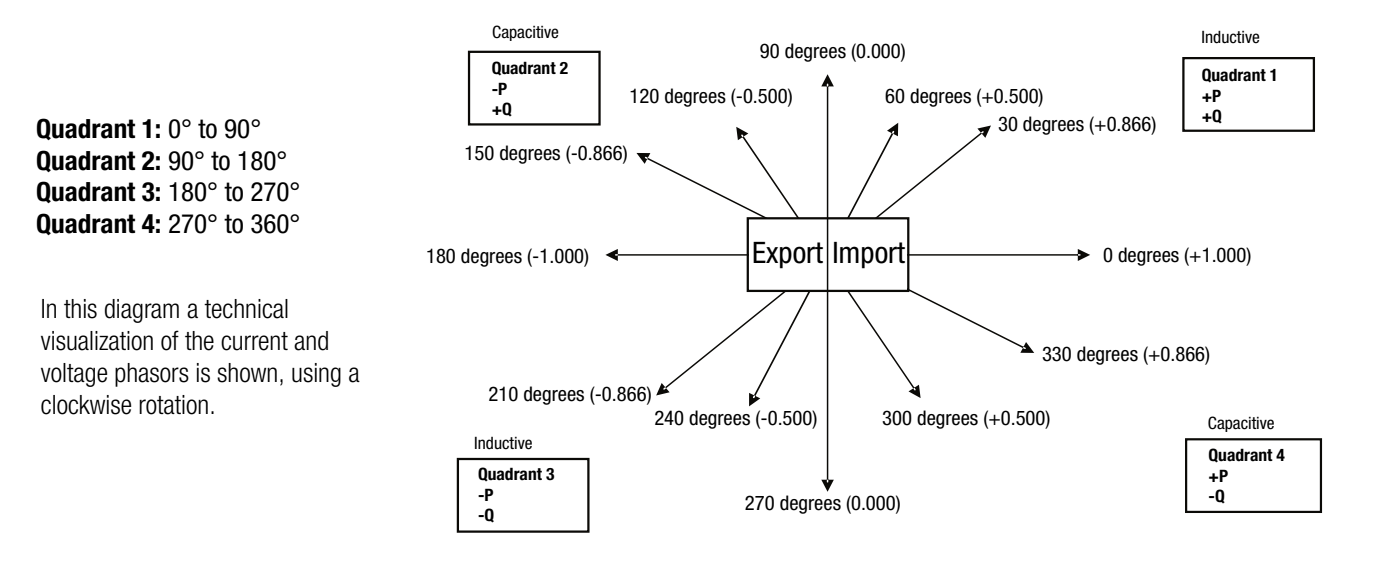

| Connections | Quadrant | Sign of Active<br>Power (P) | Sign of Reactive<br>Power (Q) | Sign of Power<br>Factor (PF) | Inductive/<br>Capacitive |
|-------------|----------|-----------------------------|-------------------------------|------------------------------|--------------------------|
| Import      | 1        | + P                         | + Q                           | +                            | L                        |
| Import      | 4        | + P                         | - Q                           | +                            | С                        |
| Export      | 2        | - P                         | + Q                           | -                            | С                        |
| Export      | 3        | - P                         | - Q                           | -                            | L                        |

#### Inductive means Current lags Voltage Capacitive means Current leads Voltage

When the instrument displays Active power ( P )with " + " ( positive sign ) , the connection is " **Import**". When the instrument displays Active power ( P )with " - " ( negative sign ) , the connection is " **Export**".

# 14. Technical data

#### System

Connection types: Nominal frequency: Measurement TRMS:

#### Inputs

Nominal input voltage Max continuous input voltage Max short duration input voltage Nominal input voltage burden Nominal input current Max continuous input current Nominal input current burden Max short duration current input System CT primary values

## Auxiliary

Standard nominal Auxillary a.c. supply voltage tolerance d.c. supply voltage tolerance a.c. supply burden d.c. supply burden

## **Operating Measuring Ranges**

Voltage Current Power Factor

## Accuracy

Voltage / Current Frequency Active / Re-Active Power Apparent Power Active / Apparant Energy Re-Active Energy Power Factor Angle Total Harmonic Distortion Neutral Current

# **Reference conditions for Accuracy**

Reference temperature Input frequency Input waveform Current Range Starting current for energy as per IEC 62053-22 0.5S 3 Phase 3 Wire / 4 Wire programmable at site 45 ... 50/60 ... 66 Hz Up to the 15th harmonic

# 57.73 $V_{L-N}$ ... 288.675 $V_{L-N}$ (100 $V_{L-L}$ ... 500 $V_{L-L}$ ) 347 $V_{L-N}$ (600 $V_{L-L}$ ) 2 x Rated Value (1s application repeated 10 times at 10s intervals) 0.2VA approx. per phase 5A AC rms 120% of Rated Value 0.2VA approx. per phase 20 x Rated Value (1s application repeated 5 times at 5 min. intervals) Std. Values from 1 to 9999A (1 or 5 Amp secondaries)

60 - 300V AC- DC +5 % / -5 % of Rated Value +10 % / -10 % of Rated Value 6.5VA 3W

5 .. 120 % of Rated Value 5 .. 120 % of Rated Value 0.5 Lag ... 1 ... 0.8 Lead

 $\pm$  0.2 % of range 0.1% of mid frequency  $\pm$  0.2 % of range  $\pm$  0.2 % of range Class 0.5S acc. to IEC 62053-22 Class 2 acc. to IEC 62053-23  $\pm$  2 degree  $\pm$  2 degree  $\pm$  1 %  $\pm$  4 % of range

23 C + 2 C 50 or 60Hz + 2% Sinusoidal (distortion factor 0.005) 5 ... 100% of Nominal Value. 1mA for 1A range 5mA for 5A range

#### Mechanical attributes

Orientation Dimensions Bezel size Panel cut out Overall depth Material TFT LCD Update User Interface Terminals Weight

#### **Environmental conditions**

Operating temperature Storage temperature Relative humidity Warm up time Real time Clock (RTC) / uncertainty

Shock Vibration **Temperature Coefficient** Enclosure (IP for water & dust)

## Standards

**EMC Emmision EMC** Immunity Safety Protection class Pollution degree Installation category High voltage test

#### ModBus (RS 485) Option

Protocol Baud Rate Parity

ModBus TCP (Ethernet, RJ45) Option:

Protokoll: Mode: Factory setting IP adress: Modbus TCP 10/100 MBit/s 192.168.11.11

## **Impulse Output**

Impulse Constand

Any see dimensional drawing 96 mm x 96 mm (DIN 43718) 92+0.8mm x 92+0.8mm detail see cut out drawing 80 mm PC 10% unfilled 3.5" Graphical LCD, resolution 320x240 pixels Approx. 1 seconds **Resistive Touch screen** Screw-type terminals 0.620 kg Approx.

-10 to 55 ° C -20 to +65 °C 0..90 % RH 3 minute (minimum) +/- 2 minutes / months (23°C +/- 1°C) (trimmable through display or Modbus) 150 m/s<sup>2</sup> (15g) in 3 planes 10 .. 150 ... 10 Hz, 0.75mm amplitude 0.05% / °C IP 54 (front), IP 20 (housing/terminals) acc. to IEC 60529

IEC 61326-1: 2005 10V/m min (IEC 61000-4-3) IEC 61010-1: 2001 Ш 2 CATIII 5.23 kV RMS 50 Hz for 1 minute between all electrical circuits

ModBus (RS 485) 19200, 9600, 4800 or 2400 (Programmable) Odd or Even, with 1 stop bit, Or None with 1 or 2 stop bits

4000 impulses / kWh

# 14.1 Dimensional drawings

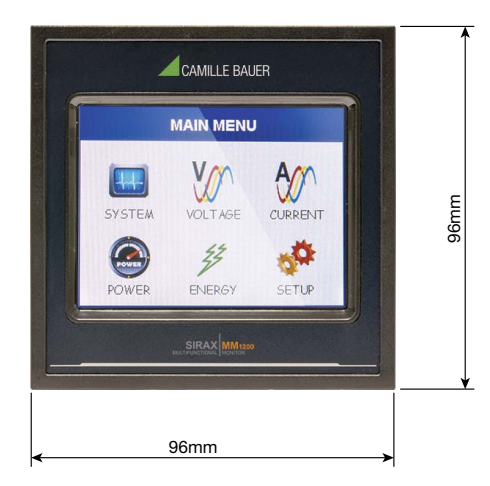

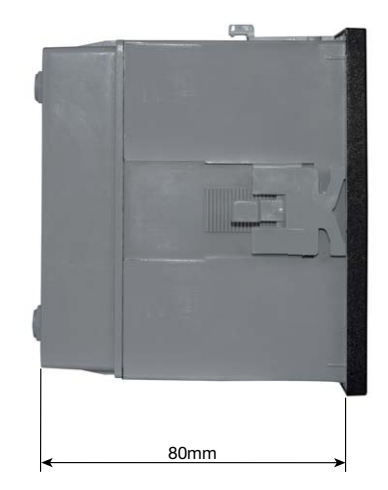

# 14.2 Connection and programming via RS485 (Modbus RTU) interface

Follow the subsequent steps to program the transducer via the RS485 interface and Modbus:

#### Step 1: Connection

Connect the Modbus cable according to the connection diagram in Chapter 5.3. Please observe also the information in the Modbus (RS485) interface definition.

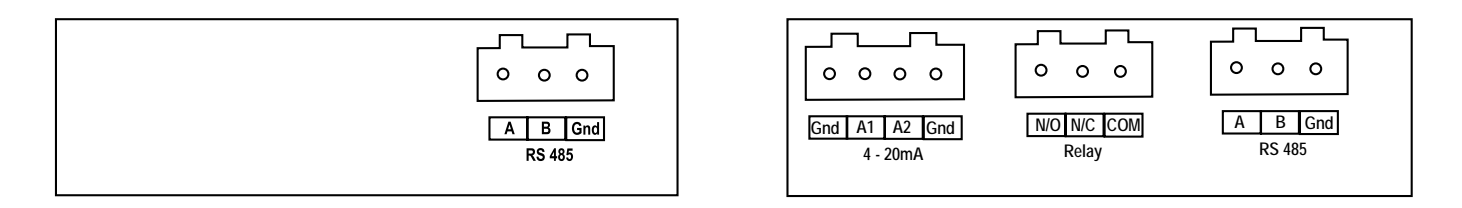

#### Step 2: Programming

Program SIRAX MM1400 via the Modbus RTU interface and the CB-Configurator software. Please observe the detailed Modbus description in Chapter 16. After every programming section you have to reboot the device. After completing the programming, the device must be rebooted. Connect the power supply to SIRAX MM1400 before programming.

## 14.3 Connection and programming via Ethernet RJ45 (Modbus TCP) interface

If you program the transmitter via the Ethernet RJ45 interface and Modbus, the following steps must be followed:

#### Step 1: Connection

Connect the Ethernet cable to the RJ45 interface on the device.

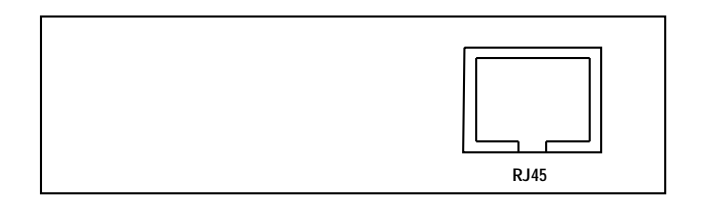

#### Step 2: Programming

The SIRAX MM1400 is programmed via the Modbus TCP interface and the CB Configurator software. The device is delivered with a factory-preset IP address of "192.168.11.11". This can be changed in the CB-Configurator software (see CB-Configurator Software manual). Please note that the device must be rebooted after adapting the new IP address. The detailed Modbus descriptions can be found in chapter 18. The power supply must be connected to the SIRAX MM1400 before it can be programmed.

# **15. Interface Definition Modbus (RS485)**

THE MULTIFUNCTION ENERGY METER supports MODBUS (RS485) RTU protocol ( 2-wire ).

Connection should be made using twisted pair shielded cable. All "A" and "B" connections are daisy chained together. The screens should also be connected to the "Gnd" terminal. To avoid the possibility of loop currents, an Earth connection should be made at one point on the network. Loop (ring) topology does not require any termination load. Line topology may or may not require terminating loads depending on the type and length of cable used. The impedance of the termination load should match the impedance of the cable and be at bothends of the line. The cable should be terminated at each end with a 120 ohm (1/4 Watt min.) resistor.

RS 485 network supports maximum length of 1.2km. Including the Master, a maximum of 32 instruments can be connected in RS485 network. The permissible address range for the Meter is between 1 and 247 for 32 instruments. Broadcast Mode (address 0) is not allowed.

The maximum latency time of an Meter is 50ms i.e. this is the amount of time that can pass before the first response character is output.

After sending any query through software (of the Master), it must allow 50ms of time to elapse before assuming that the Meter is not going to respond. If slave does not respond within 50 ms, Master can ignore the previous query and can issue fresh query to the slave.

The each byte in RTU mode has following format:

|                      | 8-bit binary, hexadecimal 0-9, A-F<br>2 hexadecimal characters contained in each 8-bit field of the message                                                                                |
|----------------------|----------------------------------------------------------------------------------------------------|
| Format of Data Bytes | 4 bytes (32 bits) per parameter.<br>Floating point format ( to IEEE 754)<br>Most significant byte first (Alternative least significant byte first)                                         |
| Error Checking Bytes | 2 byte Cyclical Redundancy Check (CRC)                                                                                                    |
| Byte format          | <ol> <li>1 start bit,</li> <li>8 data bits, least significant bit sent first</li> <li>1 bit for even/odd parity</li> <li>1 stop bit if parity is used; 1 or 2 bits if no parity</li> </ol> |

Communication Baud Rate is user selectable from the front panel between 4800, 9600, 19200, 38400 bps.

#### Function code:

| 03 | Read Holding Registers     | Read content of read /write location (4X)      |
|----|----------------------------|------------------------------------------------|
| 04 | Read input Registers       | Read content of read only location ( 3X )      |
| 16 | Presets Multiple Registers | Set the content of read / write locations (4X) |

**Exception Cases:** An exception code will be generated when Meter receives ModBus query with valid parity and error check but which contains some other error (e.g. Attempt to set floating point variable to an invalid value). The response generated will be "Function code" ORed with HEX (80H). The exception codes are listed below.

| 01 | Illegal function     | The function code is not supported by Meter                                                                                             |
|----|----------------------|----------------------------------------------------------------------------------------------------|
| 02 | Illegal Data Address | Attempt to access an invalid address or an attempt to read or write part of a floating point value                                      |
| 03 | Illegal DataValue    | Attempt to set a floating point variable to an invalid value                                                                            |
| 04 | Slave Device Failure | An error occurred so that slave device has failed to communicate.                                                                       |
| 06 | Slave Device Busy    | The slave is engaged in processing a long-duration program command.<br>The master should retransmit the message when the slave is free. |

# 15.1 Accessing 3 X register for reading measured values

Two consecutive 16 bit registers represent one parameter. Refer **TABLE 1:3 X register addresses** (Parameters measured by the instruments). Each parameter is held in the 3X registers. Modbus Code 04 is used to access all parameters.

#### Example :

To read parameter,

Volts 3: Start address = 04 (Hex) Number of registers = 02

#### Note: Number of registers = Number of parameters x 2

Each Query for reading the data must be restricted to 20 parameters or less. Exceeding the 20 parameter limit will cause a ModBus exception code to be returned.

#### Query :

| 01 (Hex) | 04 (Hex) | 00 (Hex)     | 04 (Hex)     | 00 (Hex)     | 02 (Hex)      | 30 (Hex) | 0A (Hex) |
|----------|----------|--------------|--------------|--------------|---------------|----------|----------|
| Device   | Function | Start Adress | Start Adress | Number of    | Number of     | CRC      | CRC      |
| Address  | Code     | High         | LOW          | Registers Hi | Registers Low | LOW      | High     |

Start Address High: Most significant 8 bits of starting address of the parameter requested.

Start Address low: Least significant 8 bits of starting address of the parameter requested.

Number of register Hi: Most significant 8 bits of Number of registers requested.

Number of register Lo: Least significant 8 bits of Number of registers requested.

(Note: Two consecutive 16 bit register represent one parameter.)

#### Response: Volt3 (219.25V)

| 01 (Hex) | 04 (Hex) | 04 (Hex)   | 43 (Hex)       | 5B (Hex)       | 41 (Hex)       | 21 (Hex)       | 6F (Hex) | 9B (HEX) |
|----------|----------|------------|----------------|----------------|----------------|----------------|----------|----------|
| Device   | Function | Byte Count | Data Register1 | Data Register1 | Data Register2 | Data Register2 | CRC      | CRC      |
| Address  | Code     |            | High Byte      | Low Byte       | High Byte      | Low Byte       | Low      | High     |

Byte Count: Total number of data bytes received.

Data register 1 High Byte: Most significant 8 bits of Data register 1 of the parameter requested. Data register 1 Low Byte: Least significant 8 bits of Data register 1 of the parameter requested. Data register 2 High Byte: Most significant 8 bits of Data register 2 of the parameter requested. Data register 2 Low Byte: Least significant 8 bits of Data register 2 of the parameter requested. **(Note: Two consecutive 16 bit register represent one parameter.)** 

#### TABLE 1: 3 X register addresses (measured parameters)

| Adress     | Daramatar No  | Deremeter       | Modbus Start | Adress Hex |         |       |
|------------|---------------|-----------------|--------------|------------|---------|-------|
| (Register) | Falameter NO. | Falametei       | High Byte    | Low Byte   | - 3F 4W | 5F 5W |
| 30001      | 1             | Volts 1         | 00           | 0          | •       | •     |
| 30003      | 2             | Volts 2         | 00           | 2          | •       | •     |
| 30005      | 3             | Volts 3         | 00           | 4          | •       | •     |
| 30007      | 4             | Current 1       | 00           | 6          | •       | •     |
| 30009      | 5             | Current 2       | 00           | 8          | •       | •     |
| 30011      | 6             | Current 3       | 00           | А          | •       | •     |
| 30013      | 7             | W1              | 00           | С          | •       | x     |
| 30015      | 8             | W2              | 00           | E          | •       | x     |
| 30017      | 9             | W3              | 00           | 10         | •       | х     |
| 30019      | 10            | VA 1            | 00           | 12         | •       | x     |
| 30021      | 11            | VA 2            | 00           | 14         | •       | х     |
| 30023      | 12            | VA 3            | 00           | 16         | •       | x     |
| 30025      | 13            | VAR 1           | 00           | 18         | •       | x     |
| 30027      | 14            | VAR 2           | 00           | 1A         | •       | х     |
| 30029      | 15            | VAR 3           | 00           | 1C         | •       | x     |
| 30031      | 16            | PF 1            | 00           | 1E         | •       | x     |
| 30033      | 17            | PF 2            | 00           | 20         | •       | х     |
| 30035      | 18            | PF 3            | 00           | 22         | •       | х     |
| 30037      | 19            | Phase Angle 1   | 00           | 24         | •       | х     |
| 30039      | 20            | Phase Angle 2   | 00           | 26         | •       | x     |
| 30041      | 21            | Phase Angle 3   | 00           | 28         | •       | х     |
| 30043      | 22            | Volts Avg       | 00           | 2A         | •       | •     |
| 30045      | 23            | Volts Sum       | 00           | 2C         | •       | •     |
| 30047      | 24            | Current Avg     | 00           | 2E         | •       | •     |
| 30049      | 25            | Current Sum     | 00           | 30         | •       | •     |
| 30051      | 26            | Watt Avg        | 00           | 32         | •       | •     |
| 30053      | 27            | Watt Sum        | 00           | 34         | •       | •     |
| 30055      | 28            | VA Avg          | 00           | 36         | •       | •     |
| 30057      | 29            | VA Sum          | 00           | 38         | •       | •     |
| 30059      | 30            | VAR Avg         | 00           | ЗA         | •       | •     |
| 30061      | 31            | VAR Sum         | 00           | 3C         | •       | •     |
| 30063      | 32            | PF Avg          | 00           | 3E         | •       | •     |
| 30065      | 33            | PF Sum          | 00           | 40         | •       | Х     |
| 30067      | 34            | Phase Angle Avg | 00           | 42         | •       | •     |
| 30069      | 35            | Phase Angle Sum | 00           | 44         | •       | x     |
| 30071      | 36            | Freq            | 00           | 46         | •       | •     |

| 30073 | 37 | Wh Import / Utility                                           | 00                                                               | 48 | • | • |
|-------|----|---------------------------------------------------------------|------------------------------------------------------------------|----|---|---|
| 30075 | 38 | Wh Export / Gen                                               | 00                                                               | 4A | • | • |
| 30077 | 39 | Capacitive / Utility VARh                                     | 00                                                               | 4C | • | • |
| 30079 | 40 | Inductive / Gen VARh                                          | 00                                                               | 4E | • | • |
| 30081 | 41 | VAh / Vah Utility                                             | 00                                                               | 50 | • | • |
| 30083 | 42 | -                                                             | -                                                                | -  | - | - |
| 30085 | 43 | W Demand (Import)                                             | 00                                                               | 54 | • | • |
| 30087 | 44 | W Max Demand (Import)                                         | 00                                                               | 56 | • | • |
| 30089 | 45 | W Demand (Export)                                             | 00                                                               | 58 | • | • |
| 30091 | 46 | W Max Demand (Export)                                         | 00                                                               | 5A | • | • |
| 30101 | 51 | VA Demand                                                     | 00                                                               | 64 | • | • |
| 30103 | 52 | V A Max Demand                                                | 00                                                               | 66 | • | • |
| 30105 | 53 | A Demand                                                      | 00                                                               | 68 | • | • |
| 30107 | 54 | A Max Demand                                                  | 00                                                               | 6A | • | • |
| 30109 | 55 | Wh Import (no of overflows in register<br>30073 / 30111)      | 00                                                               | 6C | • | • |
| 30111 | 56 | Wh Import                                                     | 00                                                               | 6E | • | • |
| 30113 | 57 | Wh Export (no of overflows in register 30075 / 30115)         | 00                                                               | 70 | • | • |
| 30115 | 58 | Wh export                                                     | 00                                                               | 72 | • | • |
| 30117 | 59 | VARh Import (no of overflows in register<br>30077 / 30119)    | VARh Import (no of overflows in register 00 74<br>30077 / 30119) |    | • | • |
| 30119 | 60 | VARh import                                                   | 00                                                               | 76 | • | • |
| 30121 | 61 | VARh Export (no of overflows in register 00<br>30079 / 30123) |                                                                  | 78 | • | • |
| 30123 | 62 | VARh export                                                   | 00                                                               | 7A | • | • |
| 30125 | 63 | VAh (no of overflows in register 30081<br>/ 30127)            | VAh (no of overflows in register 30081 00 7C / 30127)            |    | • | • |
| 30127 | 64 | Vah                                                           | 00                                                               | 7E | • | • |
| 30133 | 67 | System Max Voltage                                            | 00                                                               | 84 | • | • |
| 30135 | 68 | System Min Voltage                                            | 00                                                               | 86 | • | • |
| 30141 | 71 | System Max Currrent                                           | 00                                                               | 8C | • | • |
| 30143 | 72 | System Min Current                                            | 00                                                               | 8E | • | • |
| 30145 | 73 | Wh import depending on update rate                            | 00                                                               | 90 | • | • |
| 30147 | 74 | Wh export depending on update rate                            | 00                                                               | 92 | • | • |
| 30149 | 75 | VArh import depending on uodate rate                          | 00                                                               | 94 | • | • |
| 30151 | 76 | VArh export depending on uodate rate                          | 00                                                               | 96 | • | • |
| 30153 | 77 | VAh depending on update rate                                  | 00                                                               | 98 | • | • |
| 30163 | 82 | Running Season no                                             | 00                                                               | A2 | • | • |
| 30165 | 83 | Running Day type                                              | 00                                                               | A4 | • | • |
| 30167 | 84 | Running Zone no.                                              | 00                                                               | A6 | • | • |
| 30169 | 85 | Running tariff rate                                           | 00                                                               | A8 | • | • |
| 30171 | 86 | RTC Minute                                                    | 00                                                               | AA | • | • |
| 30173 | 87 | RTC Hour                                                      | 00                                                               | AC | • | • |
| 30175 | 88 | RTC Date                                                      | 00                                                               | AE | • | • |
| 30177 | 89 | RTC Month                                                     | 00                                                               | B0 | • | • |
| 30179 | 90 | RTC Year                                                      | 00                                                               | B2 | • | • |
| 30181 | 91 | Running zone Active Import Energy                             | 00                                                               | B4 | • | • |
| 30183 | 92 | Running zone Active Import Cost                               | 00                                                               | B6 | • | • |
| 30185 | 93 | Running zone Active Export Energy                             | 00                                                               | B8 | • | • |

| 30187 | 94  | Running zone Active Export Cost                   | 00                                        | BA | • | • |
|-------|-----|---------------------------------------------------|-------------------------------------------|----|---|---|
| 30189 | 95  | Running zone Reactive Import Energy   00   BC   • |                                           | •  |   |   |
| 30191 | 96  | Running zone Reactive Import Cost                 | Running zone Reactive Import Cost 00 BE • |    | • |   |
| 30193 | 97  | Running zone Reactive Export Energy               | 00                                        | CO | • | • |
| 30195 | 98  | Running zone Reactive Export Cost                 | 00                                        | C2 | • | • |
| 30197 | 99  | Running zone Apparent Energy                      | 00                                        | C4 | • | • |
| 30199 | 100 | Running zone Apparent Cost                        | 00                                        | C6 | • | • |
| 30201 | 101 | VL 1 - 2 (Calculated)                             | 00                                        | C8 | • | Х |
| 30203 | 102 | VL 2 - 3 (Calculated)                             | 00                                        | CA | • | х |
| 30205 | 103 | VL 3- 1 (Calculated)                              | 00                                        | CC | • | Х |
| 30207 | 104 | V1 THD (%)                                        | 00                                        | CE | • | • |
| 30209 | 105 | V2 THD (%)                                        | 00                                        | DO | • | • |
| 30211 | 106 | V3 THD (%)                                        | 00                                        | D2 | • | • |
| 30213 | 107 | I1 THD (%)                                        | 00                                        | D4 | • | • |
| 30215 | 108 | I2 THD (%)                                        | 00                                        | D6 | • | • |
| 30217 | 109 | I3 THD (%)                                        | 00                                        | D8 | • | • |
| 30219 | 110 | System Voltage THD (%)                            | 00                                        | DA | • | • |
| 30221 | 111 | System Current THD (%)                            | 00                                        | DC | • | • |
| 30225 | 113 | l Neutral                                         | 00                                        | EO | • | х |
| 30227 | 114 | Run Hour                                          | 00                                        | E2 | • | • |
| 30229 | 115 | On Hour                                           | 00                                        | E4 | • | • |
| 30231 | 116 | No. of interrupts                                 | 00                                        | E6 | • | • |
| 30233 | 117 | VRMS Fundamental L 1                              | 00 E8 •                                   |    | • | • |
| 30235 | 118 | IRMS Fundamental L 1                              | 00                                        | EA | • | • |
| 30237 | 119 | Watt Fundamental L 1                              | 00                                        | EC | • | х |
| 30239 | 120 | VAR Fundamental L 1                               | 00                                        | EE | • | Х |
| 30241 | 121 | VA Fundamental L 1                                | 00                                        | FO | • | Х |
| 30243 | 122 | PF Fundamental L 1                                | 00                                        | F2 | • | Х |
| 30245 | 123 | VTHD L1 (%)                                       | 00                                        | F4 | • | • |
| 30247 | 124 | ITHD L1 (%)                                       | 00                                        | F6 | • | • |
| 30249 | 125 | VRMS Harmonic A L1                                | 00                                        | F8 | • | • |
| 30251 | 126 | IRMS Harmonic A L1                                | 00                                        | FA | • | • |
| 30253 | 127 | Watt Harmonic A L1                                | 00                                        | FC | • | х |
| 30255 | 128 | VAR Harmonic A L1                                 | 00                                        | FE | • | х |
| 30257 | 129 | VA Harmonic A L1                                  | 01                                        | 0  | • | х |
| 30259 | 130 | PF Harmonic A L1                                  | 01                                        | 2  | • | х |
| 30261 | 131 | Voltage HD Harmonic A L1                          | 01                                        | 4  | • | • |
| 30263 | 132 | Current HD Harmonic A L1                          | 01                                        | 6  | • | • |
| 30265 | 133 | VRMS Harmonic B L1                                | 01                                        | 8  | • | • |
| 30267 | 134 | IRMS Harmonic B L1                                | 01                                        | А  | • | • |
| 30269 | 135 | Watt Harmonic B L1                                | 01                                        | С  | • | Х |
| 30271 | 136 | VAR Harmonic B L1                                 | 01                                        | E  | • | Х |
| 30273 | 137 | VA Harmonic B L1                                  | 01                                        | 10 | • | Х |
| 30275 | 138 | PF Harmonic B L1                                  | 01                                        | 12 | • | Х |
| 30277 | 139 | Voltage HD Harmonic B L1                          | 01                                        | 14 | • | • |
| 30279 | 140 | Current HD Harmonic B L1                          | 01                                        | 16 | • | • |
| 30281 | 141 | VRMS Harmonic C L1                                | 01                                        | 18 | • | • |
| 30283 | 142 | IRMS Harmonic C L1                                | 01                                        | 1A | • | • |

| 30285 | 143 | Watt Harmonic C L1        | 01                       | 10 | • | х |
|-------|-----|---------------------------|--------------------------|----|---|---|
| 30287 | 144 | VAR Harmonic C L1 01 1E • |                          | Х  |   |   |
| 30289 | 145 | VA Harmonic C L1          | VA Harmonic C L1 01 20 • |    | Х |   |
| 30291 | 146 | PF Harmonic C L1          | PF Harmonic C L1 01 22 • |    | Х |   |
| 30293 | 147 | Voltage HD Harmonic C L1  | 01                       | 24 | • | • |
| 30295 | 148 | Current HD Harmonic C L1  | 01                       | 26 | • | • |
| 30297 | 149 | VRMS Harmonic D L1        | 01                       | 28 | • | • |
| 30299 | 150 | IRMS Harmonic D L1        | 01                       | 2A | • | • |
| 30301 | 151 | Watt Harmonic D L1        | 01                       | 20 | • | Х |
| 30303 | 152 | VAR Harmonic D L1         | 01                       | 2E | • | х |
| 30305 | 153 | VA Harmonic D L1          | 01                       | 30 | • | х |
| 30307 | 154 | PF Harmonic D L1          | 01                       | 32 | • | х |
| 30309 | 155 | Voltage HD Harmonic D L1  | 01                       | 34 | • | • |
| 30311 | 156 | Current HD Harmonic D L1  | 01                       | 36 | • | • |
| 30313 | 157 | VRMS Harmonic E L1        | 01                       | 38 | • | • |
| 30315 | 158 | IRMS Harmonic E L1        | 01                       | 3A | • | • |
| 30317 | 159 | Watt Harmonic E L1        | 01                       | 3C | • | Х |
| 30319 | 160 | VAR Harmonic E L1         | 01                       | 3E | • | х |
| 30321 | 161 | VA Harmonic E L1          | 01                       | 40 | • | Х |
| 30323 | 162 | PF Harmonic E L1          | 01                       | 42 | • | Х |
| 30325 | 163 | Voltage HD Harmonic E L1  | 01                       | 44 | • | • |
| 30327 | 164 | Current HD Harmonic E L1  | 01                       | 46 | • | • |
| 30329 | 165 | VRMS Harmonic F L1        | 01                       | 48 | • | • |
| 30331 | 166 | IRMS Harmonic F L1        | 01                       | 4A | • | • |
| 30333 | 167 | WATT Harmonic F L1        | rmonic F L1 01 4C •      |    | • | х |
| 30335 | 168 | VAR Harmonic F L1         | 01                       | 4E | • | Х |
| 30337 | 169 | VA Harmonic F L1          | 01                       | 50 | • | х |
| 30339 | 170 | PF Harmonic F L1          | 01                       | 52 | • | Х |
| 30341 | 171 | Voltage HD Harmonic F L1  | 01                       | 54 | • | • |
| 30343 | 172 | Current HD Harmonic F L1  | 01                       | 56 | • | • |
| 30345 | 173 | VRMS Fundamental L2       | 01                       | 58 | • | • |
| 30347 | 174 | IRMS Fundamental L2       | 01                       | 5A | • | Х |
| 30349 | 175 | WATT Fundamental L2       | 01                       | 5C | • | Х |
| 30351 | 176 | VAR Fundamental L2        | 01                       | 5E | • | х |
| 30353 | 177 | VA Fundamental L2         | 01                       | 60 | • | Х |
| 30355 | 178 | PF Fundamental L2         | 01                       | 62 | • | Х |
| 30357 | 179 | VTHD L2 (%)               | 01                       | 64 | • | • |
| 30359 | 180 | ITHD L2 (%)               | 01                       | 66 | • | Х |
| 30361 | 181 | VRMS Harmonic A L2        | 01                       | 68 | • | • |
| 30363 | 182 | IRMS Harmonic A L2        | 01                       | 6A | • | Х |
| 30365 | 183 | WATT Harmonic A L2        | 01                       | 6C | • | Х |
| 30367 | 184 | VAR Harmonic A L2         | 01                       | 6E | • | Х |
| 30369 | 185 | VA Harmonic A L2          | 01                       | 70 | • | Х |
| 30371 | 186 | PF Harmonic A L2          | 01                       | 72 | • | Х |
| 30373 | 187 | Voltage HD Harmonic A L2  | 01                       | 74 | • | • |
| 30375 | 188 | Current HD Harmonic A L2  | 01                       | 76 | • | Х |
| 30377 | 189 | VRMS Harmonic B L2        | 01                       | 78 | • | • |
| 30379 | 190 | IRMS Harmonic B L2        | 01                       | 7A | • | Х |

| 30381 | 191 | WATT Harmonic B L2 01 7C • |    | х       |   |   |
|-------|-----|----------------------------|----|---------|---|---|
| 30383 | 192 | VAR Harmonic B L2          | 01 | 7E      | • | х |
| 30385 | 193 | VA Harmonic B L2           | 01 | 01 80 • |   |   |
| 30387 | 194 | PF Harmonic B L2           | 01 | 82      | • | х |
| 30389 | 195 | Voltage HD Harmonic B L2   | 01 | 84      | • | • |
| 30391 | 196 | Current HD Harmonic B L2   | 01 | 86      | • | х |
| 30393 | 197 | VRMS Harmonic C L2         | 01 | 88      | • | • |
| 30395 | 198 | IRMS Harmonic C L2         | 01 | 8A      | • | х |
| 30397 | 199 | WATT Harmonic C L2         | 01 | 8C      | • | х |
| 30399 | 200 | VAR Harmonic C L2          | 01 | 8E      | • | х |
| 30401 | 201 | VA Harmonic C L2           | 01 | 90      | • | х |
| 30403 | 202 | PF Harmonic C L2           | 01 | 92      | • | х |
| 30405 | 203 | Voltage HD Harmonic C L2   | 01 | 94      | • | • |
| 30407 | 204 | Current HD Harmonic C L2   | 01 | 96      | • | х |
| 30409 | 205 | VRMS Harmonic D L2         | 01 | 98      | • | • |
| 30411 | 206 | IRMS Harmonic D L2         | 01 | 9A      | • | х |
| 30413 | 207 | WATT Harmonic D L2         | 01 | 90      | • | Х |
| 30415 | 208 | VAR Harmonic D L2          | 01 | 9E      | • | х |
| 30417 | 209 | VA Harmonic D L2           | 01 | AO      | • | Х |
| 30419 | 210 | PF Harmonic D L2           | 01 | A2      | • | х |
| 30421 | 211 | Voltage HD Harmonic D L2   | 01 | A4      | • | • |
| 30423 | 212 | Current HD Harmonic D L2   | 01 | A6      | • | х |
| 30425 | 213 | VRMS Harmonic E L2         | 01 | A8      | • | • |
| 30427 | 214 | IRMS Harmonic E L2         | 01 | AA      | • | х |
| 30429 | 215 | WATT Harmonic E L2         | 01 | AC      | • | х |
| 30431 | 216 | VAR Harmonic E L2          | 01 | AE      | • | х |
| 30433 | 217 | VA Harmonic E L2           | 01 | B0      | • | х |
| 30435 | 218 | PF Harmonic E L2           | 01 | B2      | • | х |
| 30437 | 219 | Voltage HD Harmonic E L2   | 01 | B4      | • | • |
| 30439 | 220 | Current HD Harmonic E L2   | 01 | B6      | • | х |
| 30441 | 221 | VRMS Harmonic F L2         | 01 | B8      | • | • |
| 30443 | 222 | IRMS Harmonic F L2         | 01 | BA      | • | х |
| 30445 | 223 | WATT Harmonic F L2         | 01 | BC      | • | х |
| 30447 | 224 | VAR Harmonic F L2          | 01 | BE      | • | х |
| 30449 | 225 | VA Harmonic F L2           | 01 | CO      | • | х |
| 30451 | 226 | PF Harmonic F L2           | 01 | C2      | • | x |
| 30453 | 227 | Voltage HD Harmonic F L2   | 01 | C4      | • | • |
| 30455 | 228 | Current HD Harmonic F L2   | 01 | C6      | • | х |
| 30457 | 229 | VRMS Fundamental L3        | 01 | C8      | • | • |
| 30459 | 230 | IRMS Fundamental L3        | 01 | CA      | • | • |
| 30461 | 231 | WATT Fundamental L3        | 01 | CC      | • | х |
| 30463 | 232 | VAR Fundamental L3         | 01 | CE      | • | Х |
| 30465 | 233 | VA Fundamental L3          | 01 | DO      | • | Х |
| 30467 | 234 | PF Fundamental L3          | 01 | D2      | • | Х |
| 30469 | 235 | VTHD L3 (%)                | 01 | D4      | • | • |
| 30471 | 236 | ITHD L3 (%)                | 01 | D6      | • | • |
| 30473 | 237 | VRMS Harmonic A L3         | 01 | D8      | • | • |
| 30475 | 238 | IRMS Harmonic A L3         | 01 | DA      | • | • |
| 30477 | 239 | WATT Harmonic A L3         | 01 | DC      | • | x |

| 30479 | 240 | VAR Harmonic A L3        | VAR Harmonic A L3 01 DE  |     | • | Х |
|-------|-----|--------------------------|--------------------------|-----|---|---|
| 30481 | 241 | VA Harmonic A L3 01 E0 • |                          | •   | Х |   |
| 30483 | 242 | PF Harmonic A L3         | PF Harmonic A L3 01 E2 • |     | • | Х |
| 30485 | 243 | Voltage HD Harmonic A L3 | 01                       | E4  | • | • |
| 30487 | 244 | Current HD Harmonic A L3 | 01                       | E6  | • | • |
| 30489 | 245 | VRMS Harmonic B L3       | 01                       | E8  | • | • |
| 30491 | 246 | IRMS Harmonic B L3       | 01                       | EA  | • | • |
| 30493 | 247 | WATT Harmonic B L3       | 01                       | EC  | • | х |
| 30495 | 248 | VAR Harmonic B L3        | 01                       | EE  | • | х |
| 30497 | 249 | VA Harmonic B L3         | 01                       | FO  | • | х |
| 30499 | 250 | PF Harmonic B L3         | 01                       | F2  | • | х |
| 30501 | 251 | Voltage HD Harmonic B L3 | 01                       | F4  | • | • |
| 30503 | 252 | Current HD Harmonic B L3 | 01                       | F6  | • | • |
| 30505 | 253 | VRMS Harmonic C L3       | 01                       | F8  | • | • |
| 30507 | 254 | IRMS Harmonic C L3       | 01                       | FA  | • | • |
| 30509 | 255 | WATT Harmonic C L3       | 01                       | FC  | • | х |
| 30511 | 256 | VAR Harmonic C L3        | 01                       | FE  | • | х |
| 30513 | 257 | VA Harmonic C L3         | 02                       | 0   | • | Х |
| 30515 | 258 | PF Harmonic C L3         | 02                       | 2   | • | Х |
| 30517 | 259 | Voltage HD Harmonic C L3 | 02                       | 4   | • | • |
| 30519 | 260 | Current HD Harmonic C L3 | 02                       | 6   | • | • |
| 30521 | 261 | VRMS Harmonic D L3       | 02                       | 8   | • | • |
| 30523 | 262 | IRMS Harmonic D L3       | 02                       | A • |   | • |
| 30525 | 263 | WATT Harmonic D L3       | 02                       | С   | • | Х |
| 30527 | 264 | VAR Harmonic D L3        | 02                       | E   | • | х |
| 30529 | 265 | VA Harmonic D L3         | 02                       | 10  | • | х |
| 30531 | 266 | PF Harmonic D L3         | 02                       | 12  | • | х |
| 30533 | 267 | Voltage HD Harmonic D L3 | 02                       | 14  | • | • |
| 30535 | 268 | Current HD Harmonic D L3 | 02                       | 16  | • | • |
| 30537 | 269 | VRMS Harmonic E L3       | 02                       | 18  | • | • |
| 30539 | 270 | IRMS Harmonic E L3       | 02                       | 1A  | • | • |
| 30541 | 271 | WATT Harmonic E L3       | 02                       | 10  | • | х |
| 30543 | 272 | VAR Harmonic E L3        | 02                       | 1E  | • | х |
| 30545 | 273 | VA Harmonic E L3         | 02                       | 20  | • | х |
| 30547 | 274 | PF Harmonic E L3         | 02                       | 22  | • | х |
| 30549 | 275 | Voltage HD Harmonic E L3 | 02                       | 24  | • | • |
| 30551 | 276 | Current HD Harmonic E L3 | 02                       | 26  | • | • |
| 30553 | 277 | VRMS Harmonic F L3       | 02                       | 28  | • | • |
| 30555 | 278 | IRMS Harmonic F L3       | 02                       | 2A  | • | • |
| 30557 | 279 | WATT Harmonic F L3       | 02                       | 20  | • | Х |
| 30559 | 280 | VAR Harmonic F L3        | 02                       | 2E  | • | Х |
| 30561 | 281 | VA Harmonic F L3         | 02                       | 30  | • | Х |
| 30563 | 282 | PF Harmonic F L3         | 02                       | 32  | • | Х |
| 30565 | 283 | Voltage HD Harmonic F L3 | 02                       | 34  | • | • |
| 30567 | 284 | Current HD Harmonic F L3 | 02                       | 36  | • | • |

PF : Power Factor HD : Harmonic Distortion

For 3 phase 3 wire L1: V12/11, L2: V23/12, L3: V31 / 13

Harmonic NB/C/D/EJF denotes harmonic no entered in Power Quality Setup - Harmonic setup L1/L2/L3

# 15.2 Accessing Sag, Swell, Over Current data through MODBUS

The Sag, Swell, Over Current time stamping data can be accessed from the addresses shown in table 2. In this case Hour & Minute parameters are combined on one location and Date, Month & year parameters are combined on the next location.

For example: Suppose after reading register 30581, data read is 1051 in decimal. And reading register 30583, data read is 150313. Here in 1051, first two digits stand for hour i.e 10Hours and the next two digits stand for minute i.e 51 minutes. Also in 150313, first two digit denotes date i.e 15, next two denotes month i.e 3 and last to gives year when added to 2000.

So, For address 30581 10:51 is time for SAG 1. For address 30583 15/03/2013 is date for SAG 1. Sag, Swell, Over Current data is applicable in both 3P3W & 3P 4W.

| Table 2:3 X | reaister | (Sag. | Swell. | Over | Current | data) |
|-------------|----------|-------|--------|------|---------|-------|
|             | rogiotor | (oug, |        | 0.01 | ounone  | uutuj |

| Adress     | Parameter | Modbus Start<br>Adress Hex          |           |          |
|------------|-----------|-------------------------------------|-----------|----------|
| (Register) | No.       |                                     | High Byte | Low Byte |
| 30581      | 291       | Sag1 minute /Sag1 hour              | 02        | 44       |
| 30583      | 292       | Sag1 date/ Sag1 month/ Sag1 year    | 02        | 46       |
| 30585      | 293       | Sag2 minute /Sag2 hour              | 02        | 48       |
| 30587      | 294       | Sag2 date/ Sag2 month/ Sag2 year    | 02        | 4A       |
| 30589      | 295       | Sag3 minute /Sag3 hour              | 02        | 4C       |
| 30591      | 296       | Sag3 date/ Sag3 month/ Sag3 year    | 02        | 4E       |
| 30593      | 297       | Sag4 minute /Sag4 hour              | 02        | 50       |
| 30595      | 298       | Sag4 date/ Sag4 month/ Sag4 year    | 02        | 52       |
| 30597      | 299       | Sag5 minute /Sag5 hour              | 02        | 54       |
| 30599      | 300       | Sag5 date/ Sag5 month/ Sag5 year    | 02        | 56       |
| 30601      | 301       | Sag6 minute /Sag6 hour              | 02        | 58       |
| 30603      | 302       | Sag6 date/ Sag6 month/ Sag6 year    | 02        | 5A       |
| 30605      | 303       | Sag7 minute /Sag7 hour              | 02        | 5C       |
| 30607      | 304       | Sag7 date/ Sag7 month/ Sag7 year    | 02        | 5E       |
| 30609      | 305       | Sag8 minute /Sag8 hour              | 02        | 60       |
| 30611      | 306       | Sag8 date/ Sag8 month/ Sag8 year    | 02        | 62       |
| 30613      | 307       | Sag9 minute /Sag9 hour              | 02        | 64       |
| 30615      | 308       | Sag9 date/ Sag9 month/ Sag9 year    | 02        | 66       |
| 30617      | 309       | Sag10 minute /Sag10 hour            | 02        | 68       |
| 30619      | 310       | Sag10 date/ Sag10 month/ Sag10 year | 02        | 6A       |
| 30621      | 311       | Sag11 minute /Sag11 hour            | 02        | 6C       |
| 30623      | 312       | Sag11 date/ Sag11 month/ Sag11 year | 02        | 6E       |
| 30625      | 313       | Sag12 minute /Sag12 hour            | 02        | 70       |
| 30627      | 314       | Sag12 date/ Sag12 month/ Sag12 year | 02        | 72       |
| 30629      | 315       | Sag13 minute /Sag13 hour            | 02        | 74       |
| 30631      | 316       | Sag13 date/ Sag13 month/ Sag13 year | 02        | 76       |
| 30633      | 317       | Sag14 minute /Sag14 hour            | 02        | 78       |
| 30635      | 318       | Sag14 date/ Sag14 month/ Sag14 year | 02        | 7A       |
| 30637      | 319       | Sag15 minute /Sag15 hour            | 02        | 7C       |
| 30639      | 320       | Sag15 date/ Sag15 month/ Sag15 year | 02        | 7E       |
| 30641      | 321       | Sag16 minute /Sag16 hour            | 02        | 80       |
| 30643      | 322       | Sag16 date/ Sag16 month/ Sag16 year | 02        | 82       |
| 30645      | 323       | Sag17 minute /Sag17 hour            | 02        | 84       |
| 30647      | 324       | Sag17 date/ Sag17 month/ Sag17 year | 02        | 86       |
| 30649      | 325       | Sag18 minute /Sag18 hour            | 02        | 88       |
| 30651      | 326       | Sag18 date/ Sag18 month/ Sag18 year | 02        | 8A       |

| 30653 | 327 | Sag19 minute /Sag19 hour                  |    | 8C |
|-------|-----|-------------------------------------------|----|----|
| 30655 | 328 | Sag19 date/ Sag19 month/ Sag19 year       | 02 | 8E |
| 30657 | 329 | Sag20 minute /Sag20 hour                  | 02 | 90 |
| 30659 | 330 | Sag20 date/ Sag20 month/ Sag20 year       | 02 | 92 |
| 30661 | 331 | Sag21 minute /Sag21 hour                  | 02 | 94 |
| 30663 | 332 | Sag21 date/ Sag21 month/ Sag21 year       | 02 | 96 |
| 30665 | 333 | Sag22 minute /Sag22 hour                  | 02 | 98 |
| 30667 | 334 | Sag22 date/ Sag22 month/ Sag22 year       | 02 | 9A |
| 30669 | 335 | Sag23 minute /Sag23 hour                  | 02 | 9C |
| 30671 | 336 | Sag23 date/ Sag23 month/ Sag23 year       | 02 | 9E |
| 30673 | 337 | Sag24 minute /Sag24 hour                  | 02 | A0 |
| 30675 | 338 | Sag24 date/ Sag24 month/ Sag24 year       | 02 | A2 |
| 30677 | 339 | Sag25 minute /Sag25 hour                  | 02 | A4 |
| 30679 | 340 | Sag25 date/ Sag25 month/ Sag25 year       | 02 | A6 |
| 30681 | 341 | Sag26 minute /Sag26 hour                  | 02 | A8 |
| 30683 | 342 | Sag26 date/ Sag26 month/ Sag26 year       | 02 | AA |
| 30685 | 343 | Sag27 minute /Sag27 hour                  | 02 | AC |
| 30687 | 344 | Sag27 date/ Sag27 month/ Sag27 year       | 02 | AE |
| 30689 | 345 | Sag28 minute /Sag28 hour                  | 02 | BO |
| 30691 | 346 | Sag28 date/ Sag28 month/ Sag28 year       | 02 | B2 |
| 30693 | 347 | Sag29 minute /Sag29 hour                  | 02 | B4 |
| 30695 | 348 | Sag29 date/ Sag29 month/ Sag29 year       | 02 | B6 |
| 30697 | 349 | Sag30 minute /Sag30 hour                  | 02 | B8 |
| 30699 | 350 | Sag30 date / Sag30 month / Sag30 year     | 02 | BA |
| 30701 | 351 | Swell1 minute /Swell1 hour                | 02 | BC |
| 30703 | 352 | Swell1 date/ Swell1 month/ Swell1 year    | 02 | BE |
| 30705 | 353 | Swell2 minute /Swell2 hour                | 02 | CO |
| 30707 | 354 | Swell2 date/ Swell2 month/ Swell2 year    | 02 | C2 |
| 30709 | 355 | Swell3 minute /Swell3 hour                | 02 | C4 |
| 30711 | 356 | Swell3 date/ Swell3 month/ Swell3 year    | 02 | C6 |
| 30713 | 357 | Swell4 minute /Swell4 hour                | 02 | C8 |
| 30715 | 358 | Swell4 date/ Swell4 month/ Swell4 year    | 02 | CA |
| 30717 | 359 | Swell5 minute /Swell5 hour                | 02 | CC |
| 30719 | 360 | Swell5 date/ Swell5 month/ Swell5 year    | 02 | CE |
| 30721 | 361 | Swell6 minute /Swell6 hour                | 02 | DO |
| 30723 | 362 | Swell6 date/ Swell6 month/ Swell6 year    | 02 | D2 |
| 30725 | 363 | Swell7 minute /Swell7 hour                | 02 | D4 |
| 30727 | 364 | Swell7 date/ Swell7 month/ Swell7 year    | 02 | D6 |
| 30729 | 365 | Swell8 minute /Swell8 hour                | 02 | D8 |
| 30731 | 366 | Swell8 date/ Swell8 month/ Swell8 year    | 02 | DA |
| 30733 | 367 | Swell9 minute /Swell9 hour                | 02 | DD |
| 30735 | 368 | Swell9 date/ Swell9 month/ Swell9 year    | 02 | DE |
| 30737 | 369 | Swell10 minute /Swell10 hour              | 02 | EO |
| 30739 | 370 | Swell10 date/ Swell10 month/ Swell10 year | 02 | E2 |
| 30741 | 371 | Swell11 minute /Swell11 hour              | 02 | E4 |
| 30743 | 372 | Swell11 date/ Swell11 month/ Swell11 year | 02 | E6 |
| 30745 | 373 | Swell12 minute /Swell12 hour              | 02 | E8 |
| 30747 | 374 | Swell12 date/ Swell12 month/ Swell12 year | 02 | EA |
| 30749 | 375 | Swell13 minute /Swell13 hour              | 02 | EC |

| 30751 | 376 | Swell13 date/ Swell13 month/ Swell13 year                   | 02 | EE |
|-------|-----|-------------------------------------------------------------|----|----|
| 30753 | 377 | Swell14 minute /Swell14 hour                                | 02 | FO |
| 30755 | 378 | Swell14 date/ Swell14 month/ Swell14 year                   | 02 | F2 |
| 30757 | 379 | Swell15 minute /Swell15 hour                                | 02 | F4 |
| 30759 | 380 | Swell15 date/ Swell15 month/ Swell15 year                   | 02 | F6 |
| 30761 | 381 | Swell16 minute /Swell16 hour                                | 02 | F8 |
| 30763 | 382 | Swell16 date/ Swell16 month/ Swell16 year                   | 02 | FA |
| 30765 | 383 | Swell17 minute /Swell17 hour                                | 02 | FC |
| 30767 | 384 | Swell17 date/ Swell17 month/ Swell17 year                   | 02 | FE |
| 30769 | 385 | Swell18 minute /Swell18 hour                                | 03 | 0  |
| 30771 | 386 | Swell18 date/ Swell18 month/ Swell18 year                   | 03 | 2  |
| 30773 | 387 | Swell19 minute /Swell19 hour                                | 03 | 4  |
| 30775 | 388 | Swell19 date/ Swell19 month/ Swell19 year                   | 03 | 6  |
| 30777 | 389 | Swell20 minute /Swell20 hour                                | 03 | 8  |
| 30779 | 390 | Swell20 date/ Swell20 month/ Swell20 year                   | 03 | А  |
| 30781 | 391 | Swell21 minute /Swell21 hour                                | 03 | С  |
| 30783 | 392 | Swell21 date/ Swell21 month/ Swell15 year                   | 03 | E  |
| 30785 | 393 | Swell22 minute /Swell22 hour                                | 03 | 10 |
| 30787 | 394 | Swell22 date/ Swell22 month/ Swell22 year                   | 03 | 12 |
| 30789 | 395 | Swell23 minute /Swell23 hour                                | 03 | 14 |
| 30791 | 396 | Swell23 date/ Swell23 month/ Swell23 year                   | 03 | 16 |
| 30793 | 397 | Swell24 minute /Swell24 hour                                | 03 | 18 |
| 30795 | 398 | Swell24 date/ Swell24 month/ Swell24 year                   | 03 | 1A |
| 30797 | 399 | Swell25 minute /Swell25 hour                                | 03 | 10 |
| 30799 | 400 | Swell25 date/ Swell25 month/ Swell25 year                   | 03 | 1E |
| 30801 | 401 | Swell26 minute /Swell26 hour                                | 03 | 20 |
| 30803 | 402 | Swell26 date/ Swell26 month/ Swell26 year                   | 03 | 22 |
| 30805 | 403 | Swell27 minute /Swell27 hour                                | 03 | 24 |
| 30807 | 404 | Swell27 date/ Swell27 month/ Swell27 year                   | 03 | 26 |
| 30809 | 405 | Swell28 minute /Swell28 hour                                | 03 | 28 |
| 30811 | 406 | Swell28 date/ Swell28 month/ Swell28 year                   | 03 | 2A |
| 30813 | 407 | Swell29 minute /Swell29 hour                                | 03 | 20 |
| 30815 | 408 | Swell29 date/ Swell29 month/ Swell29 year                   | 03 | 2E |
| 30817 | 409 | Swell30 minute /Swell30 hour                                | 03 | 30 |
| 30819 | 410 | Swell30 date/ Swell30 month/ Swell30 year                   | 03 | 32 |
| 30821 | 411 | Over Current1 minute /Over Current1 hour                    | 03 | 34 |
| 30823 | 412 | Over Current1 date/ Over Current1 month/ Over Current1 year | 03 | 36 |
| 30825 | 413 | Over Current2 minute /Over Current2 hour                    | 03 | 38 |
| 30827 | 414 | Over Current2 date/ Over Current2 month/ Over Current2 year | 03 | 3A |
| 30829 | 415 | Over Current3 minute /Over Current3 hour                    | 03 | 3C |
| 30831 | 416 | Over Current3 date/ Over Current3 month/ Over Current3 year | 03 | 3E |
| 30833 | 417 | Over Current4 minute /Over Current4 hour                    | 03 | 40 |
| 30835 | 418 | Over Current4 date/ Over Current4 month/ Over Current4 year | 03 | 42 |
| 30837 | 419 | Over Current5 minute /Over Current5 hour                    | 03 | 44 |
| 30839 | 420 | Over Current5 date/ Over Current5 month/ Over Current5 year | 03 | 46 |
| 30841 | 421 | Over Current6 minute /Over Current6 hour                    | 03 | 48 |
| 30843 | 422 | Over Current6 date/ Over Current6 month/ Over Current6 year | 03 | 4A |
| 30845 | 423 | Over Current7 minute /Over Current7 hour                    | 03 | 4C |
| 30847 | 424 | Over Current7 date/ Over Current7 month/ Over Current7 year | 03 | 4E |

| 30849 | 425 | Over Current8 minute /Over Current8 hour                       | 03 | 50 |
|-------|-----|----------------------------------------------------------------|----|----|
| 30851 | 426 | Over Current8 date/ Over Current8 month/ Over Current8 year    | 03 | 52 |
| 30853 | 427 | Over Current9 minute /Over Current9 hour                       | 03 | 54 |
| 30855 | 428 | Over Current9 date/ Over Current9 month/ Over Current9 year    | 03 | 56 |
| 30857 | 429 | Over Current10 minute /Over Current10 hour                     | 03 | 58 |
| 30859 | 430 | Over Current10 date/ Over Current10 month/ Over Current10 year | 03 | 5A |
| 30861 | 431 | Over Current11 minute /Over Current11 hour                     | 03 | 5C |
| 30863 | 432 | Over Current11 date/ Over Current11 month/ Over Current11 year | 03 | 5E |
| 30865 | 433 | Over Current12 minute /Over Current12 hour                     | 03 | 60 |
| 30867 | 434 | Over Current12 date/ Over Current12 month/ Over Current12 year | 03 | 62 |
| 30869 | 435 | Over Current13 minute /Over Current13 hour                     | 03 | 64 |
| 30871 | 436 | Over Current13 date/ Over Current13 month/ Over Current13 year | 03 | 66 |
| 30873 | 437 | Over Current14 minute /Over Current14 hour                     | 03 | 68 |
| 30875 | 438 | Over Current14 date/ Over Current14 month/ Over Current14 year | 03 | 6A |
| 30877 | 439 | Over Current15 minute /Over Current15 hour                     | 03 | 6C |
| 30879 | 440 | Over Current15 date/ Over Current15 month/ Over Current15 year | 03 | 6E |
| 30881 | 441 | Over Current16 minute /Over Current16 hour                     | 03 | 70 |
| 30883 | 442 | Over Current16 date/ Over Current16 month/ Over Current16 year | 03 | 72 |
| 30885 | 443 | Over Current17 minute /Over Current17 hour                     | 03 | 74 |
| 30887 | 444 | Over Current17 date/ Over Current17 month/ Over Current17 year | 03 | 76 |
| 30889 | 445 | Over Current18 minute /Over Current18 hour                     | 03 | 78 |
| 30891 | 446 | Over Current18 date/ Over Current18 month/ Over Current18 year | 03 | 7A |
| 30893 | 447 | Over Current19 minute /Over Current19 hour                     | 03 | 7C |
| 30895 | 448 | Over Current19 date/ Over Current19 month/ Over Current19 year | 03 | 7E |
| 30897 | 449 | Over Current20 minute /Over Current20 hour                     | 03 | 80 |
| 30899 | 450 | Over Current20 date/ Over Current20 month/ Over Current20 year | 03 | 82 |
| 30901 | 451 | Over Current21 minute /Over Current21 hour                     | 03 | 84 |
| 30903 | 452 | Over Current21 date/ Over Current21 month/ Over Current21 year | 03 | 86 |
| 30905 | 453 | Over Current22 minute /Over Current22 hour                     | 03 | 88 |
| 30907 | 454 | Over Current22 date/ Over Current22 month/ Over Current22 year | 03 | 8A |
| 30909 | 455 | Over Current23 minute /Over Current23 hour                     | 03 | 8C |
| 30911 | 456 | Over Current23 date/ Over Current23 month/ Over Current23 year | 03 | 8E |
| 30913 | 457 | Over Current24 minute /Over Current24 hour                     | 03 | 90 |
| 30915 | 458 | Over Current24 date/ Over Current24 month/ Over Current24 year | 03 | 92 |
| 30917 | 459 | Over Current25 minute /Over Current25 hour                     | 03 | 94 |
| 30919 | 460 | Over Current25 date/ Over Current25 month/ Over Current25 year | 03 | 96 |
| 30921 | 461 | Over Current26 minute /Over Current26 hour                     | 03 | 98 |
| 30923 | 462 | Over Current26 date/ Over Current26 month/ Over Current26 year | 03 | 9A |
| 30925 | 463 | Over Current27 minute /Over Current27 hour                     | 03 | 9C |
| 30927 | 464 | Over Current27 date/ Over Current27 month/ Over Current27 year | 03 | 9E |
| 30929 | 465 | Over Current28 minute /Over Current28 hour                     | 03 | A0 |
| 30931 | 466 | Over Current28 date/ Over Current28 month/ Over Current28 year | 03 | A2 |
| 30933 | 467 | Over Current29 minute /Over Current29 hour                     | 03 | A4 |
| 30935 | 468 | Over Current29 date/ Over Current29 month/ Over Current29 year | 03 | A6 |
| 30937 | 469 | Over Current30 minute /Over Current30 hour                     | 03 | A8 |
| 30939 | 470 | Over Current30 date/ Over Current30 month/ Over Current30 year | 03 | AA |

# 15.3 Accessing 3 X for reading Time Of Day data

Time Of Day data can be read from 3 X register only after setting the 4 X register address 40083 (parameter No. 41 in 4 X register). For different values in 40083 different TOD data can be read. Settings for 40083 address are mentioned in table 3.

| Value in<br>40083 | Type of data in 3 X register                                                                                               | Reference<br>Table   |
|-------------------|----------------------------------------------------------------------------------------------------|----------------------|
| 0                 | Normal measurement data & Sag, Swell, Over Current Timestamps                                                              | Table 1 &<br>Table 2 |
| 1                 | TOD Summury data<br>(per date total energy & cost up to last 30 days & per month total energy & cost up to last 12 months) | Table 4              |
| 2                 | TOD zonewise active import energy & cost per date up to last 31 days                                                       |                      |
| 3                 | TOD zonewise active export energy & cost per date up to last 31 days                                                       |                      |
| 4                 | TOD zonewise reactive import energy & cost per date up to last 31 days                                                     | Table 5              |
| 5                 | TOD zonewise reactive export energy & cost per date up to last 31 days                                                     |                      |
| 6                 | TOD zonewise apparent energy & cost per date up to last 31 days                                                            |                      |

#### **Table 3: TOD Data Configuration**

If value at 40083 is configured from 1 to 6, the corresponding data in 3 X register can be read for maximum 5 minutes. After that 40083 will automatically be configured as 0, and normal measured parameter will be held in 3 X register.

For Time Of Day data the units for energy and cost multiplier are decided on the settings of Pt primary value and CT primary value. Following table shows the unit of energy and cost multiplier for the different ranges of CT primary and PT primary.

| CTPR* PTPR (VLL}* ROOT3<br>(KW) | Per month<br>Energy Unit | Per month cost multiplier | Per day & per zone Energy<br>unit | Per day & per zone cost<br>multiplier |
|---------------------------------|--------------------------|---------------------------|-----------------------------------|---------------------------------------|
| 0 to <=900                      | kWh                      | 1                         | kWh                               | 1                                     |
| >900 to <=90000                 | kWh                      | 1000                      | kWh                               | 1                                     |
| >90000                          | MWh                      | 1000                      | kWh                               | 1000                                  |

For example, Suppose PT primary value is set as 500 and CT primary value is set as 5, then 5 \* 500 \* 1. 732051 = 4330.127. This is less than 900 KW. So the per month energy , per day energy & per zone energy will be in KW. Also cost multiplier for all cost will be 1. In other case, if PT primary value is set as 692800 and CT primary value is set as 1157, then 1157 \* 692800 \* 1. 732051 = 1388359273. This is greater than 90000 KW. So the per month energy , per day energy & per zone energy will be in KW. Also cost multiplier for all cost will be 1000 i.e. if get value of cost as 5, cost should be.

#### Table 4: TOD Summery data

| Adress     | Parameter | Parameter                                  | Modbus Start<br>Adress Hex |          |  |
|------------|-----------|--------------------------------------------|----------------------------|----------|--|
| (negister) |           |                                            | High Byte                  | Low Byte |  |
| 30003      | 1         | Current date timezone1 kWh import energy   | 00                         | 2        |  |
| 30005      | 2         | Current date timezone2 kWh import energy   | 00                         | 4        |  |
| 30007      | 3         | Current date timezone3 kWh import energy   | 00                         | 6        |  |
| 30009      | 4         | Current date timezone4 kWh import energy   | 00                         | 8        |  |
| 30011      | 5         | Current date timezone5 kWh import energy   | 00                         | А        |  |
| 30013      | 6         | Current date timezone6 kWh import energy   | 00                         | С        |  |
| 30015      | 7         | Current date timezone1 kWh export energy   | 00                         | E        |  |
| 30017      | 8         | Current date timezone2 kWh export energy   | 00                         | 10       |  |
| 30019      | 9         | Current date timezone3 kWh export energy   | 00                         | 12       |  |
| 30021      | 10        | Current date timezone4 kWh export energy   | 00                         | 14       |  |
| 30023      | 11        | Current date timezone5 kWh export energy   | 00                         | 16       |  |
| 30025      | 12        | Current date timezone6 kWh export energy   | 00                         | 18       |  |
| 30027      | 13        | Current date timezone1 kVARh import energy | 00                         | 1A       |  |

| 30029 | 14  | Current date timezone2 kVARh import energy | 00 | 1C |
|-------|-----|--------------------------------------------|----|----|
| 30031 | 15  | Current date timezone3 kVARh import energy | 00 | 1E |
| 30033 | 16  | Current date timezone4 kVARh import energy | 00 | 20 |
| 30035 | 17  | Current date timezone5 kVARh import energy | 00 | 22 |
| 30037 | 18  | Current date timezone6 kVARh import energy | 00 | 24 |
| 30039 | 19  | Current date timezone1 kVARh export energy | 00 | 26 |
| 30041 | 20  | Current date timezone2 kVARh export energy | 00 | 28 |
| 30043 | 21  | Current date timezone3 kVARh export energy | 00 | 2A |
| 30045 | 22  | Current date timezone4 kVARh export energy | 00 | 2C |
| 30047 | 23  | Current date timezone5 kVARh export energy | 00 | 2E |
| 30049 | 24  | Current date timezone6 kVARh export energy | 00 | 30 |
| 30051 | 25  | Current date timezone1 kVAh energy         | 00 | 32 |
| 30053 | 26  | Current date timezone2 kVAh energy         | 00 | 34 |
| 30055 | 27  | Current date timezone3 kVAh energy         | 00 | 36 |
| 30057 | 28  | Current date timezone4 kVAh energy         | 00 | 38 |
| 30059 | 29  | Current date timezone5 kVAh energy         | 00 | ЗA |
| 30061 | 30  | Current date timezone6 kVAh energy         | 00 | 3C |
| 30063 | 31  | Date 1 kWh import energy                   | 00 | 3E |
| 30065 | 32  | Date 2 kWh import energy                   | 00 | 40 |
| 30067 | 33  | Date 3 kWh import energy                   | 00 | 42 |
| 30119 | 59  | Date 29 kWh import energy                  | 00 | 76 |
| 30121 | 60  | Date 30 kWh import energy                  | 00 | 78 |
| 30123 | 61  | Date 31 kWh import energy                  | 00 | 7A |
| 30125 | 62  | Date 1 kWh export energy                   | 00 | 7C |
| 30127 | 63  | Date 2 kWh export energy                   | 00 | 7E |
| 30129 | 64  | Date 3 kWh export energy                   | 00 | 80 |
| 30183 | 91  | Date 30 kWh export energy                  | 00 | B6 |
| 30185 | 92  | Date 31 kWh export energy                  | 00 | B8 |
| 30187 | 93  | Date 1 kVARh import energy                 | 00 | BA |
| 30189 | 94  | Date 2 kVARh import energy                 | 00 | BC |
| 30191 | 95  | Date 3 kVARh import energy                 | 00 | BE |
| 30243 | 121 | Date 29 kVARh import energy                | 00 | F2 |
| 30245 | 122 | Date 30 kVARh import energy                | 00 | F4 |
| 30247 | 123 | Date 31 kVARh import energy                | 00 | F6 |
| 30249 | 124 | Date 1 kVARh export energy                 | 00 | F8 |
| 30251 | 125 | Date 2 kVARh export energy                 | 00 | FA |
| 30307 | 153 | Date 30 kVARh export energy                | 01 | 32 |
| 30309 | 154 | Date 31 kVARh export energy                | 01 | 34 |
| 30311 | 155 | Date 1 kVAh energy                         | 01 | 36 |
| 30313 | 156 | Date 2 kVAh energy                         | 01 | 38 |
| 30369 | 184 | Date 30 kVAh energy                        | 01 | 70 |
| 30371 | 185 | Date 30 kVAh energy                        | 01 | 72 |
| 30373 | 186 | month 1 kWh import energy                  | 01 | 74 |
| 30375 | 187 | month 2 kWh import energy                  | 01 | 76 |
| 30393 | 196 | month 11 kWh import energy                 | 01 | 88 |
| 30395 | 197 | month 12 kWh import energy                 | 01 | 8A |
| 30397 | 198 | month 1 kWh export energy                  | 01 | 8C |
| 30399 | 199 | month 2 kWh export energy                  | 01 | 8E |
| 30417 | 208 | month 11 kWh export energy                 | 01 | A0 |

| 30419 | 209 | month 12 kWh export energy   | 01 | A2 |
|-------|-----|------------------------------|----|----|
| 30421 | 210 | month 1 kVARh import energy  | 01 | A4 |
| 30423 | 211 | month 2 kVARh import energy  | 01 | A6 |
| 30441 | 220 | month 11 kVARh import energy | 01 | B8 |
| 30443 | 221 | month 12 kVARh import energy | 01 | BA |
| 30445 | 222 | month 1 kVARh export energy  | 01 | BC |
| 30447 | 223 | month 2 kVARh export energy  | 01 | BE |
| 30465 | 232 | month 11 kVARh export energy | 01 | DO |
| 30467 | 233 | month 12 kVARh export energy | 01 | D2 |
| 30469 | 234 | month 1 kVAh energy          | 01 | D4 |
| 30471 | 235 | month 2 kVAh energy          | 01 | D6 |
| 30489 | 244 | month 11 kVAh energy         | 01 | E8 |
| 30491 | 245 | month 12 kVAh energy         | 01 | EA |
| 30493 | 246 | Date 1 kWh import cost       | 01 | EC |
| 30495 | 247 | Date 2 kWh import cost       | 01 | EE |
| 30551 | 275 | Date 30 kWh import cost      | 02 | 26 |
| 30553 | 276 | Date 31 kWh import cost      | 02 | 28 |
| 30555 | 277 | Date 1 kWh export cost       | 02 | 2A |
| 30557 | 278 | Date 2 kWh export cost       | 02 | 20 |
| 30613 | 306 | Date 30 kWh export cost      | 02 | 64 |
| 30615 | 307 | Date 31 kWh export cost      | 02 | 66 |
| 30617 | 308 | Date 1 kVARh import cost     | 02 | 68 |
| 30619 | 309 | Date 2 kVARh import cost     | 02 | 6A |
| 30675 | 337 | Date 30 kVARh import cost    | 02 | A2 |
| 30677 | 338 | Date 31 kVARh import cost    | 02 | A4 |
| 30679 | 339 | Date 1 kVARh export cost     | 02 | A6 |
| 30681 | 340 | Date 1 kVARh export cost     | 02 | A8 |
| 30737 | 368 | Date 30 kVARh export cost    | 02 | EO |
| 30739 | 369 | Date 31 kVARh export cost    | 02 | E2 |
| 30741 | 370 | Date 1 kVAh cost             | 02 | E4 |
| 30743 | 371 | Date 2 kVAh cost             | 02 | E6 |
| 30799 | 399 | Date 30 kVAh cost            | 03 | 1W |
| 30801 | 400 | Date 31 kVAh cost            | 03 | 20 |
| 30803 | 401 | month 1 kWh import cost      | 03 | 22 |
| 30805 | 402 | month 2 kWh import cost      | 03 | 24 |
| 30823 | 411 | month 11 kWh import cost     | 03 | 36 |
| 30825 | 412 | month 12 kWh import cost     | 03 | 38 |
| 30827 | 413 | month 1 kWh export cost      | 03 | 3A |
| 30829 | 414 | month 2 kWh export cost      | 03 | 30 |
| 30847 | 423 | month 11 kWh export cost     | 03 | 4E |
| 30849 | 424 | month 12 kWh export cost     | 03 | 50 |
| 30851 | 425 | month 1 kVARh import cost    | 03 | 52 |
| 30853 | 426 | month 2 kVARh import cost    | 03 | 54 |
| 30871 | 435 | month 11 kVARh import cost   | 03 | 66 |
| 30873 | 436 | month 12 kVARh import cost   | 03 | 68 |
| 30875 | 437 | month 1 kVARh export cost    | 03 | 6A |
| 30877 | 438 | month 12 kVARh export cost   | 03 | 6C |
| 30895 | 447 | month 11 kVARh export cost   | 03 | 7E |
| 30897 | 448 | month 12 kVARh export cost   | 03 | 80 |

| 30899 | 449 | month 1 kVAh cost                        | 03 | 82 |
|-------|-----|------------------------------------------|----|----|
| 30901 | 450 | month 1 kVAh cost                        | 03 | 84 |
| 30919 | 459 | month 11 kVAh cost                       | 03 | 96 |
| 30921 | 460 | month 12 kVAh cost                       | 03 | 98 |
| 30923 | 461 | Current date timezone1 kWh import cost   | 03 | 9A |
| 30925 | 462 | Current date timezone2 kWh import cost   | 03 | рC |
| 30927 | 463 | Current date timezone3 kWh import cost   | 03 | рЕ |
| 30929 | 464 | Current date timezone4 kWh import cost   | 03 | A0 |
| 30931 | 465 | Current date timezone5 kWh import cost   | 03 | A2 |
| 30933 | 466 | Current date timezone6 kWh import cost   | 03 | A4 |
| 30935 | 467 | Current date timezone1 kWh export cost   | 03 | A6 |
| 30937 | 468 | Current date timezone2 kWh export cost   | 03 | A8 |
| 30939 | 469 | Current date timezone3 kWh export cost   | 03 | AA |
| 30941 | 470 | Current date timezone4 kWh export cost   | 03 | AC |
| 30943 | 471 | Current date timezone5 kWh export cost   | 03 | AE |
| 30945 | 472 | Current date timezone6 kWh export cost   | 03 | B0 |
| 30947 | 473 | Current date timezone1 kVARh import cost | 03 | B2 |
| 30949 | 474 | Current date timezone2 kVARh import cost | 03 | B4 |
| 30951 | 475 | Current date timezone3 kVARh import cost | 03 | B6 |
| 30953 | 476 | Current date timezone4 kVARh import cost | 03 | B8 |
| 30955 | 477 | Current date timezone5 kVARh import cost | 03 | BA |
| 30957 | 478 | Current date timezone6 kVARh import cost | 03 | BC |
| 30959 | 479 | Current date timezone1 kVARh export cost | 03 | BE |
| 30961 | 480 | Current date timezone2 kVARh export cost | 03 | CO |
| 30963 | 481 | Current date timezone3 kVARh export cost | 03 | C2 |
| 30965 | 482 | Current date timezone4 kVARh export cost | 03 | C4 |
| 30967 | 483 | Current date timezone5 kVARh export cost | 03 | C6 |
| 30969 | 484 | Current date timezone6 kVARh export cost | 03 | C8 |
| 30971 | 485 | Current date timezone1 kVAh cost         | 03 | CA |
| 30973 | 486 | Current date timezone2 kVAh cost         | 03 | CC |
| 30975 | 487 | Current date timezone3 kVAh cost         | 03 | CE |
| 30977 | 488 | Current date timezone4 kVAh cost         | 03 | DO |
| 30979 | 489 | Current date timezone5 kVAh cost         | 03 | D2 |
| 30981 | 490 | Current date timezone6 kVAh cost         | 03 | D4 |

# 15.4 Accessing TOD Zone wise Data of Last 31 days:

For reading zone wise data proper value should be written at location 400083 as mentioned in table 3. The zone wise TOD energy & cost are stored on the location of the particular date. For example if today is 15 march 2013, then TOD energy & cost of today will be located at date 15 zone wise data (address 30337 to address 30359 of 3 X register). Similarly data of 25th of February will be located on date 25 zone wise data (address 30577 to address 30599 of 3 X register). Following table shows respective 3 X addresses to read.

| Table 5: TOD | Zonewise data | (kWh    | (imn/exn)   | / kVArh | (imn/exn)   | / kVAh)          |
|--------------|---------------|---------|-------------|---------|-------------|------------------|
|              | Lonewise uata | (11447) | (iiiip/cxp) | /       | (iiiip/cvp) | / <b>NVAII</b> / |

| Adress Parameter<br>(Register) No. | Parameter | Parameter               | Modbus Start<br>Adress Hex |          |
|------------------------------------|-----------|-------------------------|----------------------------|----------|
|                                    | INO.      |                         | High Byte                  | Low Byte |
| 30001                              | 1         | timezone1 date 1 Energy | 00                         | 0        |
| 30003                              | 2         | timezone2 date 1 Energy | 00                         | 2        |
| 30005                              | 3         | timezone3 date 1 Energy | 00                         | 4        |
| 30007                              | 4         | timezone4 date 1 Energy | 00                         | 6        |
| 30009                              | 5         | timezone5 date 1 Energy | 00                         | 8        |

| 30011 | 6   | timezone6 date 1 Energy  | 00 | А  |
|-------|-----|--------------------------|----|----|
| 30013 | 7   | timezone1 date 1 cost    | 00 | С  |
| 30015 | 8   | timezone2 date 1 cost    | 00 | E  |
| 30017 | 9   | timezone3 date 1 cost    | 00 | 10 |
| 30019 | 10  | timezone4 date 1 cost    | 00 | 12 |
| 30021 | 11  | timezone5 date 1 cost    | 00 | 14 |
| 30023 | 12  | timezone6 date 1 cost    | 00 | 16 |
| 30025 | 13  | timezone1 date 2 Energy  | 00 | 18 |
| 30035 | 18  | timezone6 date 2 Energy  | 00 | 22 |
| 30037 | 19  | timezone1 date 2 cost    | 00 | 24 |
| 30047 | 24  | timezone6 date 2 cost    | 00 | 2E |
| 30049 | 25  | timezone1date 3 Energy   | 00 | 30 |
| 30059 | 30  | timezone6 date 3 Energy  | 00 | ЗA |
| 30061 | 31  | timezone1 date 3 cost    | 00 | 3C |
| 30071 | 36  | timezone6 date 3 cost    | 00 | 46 |
| 30337 | 169 | timezone1 date 15 Energy | 01 | 50 |
| 30347 | 174 | timezone6 date 15 Energy | 01 | 5A |
| 30349 | 175 | timezone1 date 15 cost   | 01 | 5C |
| 30359 | 180 | timezone6 date 15 cost   | 02 | 66 |
| 30673 | 337 | timezone1 date 29 Energy | 02 | AO |
| 30683 | 342 | timezone6 date 29 Energy | 02 | AA |
| 30685 | 343 | timezone1 date 29 cost   | 02 | AC |
| 30695 | 348 | timezone6 date 29 cost   | 02 | B6 |
| 30697 | 349 | timezone1 date 30 Energy | 02 | B8 |
| 30707 | 354 | timezone6 date 30 Energy | 02 | C2 |
| 30709 | 355 | timezone1 date 30 cost   | 02 | C4 |
| 30719 | 360 | timezone6 date 30 cost   | 02 | CE |
| 30721 | 361 | timezone1 date 31 Energy | 02 | DO |
| 30723 | 362 | timezone2 date 31 Energy | 02 | D2 |
| 30725 | 363 | timezone3 date 31 Energy | 02 | D4 |
| 30727 | 364 | timezone4 date 31 Energy | 02 | D6 |
| 30729 | 365 | timezone5 date 31 Energy | 02 | D8 |
| 30731 | 366 | timezone6 date 31 Energy | 02 | DA |
| 30733 | 367 | timezone1 date 31 cost   | 02 | DC |
| 30735 | 368 | timezone2 date 31 cost   | 02 | DE |
| 30737 | 369 | timezone3 date 31 cost   | 02 | EO |
| 30739 | 370 | timezone4 date 31 cost   | 02 | E2 |
| 30741 | 371 | timezone5 date 31 cost   | 02 | E4 |
| 30743 | 372 | timezone6 date 31 cost   | 02 | E6 |

# **15.5 Accessing 4 X register for reading & Writing:**

Each setting is held in the 4X registers. ModBus code 03 is used to read the current setting and code 16 is used to write/change the setting. Refer **TABLE 6** for 4X Register addresses.

#### **Example: Reading System type**

System type: Start address = 0A (Hex)

Number of registers = 02

# Note: Number of registers = Number of parameters x 2

#### Query:

| 01 (Hex) | 03 (Hex) | 00 (Hex)      | 0A (Hex)      | 00 (Hex)     | 02 (Hex)     | E4 (Hex) | 09 (Hex) |
|----------|----------|---------------|---------------|--------------|--------------|----------|----------|
| Device   | Function | Start Address | Start Address | Number of    | Number of    | CRC      | CRC      |
| Address  | Code     | High          | Low           | Registers Hi | Registers Lo | Low      | High     |

Start Address High: Most significant 8 bits of starting address of the parameter requested. Start Address low: Least significant 8 bits of starting address of the parameter requested. Number of register Hi: Most significant 8 bits of Number of registers requested.

Number of register Lo: Least significant 8 bits of Number of registers requested.

#### (Note: Two consecutive 16 bit register represent one parameter.)

#### Response: System Type (3phase 4 wire = 3)

| 01 (Hex) | 03 (Hex) | 04 (Hex) | 40 (Hex)       | 40 (Hex)       | 00 (Hex)       | 00 (Hex)       | EE (Hex) | 27 (Hex) |
|----------|----------|----------|----------------|----------------|----------------|----------------|----------|----------|
| Device   | Function | Byte     | Data Register1 | Data Register1 | Data Register2 | Data Register2 | CRC      | CRC      |
| Address  | Code     | Count    | High Byte      | Low Byte       | High Byte      | Low Byte       | Low      | High     |

Byte Count : Total number of data bytes received.

Data register 1 High Byte: Most significant 8 bits of Data register 1 of the parameter requested. Data register 1 Low Byte: Least significant 8 bits of Data register 1 of the parameter requested. Data register 2 High Byte: Most significant 8 bits of Data register 2 of the parameter requested. Data register 2 Low Byte: Least significant 8 bits of Data register 2 of the parameter requested.

## (Note: Two consecutive 16 bit register represent one parameter.)

#### Example : Writing System type

System type : Start address = 0A (Hex) Number of registers = 02

#### Query: ( Change System type to 3phase 3wire = 2 )

| 01 (Hex)          | 10 (Hex)         | 00 (Hex)                 | 0A (Hex)                | 00 (Hex)                        | 02 (Hex)                         | 04 (Hex)      | 40 (Hex)                       | 00 (Hex)                      | 00 (Hex)                       | 00 (Hex)                      | 66 (Hex)   | 10 (Hex)    |
|-------------------|------------------|--------------------------|-------------------------|---------------------------------|----------------------------------|---------------|--------------------------------|-------------------------------|--------------------------------|-------------------------------|------------|-------------|
| Device<br>Address | Function<br>Code | Start<br>Address<br>High | Start<br>Address<br>Low | Number<br>of<br>Registers<br>Hi | Number<br>of<br>Registers<br>Low | Byte<br>Count | Data<br>Register1<br>High Byte | Data<br>Register1<br>Low Byte | Data<br>Register2<br>High Byte | Data<br>Register2<br>Low Byte | CRC<br>Low | CRC<br>High |

Byte Count: Total number of data bytes received.

Data register 1 High Byte: Most significant 8 bits of Data register 1 of the parameter requested. Data register 1 Low Byte: Least significant 8 bits of Data register 1 of the parameter requested. Data register 2 High Byte: Most significant 8 bits of Data register 2 of the parameter requested. Data register 2 Low Byte: Least significant 8 bits of Data register 2 of the parameter requested. (Note: Two consecutive 16 bit register represent one parameter)

# (Note: Two consecutive 16 bit register represent one parameter.)

#### **Response:**

| 01 (Hex) | 10 (Hex) | 00 (Hex)      | 0A (Hex)      | 00 (Hex)     | 02 (Hex)      | 61 (Hex) | CA (Hex) |
|----------|----------|---------------|---------------|--------------|---------------|----------|----------|
| Device   | Function | Start Address | Start Address | Number of    | Number of     | CRC      | CRC      |
| Address  | Code     | High          | Low           | Registers Hi | Registers Low | Low      | High     |

Start Address High: Most significant 8 bits of starting address of the parameter requested.

Start Address low: Least significant 8 bits of starting address of the parameter requested.

Number of register Hi: Most significant 8 bits of Number of registers requested.

Number of register Lo: Least significant 8 bits of Number of registers requested.

#### (Note: Two consecutive 16 bit register represent one parameter.)

#### TABLE 6: 4 X register addresses

| Adress     | Parameter | Parameter                      | Read / Write | Modbus Start Adress Hex |          |  |
|------------|-----------|--------------------------------|--------------|-------------------------|----------|--|
| (Register) | No.       | Parameter                      | Read / Write | High Byte               | Low Byte |  |
| 40003      | 1         | Demand Period                  | R/Wp         | 00                      | 02       |  |
| 40005      | 2         | Energy Resolution              | R/Wp         | 00                      | 04       |  |
| 40007      | 3         | System Voltage                 | R            | 00                      | 06       |  |
| 40009      | 4         | System Current                 | R            | 00                      | 08       |  |
| 40011      | 5         | System Type                    | R/Wp         | 00                      | 0A       |  |
| 40013      | 6         | Pulse Width                    | R/Wp         | 00                      | 00       |  |
| 40015      | 7         | Reset Parameters               | Wp           | 00                      | 0E       |  |
| 40019      | 9         | RS485 Set-up Code              | R/Wp         | 00                      | 12       |  |
| 40021      | 10        | Node Address                   | R/Wp         | 00                      | 14       |  |
| 40023      | 11        | Pulse Divisor                  | R/Wp         | 00                      | 16       |  |
| 40033      | 16        | PT Primary                     | R/Wp         | 00                      | 20       |  |
| 40035      | 17        | CT Primary                     | R/Wp         | 00                      | 22       |  |
| 40037      | 18        | System Power                   | R            | 00                      | 24       |  |
| 40039      | 19        | Energy Digit Reset Count       | R/Wp         | 00                      | 26       |  |
| 40041      | 20        | Register Order / Word Order    | R/Wp         | 00                      | 28       |  |
| 40043      | 21        | CT Secondary                   | R/Wp         | 00                      | 2A       |  |
| 40045      | 22        | PT Secondary                   | R/Wp         | 00                      | 2C       |  |
| 40071      | 35        | Password                       | R/W          | 00                      | 46       |  |
| 40079      | 39        | 30mA Noise Current Elimination | R/Wp         | 00                      | 4E       |  |
| 40081      | 40        | Energy uodation rate           | R/Wp         | 00                      | 50       |  |
| 40083      | 41        | Tou data & Energy Type         | Wp           | 00                      | 52       |  |
| 40097      | 48        | serial number                  | R            | 00                      | 60       |  |
| 40099      | 49        | model no.                      | R            | 00                      | 62       |  |
| 40101      | 50        | modbus version no.             | R            | 00                      | 64       |  |
| 40103      | 51        | display version no.            | R            | 00                      | 66       |  |
| 40105      | 52        | weekend                        | R/Wp         | 00                      | 68       |  |
| 40107      | 53        | holiday no.                    | R/Wp         | 00                      | 6A       |  |
| 40109      | 54        | holiday date                   | R/Wp         | 00                      | 6C       |  |
| 40111      | 55        | holiday month                  | R/Wp         | 00                      | 6E       |  |
| 40113      | 56        | alternate day no.              | R/Wp         | 00                      | 70       |  |
| 40115      | 57        | alternate day date             | R/Wp         | 00                      | 72       |  |
| 40117      | 58        | alternate day month            | R/Wp         | 00                      | 74       |  |
| 40119      | 59        | profile 1                      | R/Wp         | 00                      | 76       |  |
| 40121      | 60        | profile 2                      | R/Wp         | 00                      | 78       |  |
| 40123      | 61        | profile 3                      | R/Wp         | 00                      | 7A       |  |
| 40125      | 62        | profile 4                      | R/Wp         | 00                      | 7C       |  |
| 40127      | 63        | season no.                     | R/Wp         | 00                      | 7E       |  |
| 40129      | 64        | season start date              | R/Wp         | 00                      | 80       |  |
| 40131      | 65        | season start month             | R/Wp         | 00                      | 82       |  |
| 40133      | 66        | day type no.                   | R/Wp         | 00                      | 84       |  |
| 40135      | 67        | time zone no.                  | R/Wp         | 00                      | 86       |  |
| 40137      | 68        | time zone minute               | R/Wp         | 00                      | 88       |  |
| 40139      | 69        | time zone hour                 | R/Wp         | 00                      | 8A       |  |
| 40141      | 70        | time zone profile              | R/Wp         | 00                      | 8C       |  |
| 40143      | 71        | Sag Threshold Set              | R/Wp         | 00                      | 8E       |  |
| 40145      | 72        | Swell Threshold Set            | R/Wp         | 00                      | 90       |  |

| 40147 | 73  | Over Current Threshold      | R/Wp | 00 | 92 |
|-------|-----|-----------------------------|------|----|----|
| 40149 | 74  | Phase no for Harmonic Setup | R/Wp | 00 | 94 |
| 40151 | 75  | Harmonic A                  | R/Wp | 00 | 96 |
| 40153 | 76  | Harmonic B                  | R/Wp | 00 | 98 |
| 40155 | 77  | Harmonic C                  | R/Wp | 00 | 9A |
| 40157 | 78  | Harmonic D                  | R/Wp | 00 | 9C |
| 40159 | 79  | Harmonic E                  | R/Wp | 00 | 9E |
| 40161 | 80  | Harmonic F                  | R/Wp | 00 | AO |
| 40163 | 81  | RTC Minute                  | R/Wp | 00 | A2 |
| 40165 | 82  | RTC Hour                    | R/Wp | 00 | A4 |
| 40167 | 83  | RTC Date                    | R/Wp | 00 | A6 |
| 40169 | 84  | RTC Month                   | R/Wp | 00 | A8 |
| 40171 | 85  | RTC Year                    | R/Wp | 00 | AA |
| 40173 | 86  | Brightness                  | R/Wp | 00 | AC |
| 40175 | 87  | Contrast                    | R/Wp | 00 | AE |
| 40203 | 101 | Red color code of phase 1   | R/Wp | 00 | CA |
| 40205 | 102 | Green color code of phase 1 | R/Wp | 00 | CC |
| 40207 | 103 | Blue color code of phase 1  | R/Wp | 00 | CE |
| 40209 | 104 | Red color code of phase 2   | R/Wp | 00 | DO |
| 40211 | 105 | Green color code of phase 2 | R/Wp | 00 | D2 |
| 40213 | 106 | Blue color code of phase 2  | R/Wp | 00 | D4 |
| 40215 | 107 | Red color code of phase 3   | R/Wp | 00 | D6 |
| 40217 | 108 | Green color code of phase 3 | R/Wp | 00 | D8 |
| 40219 | 109 | Blue color code of phase 3  | R/Wp | 00 | DA |

Wp:

R:

Write protected Read only Read & Write protected R/Wp:

# Explanation for 4X register:

| Adress | Parameter         | Description                                                                                                    |                                                                                                    |  |  |  |  |
|--------|-------------------|----------------------------------------------------------------------------------------------------|----------------------------------------------------------------------------------------------------|--|--|--|--|
| 40003  | Demand Period     | Demand period represents demand tim<br>Writing any other value will return an er                                                                                                    | e in minutes. The applicable values are 8,15,20 or 30.<br>rror.                                                                                                    |  |  |  |  |
| 40005  | Energy Resolution | This address is used to set energy resolution in Wh,<br>Kwh & MWh. Write one of the following value to this address.<br>1 = Energy In Wh. 2 = Energy In KWh.<br>3 = Energy in MWh.<br>For CT Primary' PT Primary' 1.732051 > 30000 kW,<br>only kWh & MWh can be set. |                                                                                                    |  |  |  |  |
| 40007  | System Voltage    | This address is read only and displays \$                                                                                                    | System Voltage                                                                                                    |  |  |  |  |
| 40009  | System Current    | This address is read only and displays System Current                                                                                                    |                                                                                                    |  |  |  |  |
| 40011  | System Type       | This address is used to set the System type.<br>Write one of the following value to this address.<br>2: 3 Phase 3 Wire<br>3: 3 Phase 4 Wire.<br>Writing any other value will return error                                                                            |                                                                                                    |  |  |  |  |
| 40015  | Reset Parameters  | This address is used to reset the difference<br>particular data. Writing any other value<br>data.<br>0 - Energy Reset<br>2 - System Max Values Reset<br>4 - Run hour & On hour Reset<br>6 - Power Quality data Reset<br>8 - Reset all data                           | ent parameters. Write specific value to this register will reset<br>will return an error. Following are the values to reset various<br>1 - Demand Reset<br>3 - System Min Values Reset<br>5 - No of Interruptions Reset<br>7 - Time Of Day data Reset<br>9 - Factory Reset |  |  |  |  |

| 40019 | Rs485 Set-up Code                    | This address is used to set the baud rate, Parity, Number of stop bits. Refer to TABLE 7 for details.                                                                                                    |
|-------|--------------------------------------|----------------------------------------------------------------------------------------------------|
| 40021 | Node Address                         | This register address is used to set Device address between 1 to 247.                                                                                                    |
| 40033 | PT Primary                           | This address allows the user to set PT Primary value.                                                                                                    |
|       |                                      | The range of value is 100 to 692.BKV L -L<br>depends on the per phase 666.6MVA Restriction of power combined with CT primary                                                                                                    |
| 40035 | CT Pimary                            | This address allows the user to set CT Primary value.                                                                                                    |
|       |                                      | The range of value is 1 to 9999 A & also depends on the per phase 666.6MVA Restriction of power                                                                                                    |
|       |                                      | combined wrrh PT primary                                                                                                    |
| 40037 | Sys Power                            | System Power (Read Only) is the Nominal system power based on the values of Nominal system volts and Nominal system current.                                                                                                    |
| 40039 | Energy Digit<br>Reset Count          | This address allows user to set maximum energy digits count after which energy will roll over to zero. Valid values for this address are 7, B, 9. These values decides the rollover count of energy in 3X register on MODBUS.                                                                                                    |
| 40041 | Word Order                           | Word Order controls the order in which Multifunction Meter receives or sends floating - point num-<br>bers:- normal or reversed register order . In normal mode, the two registers that make up a floating<br>point numbers are sent most significant bytes first. In reversed register mode, the two regis-ters that<br>make up a floating point numbers are sent least significant bytes first. To set the mode, write the<br>value '2141.0' into this register-the instru-ment will detect the order used to send this value and set<br>that order for all ModBus transaction involving floating point numbers.                                                                                     |
| 40043 | CT secondary                         | This address is used to read and write the CT secondary value. Write one of the following values to this address.<br>1: 1A CT secondary<br>5: 5A CT secondary<br>writing any other value will return an error.                                                                                                    |
| 40045 | PT secondary                         | This address is used to read and write the PT secondary value. Valid range for PT secondary value is from 100 to 500V L-L. Writing any other value will return an error.                                                                                                    |
| 40071 | Password                             | <ul> <li>This address is used to set &amp; reset the password. Valid Range of Pass-word can be set is 0000 - 9999.</li> <li>1) If password lock is present &amp; if this location is read it will return zero.</li> <li>2) If Password lock is absent &amp; if this location is read it will return One.</li> <li>3) If password lock is present &amp; to disable this lock first send valid pas word to this location then write "0000" to this location</li> <li>4) If password lock is present &amp; to modify 4X parameter first send valid password to this location.</li> <li>5) If for in any of the above case invalid password is send then meter will return exceptional error 2.</li> </ul> |
| 40079 | 30mA Noise<br>current<br>Elimination | This address is used to activate or de-activate the 30 mA noise current elimination write<br>0: Deactivate<br>30 (Decimal): Activate<br>Writing any other value will return an error.                                                                                                    |
| 40081 | Energy Update Rate                   | This address is used to specify update rate of energy in corresponding 3X registers. The valid values for update rate are from 1 to 60 min. Writing any other value will return an error.                                                                                                    |
| 40083 | TOD data On MODBUS                   | This address allows to access TOD data in 3 X register. Writing values from 0 to 6 gives different data in 3 X register. Refer table 3 for details.                                                                                                    |
| 40097 | Serial No.                           | This address shows the serial no. configured at factory.                                                                                                    |
| 40099 | Model No.                            | This address shows the model no. for identification of model. For PQM model no is 3481.                                                                                                    |
| 40101 | Add on VER No.                       | This address shows the version no of add - on card.                                                                                                    |
| 40103 | Display VER No.                      | This address shows the version no of display card.                                                                                                    |
| 40105 | Weekend Select                       | This address allows to select days as weekends.                                                                                                    |
|       |                                      | $\begin{array}{ c c c c c c c c c c c c c c c c c c c$                                                                                                    |
|       |                                      | 1 0 0 0 0 1 1 = SELEGI                                                                                                    |
|       |                                      | For example if user wants to select Sunday and Monday as weekend according to the above register user has to select the S & M as 1, and then user has to write its decimal representation on modbus location 40105 of 4x register i.e. user has to write 65 on 40105.                                                                                                    |
| 40107 | Holiday no.                          | This address is used to select holiday no of which data is to be read from or written to addresses 40109 & 40111. Valid range for holiday no is 1 to 30. Writing any other value will return an error.                                                                                                    |

| 40109 | Holiday Date                   | This address allows to                                                                                               | read or write the                                                                                      | value of date of h                                             | oliday no specified in address 40107.                                                                                                  |  |  |  |  |
|-------|--------------------------------|----------------------------------------------------------------------------------------------------|----------------------------------------------------------------------------------------------------|----------------------------------------------------------------|----------------------------------------------------------------------------------------------------|--|--|--|--|
| 40111 | Holiday Month                  | This address allows to read or write the value of month of holiday no specified in address 40107.                    |                                                                                                    |                                                                |                                                                                                    |  |  |  |  |
| 40113 | Alternate day<br>No.           | This address is used to<br>ses 40115 & 40117.<br>Valid range for Alterna                                             | o select Alternate<br>te day no is 1 to J                                                              | day no of which d<br>O.Writing any oth                         | ata is to be read from or written to addres-<br>er value will return an error.                                                         |  |  |  |  |
| 40115 | Alternate day, Date            | This address allows to                                                                                               | read or write the                                                                                      | value of date of A                                             | Iternate day no specified in address 40113.                                                                                            |  |  |  |  |
| 40117 | Alternate day, Month           | This address allows to read or write the value of month of Alternate day no specified in address 40113.              |                                                                                                    |                                                                |                                                                                                    |  |  |  |  |
| 40119 | Profile 1                      | This address allows to                                                                                               | This address allows to enter tariff rate for Profile 1. Valid range for tariff rate is 0.001 to 299.0. |                                                                |                                                                                                    |  |  |  |  |
| 40121 | Profile 2                      | This address allows to                                                                                               | enter tariff rate for                                                                                  | or Profile 2. Valid r                                          | ange for tariff rate is 0.001 to 299.0.                                                                                                |  |  |  |  |
| 40123 | Profile 3                      | This address allows to                                                                                               | enter tariff rate for                                                                                  | or Profile 3. Valid r                                          | ange for tariff rate is 0.001 to 299.0.                                                                                                |  |  |  |  |
| 40125 | Profile 4                      | This address allows to                                                                                               | enter tariff rate for                                                                                  | or Profile 4. Valid r                                          | ange for tariff rate is 0.001 to 299.0.                                                                                                |  |  |  |  |
| 40127 | Season No.                     | This address is used to 40129 & 40131. Valic                                                                         | o select season no<br>I range for season                                                               | o of which data is<br>no is 1 to 4.Writi                       | to be read from or written to addresses<br>ng any other value will return an enror.                                                    |  |  |  |  |
| 40129 | Season Date                    | This address allows to                                                                                               | read or write the                                                                                      | value of date of s                                             | eason no specified in address 40127.                                                                                                   |  |  |  |  |
| 40131 | Season Month                   | This adsdress allows t                                                                                               | o read or write the                                                                                    | e value of month c                                             | of season no specified in address 40127.                                                                                               |  |  |  |  |
| 40133 | Day type                       | This address is used to<br>type are from 1 to 4. V<br>1 -Weekdays<br>2-Weekends<br>3 - Holidays<br>4 -Alternate days | o select day type o<br>Vriting any other v                                                             | of season specifie<br>alue will return ar                      | d in address 40127. Valid value for day<br>n error.                                                                                    |  |  |  |  |
| 40135 | Timezone No.                   | This address is used to<br>fied in address 40133<br>error. lime zones must                                           | o select time zone<br>. Valid range for ti<br>be entered in sec                                        | no of season spe<br>me zone no is 1 to<br>juential order. Firs | cified in address 40127 & day type speci-<br>o 6. Writing any other value will return an<br>t time zone is default configured as 00:00 |  |  |  |  |
| 40137 | Time zone Hour                 | This address allows to                                                                                               | read or write the                                                                                      | value of hour of ti                                            | me zone no specified in address 40135.                                                                                                 |  |  |  |  |
| 40139 | Time zone Minute               | This address allows to                                                                                               | read or write the                                                                                      | value of minute o                                              | f time zone specified in address 40135.                                                                                                |  |  |  |  |
| 40141 | Time zone Profile Rate         | This address allows to                                                                                               | read or write the                                                                                      | tariff rate no of tir                                          | ne zone specified in address 40135.                                                                                                    |  |  |  |  |
| 40143 | Sag Threshold Set              | This address allows to 90 % of nominal.                                                                              | enter threshold va                                                                                     | alue for sag detec                                             | tion. Valid range for sag threshold is 10 to                                                                                           |  |  |  |  |
| 40145 | Swell Thresold Set             | 40145 Swell Threshol<br>for swell threshold is 1                                                                     | d This address allo<br>10 to 150 % of n                                                                | ows to enter thres<br>ominal voltage.                          | hold value for swell detection. Valid range                                                                                            |  |  |  |  |
| 40147 | Over Current Thresold<br>Set   | This address allows to threshold is 110 to 15                                                                        | enter threshold va<br>0% of nominal cu                                                                 | alue for over curre<br>rrent.                                  | ent detection. Valid range for overcurrent                                                                                             |  |  |  |  |
| 40149 | Phase No for<br>Harmonic Setup | This address is used to 40151 to 40161. Valio                                                                        | o select phase no<br>d range for phase                                                                 | of which data is t<br>no is 1 to 3.                            | o be read from or written to addresses from                                                                                            |  |  |  |  |
|       |                                | Phase No                                                                                                    | 3p4w                                                                                                   | 3p3w                                                           |                                                                                                    |  |  |  |  |
|       |                                | 1                                                                                                    | L1                                                                                                    | L12                                                            |                                                                                                    |  |  |  |  |
|       |                                | 2                                                                                                    | L2                                                                                                    | L23                                                            |                                                                                                    |  |  |  |  |
|       |                                | 3                                                                                                    | L3                                                                                                    | L13                                                            |                                                                                                    |  |  |  |  |
| 40151 | Harmonic A                     | This address allows to 2-56.                                                                                         | read or write the v                                                                                    | alue of harmonic A                                             | A of phase no specified. Harmonic Range is                                                                                             |  |  |  |  |
| 40153 | Harmonic B                     | This address allows to is 2-56.                                                                                      | read or write the                                                                                      | value of harmonic                                              | B of phase no specified. Harmonic Range                                                                                                |  |  |  |  |
| 40155 | Harmonic C                     | This address allows to is 2-56.                                                                                      | read or write the                                                                                      | value of harmonic                                              | c C of phase no specified. Harmonic Range                                                                                              |  |  |  |  |
| 40157 | Harmonic D                     | This address allows to is 2-56.                                                                                      | read or write the                                                                                      | value of harmonic                                              | D of phase no specified. Harmonic Range                                                                                                |  |  |  |  |
| 40159 | Harmonic E                     | This address allows to is 2-56.                                                                                      | read or write the                                                                                      | value of harmonic                                              | E of phase no specified. Harmonic Range                                                                                                |  |  |  |  |
| 40161 | Harmonic F                     | This address allows to is 2-56.                                                                                      | read or write the                                                                                      | value of harmonic                                              | F of phase no specified . Harmonic Range                                                                                               |  |  |  |  |
| 40163 | RTC Minute                     | This address allows to                                                                                               | read or write the                                                                                      | value of minute o                                              | f RTC.                                                                                                    |  |  |  |  |
| 40165 | RTC Hour                       | This address allows to                                                                                               | read or write the                                                                                      | value of Hour of F                                             | RTC.                                                                                                    |  |  |  |  |

| 40167 | RTC Date                | This address allows to read or write the value of Date of RTC.                                                                            |
|-------|-------------------------|----------------------------------------------------------------------------------------------------|
| 40169 | RTC month               | This address allow to read or write the value of month of RTC.                                                                            |
| 40171 | RTC Year                | This address allows to read or write the value of Year of RTC.                                                                            |
| 40173 | Brightness              | This adress allows to read or set the value of brightness of display LCD. The valid range of values for brightness are from 2 to 102.     |
| 40175 | Contrast                | This adress allows to read or set the value of contrast of display LCD. The valid range of values for contrast are from 6 to 28.          |
| 40203 | Red Color Code for L1   | This address allows to read or set the value of Red component of color used to display phase 1 parameters. The valid range is 0 to 255.   |
| 40205 | Green Color Code for L1 | This address allows to read or set the value of Green component of color used to display phase 1 parameters. The valid range is 0 to 255. |
| 40207 | Blue Color Code for L1  | This address allows to read or set the value of Blue component of color used to display phase 1 parameters. The valid range is 0 to 255.  |
| 40209 | Red Color Code for L2   | This address allows to read or set the value of Red component of color used to display phase 2 parameters. The valid range is 0 to 255.   |
| 40211 | Green Color Code for L2 | This address allows to read or set the value of Green component of color used to display phase 2 parameters. The valid range is 0 to 255. |
| 40213 | Blue Color Code for L2  | This address allows to read or set the value of Blue component of color used to display phase 2 parameters. The valid range is 0 to 255.  |
| 40215 | Red Color Code for L3   | This address allows to read or set the value of Red component of color used to display phase 3 parameters. The valid range is 0 to 255.   |
| 40217 | Green Color Code for L3 | This address allows to read or set the value of Green component of color used to display phase 3 parameters. The valid range is 0 to 255. |
| 40219 | Blue Color Code for L3  | This address allows to read or set the value of Blue component of color used to display phase 3 parameters. The valid range is 0 to 255.  |

#### Table 7: RS485 Set-up Code

| Baud Rate | Parity | Stop Bit | Decimal value |
|-----------|--------|----------|---------------|
| 4800      | NONE   | 1        | 0             |
| 4800      | NONE   | 2        | 1             |
| 4800      | EVEN   | 1        | 2             |
| 4800      | ODD    | 1        | 3             |
| 9600      | NONE   | 1        | 4             |
| 9600      | NONE   | 2        | 5             |
| 9600      | EVEN   | 1        | 6             |
| 9600      | ODD    | 1        | 7             |
| 19200     | NONE   | 1        | 8             |
| 19200     | NONE   | 2        | 9             |
| 19200     | EVEN   | 1        | 10            |
| 19200     | ODD    | 1        | 11            |
| 38400     | NONE   | 1        | 12            |
| 38400     | NONE   | 2        | 13            |
| 38400     | EVEN   | 1        | 14            |
| 38400     | ODD    | 1        | 15            |

**NOTE:** Codes not listed in the table above may give rise to unpredictable results including loss of communication. Exercise caution when attempting to change mode via direct Modbus writes.

# 15.6 User Assignable Modbus Register

The Multifunction Energy Meter contains 20 user assignable registers in the address range of 0x2200 (38705) to 0x2226 (38743) (see TABLE 8). Any of the parameter addresses (3X register addresses TABLE 1) accessible in the instrument can be mapped to these 20 user assignable registers.

Parameters (3X registers addresses) that resides in different locations may be accessed by the single request by re-mapping them to adjacent address in the user assignable registers area.

The actual address of the parameters (3X registers addresses) which are to be accessed via address 0x2200 to 0x2226 are specified in 4X Register 0x2200 to 0x2213. (see TABLE 9)

#### **TABLE 8: User Assignable 3X Data Registers**

| Adress     | Parameter Assignable Register |                   | Modbus Sta | rt Adress Hex |
|------------|-------------------------------|-------------------|------------|---------------|
| (Register) | Number                        |                   | High Byte  | Low Byte      |
| 38705      | 4353                          | Assignable Reg 1  | 22         | 00            |
| 38707      | 4354                          | Assignable Reg 2  | 22         | 02            |
| 38709      | 4355                          | Assignable Reg 3  | 22         | 04            |
| 38711      | 4356                          | Assignable Reg 4  | 22         | 06            |
| 38713      | 4357                          | Assignable Reg 5  | 22         | 08            |
| 38715      | 4358                          | Assignable Reg 6  | 22         | 0A            |
| 38717      | 4359                          | Assignable Reg 7  | 22         | OC            |
| 38719      | 4360                          | Assignable Reg 8  | 22         | 0E            |
| 38721      | 4361                          | Assignable Reg 9  | 22         | 10            |
| 38723      | 4362                          | Assignable Reg 10 | 22         | 12            |
| 38725      | 4363                          | Assignable Reg 11 | 22         | 14            |
| 38727      | 4364                          | Assignable Reg 12 | 22         | 16            |
| 38729      | 4365                          | Assignable Reg 13 | 22         | 18            |
| 38731      | 4366                          | Assignable Reg 14 | 22         | 1A            |
| 38733      | 4367                          | Assignable Reg 15 | 22         | 1C            |
| 38735      | 4368                          | Assignable Reg 16 | 22         | 1E            |
| 38737      | 4369                          | Assignable Reg 17 | 22         | 20            |
| 38739      | 4370                          | Assignable Reg 18 | 22         | 22            |
| 38741      | 4371                          | Assignable Reg 19 | 22         | 24            |
| 38743      | 4372                          | Assignable Reg 20 | 22         | 26            |

#### TABLE 9: User Assignable mapping register (4X register)

| Adress     | Parameter | Assignable Register             | Modbus Star | rt Adress Hex |
|------------|-----------|---------------------------------|-------------|---------------|
| (Register) | Number    |                                 | High Byte   | Low Byte      |
| 48705      | 4353      | Mapped Add for register #0x2200 | 22          | 00            |
| 48706      | 4354      | Mapped Add for register #0x2202 | 22          | 01            |
| 48707      | 4355      | Mapped Add for register #0x2204 | 22          | 02            |
| 48708      | 4356      | Mapped Add for register #0x2206 | 22          | 03            |
| 48709      | 4357      | Mapped Add for register #0x2208 | 22          | 04            |
| 48710      | 4358      | Mapped Add for register #0x220A | 22          | 05            |
| 48711      | 4359      | Mapped Add for register #0x220C | 22          | 06            |
| 48712      | 4360      | Mapped Add for register #0x220E | 22          | 07            |
| 48713      | 4361      | Mapped Add for register #0x2210 | 22          | 08            |
| 48714      | 4362      | Mapped Add for register #0x2212 | 22          | 09            |
| 48715      | 4363      | Mapped Add for register #0x2214 | 22          | 0A            |
| 48716      | 4364      | Mapped Add for register #0x2216 | 22          | OB            |
| 48717      | 4365      | Mapped Add for register #0x2218 | 22          | 00            |
| 48718      | 4366      | Mapped Add for register #0x221A | 22          | OD            |
| 48719      | 4367      | Mapped Add for register #0x221C | 22          | 0E            |
| 48720      | 4368      | Mapped Add for register #0x221E | 22          | 0F            |
| 48721      | 4369      | Mapped Add for register #0x2220 | 22          | 10            |
| 48722      | 4370      | Mapped Add for register #0x2222 | 22          | 11            |
| 48723      | 4371      | Mapped Add for register #0x2224 | 22          | 12            |
| 48724      | 4372      | Mapped Add for register #0x2226 | 22          | 13            |

#### Example:

#### Assigning parameter to User Assignable Registers:

To access the voltage2 (3X address 0x0002) and Power Factor1 (3X address 0x001E) through user assignable register assign these addresses to 4x register (TABLE 7) 0x2200 and 0x2201 respectively.

|                   |                  |                          |                         |                              |                              |               | Volta<br>(3X Adres             | ige 2 <sup>*</sup><br>is 0x0002) | Power<br>(3X Adre              | Factor 1*<br>ess 0x001E)                    | 1          |             |
|-------------------|------------------|--------------------------|-------------------------|------------------------------|------------------------------|---------------|--------------------------------|----------------------------------|--------------------------------|---------------------------------------------|------------|-------------|
| Assignin          | g Query:         |                          |                         |                              |                              |               |                                | $\sim$                           |                                | <u>ــــــــــــــــــــــــــــــــــــ</u> | 1          |             |
| 01 (Hex)          | 10 (Hex)         | 22 (Hex)                 | 00 (Hex)*               | 00 (Hex)*                    | 02 (Hex)*                    | 04 (Hex)      | 00 (Hex)                       | 02 (Hex)                         | 00 (Hex)                       | 1E (Hex)                                    | 52 (Hex)   | C6 (Hex)    |
| Device<br>Address | Function<br>Code | Start<br>Address<br>High | Start<br>Address<br>Low | Number of<br>Registers<br>Hi | Number of<br>Registers<br>Lo | Byte<br>Count | Data<br>Register1<br>High Byte | Data<br>Register1<br>Low Byte    | Data<br>Register2<br>High Byte | Data<br>Register2<br>Low Byte               | CRC<br>Low | CRC<br>High |

#### **Response:**

| 01 (Hex) | 10 (Hex) | 22 (Hex)      | 00 (Hex)      | 00 (Hex)     | 02 (Hex)     | 4B (Hex) | B0 (Hex) |
|----------|----------|---------------|---------------|--------------|--------------|----------|----------|
| Device   | Function | Start Address | Start Address | Number of    | Number of    | CRC      | CRC      |
| Address  | Code     | High          | Low           | Registers Hi | Registers Lo | Low      | High     |

#### Reading Parameter data through User Assignable Registers:

In assigning query Voltage 2 & Power Factor 1 parameters were assigned to 0x 2200 & 0x2201 (TABLE 7) which will point to user assignable 3x registers 0x2200 and 0x2202 (TABLE 6). So to read Voltage2 and Power Factor1 data reading query should be as below.

#### Query:

| 01 (Hex) | 04 (Hex) | 22 (Hex)      | 00 (Hex)      | 00 (Hex)     | 04 (Hex)**   | FB (Hex) | B1 (Hex) |
|----------|----------|---------------|---------------|--------------|--------------|----------|----------|
| Device   | Function | Start Address | Start Address | Number of    | Number of    | CRC      | CRC      |
| Address  | Code     | High          | Low           | Registers Hi | Registers Lo | Low      | High     |

Start Address High: Most significant 8 bits of starting address of User assignable register. Start Address low: Least significant 8 bits of starting address of User assignable register. Number of register Hi: Most significant 8 bits of Number of registers requested. Number of register Lo: Least significant 8 bits of Number of registers requested.

**\*\*Note:** Two consecutive 16 bit register represent one parameter. Since two parameters are requested four registers are required.

|                |               |            |                              | Voltage                     | 2 Data          |                             |                              | Power Fac                   | ctor 1 Data     |                             |            |          |
|----------------|---------------|------------|------------------------------|-----------------------------|-----------------|-----------------------------|------------------------------|-----------------------------|-----------------|-----------------------------|------------|----------|
| Response       | :             |            |                              |                             |                 |                             |                              |                             |                 |                             | 1          |          |
| 01 (Hex)       | 04 (Hex)      | 08 (Hex)   | 43 (Hex)*                    | 5B (Hex)*                   | 4E (Hex)*       | 04 (Hex)                    | 3F (Hex)                     | 80 (Hex)                    | 00 (Hex)        | 00 (Hex)                    | 79 (Hex)   | 3F (Hex) |
| Device Address | Function Code | Byte Count | Data Register-1<br>High Byte | Data Register-1<br>Low Byte | Data Register-2 | Data Register-2<br>Low Byte | Data Register-3<br>High Byte | Data Register-3<br>Low Byte | Data Register-4 | Data Register-4<br>Low Byte | CRC<br>Low | CRC High |

| (Starting Address) | User Assignable mapping Register<br>(4x Register Table7) | (Starting<br>Address) | User Assignable mapping Register<br>(4x Register Table6) |                    |
|--------------------|----------------------------------------------------------|-----------------------|----------------------------------------------------------|--------------------|
| 0x2200             | Voltage 2 (0x0002)                                       | <b>&gt;</b> 0x2200    | 0x2200<br>(16 bit)                                       | 0x2201<br>(16 bit) |
| 0x2201             | Power factor 1 (0x001E)                                  | ► 0x2202              | 0x2202<br>(16 bit)                                       | 0x2203<br>(16 bit) |
| 0x2202             | Wh Import (0x0048)                                       | <b>&gt;</b> 0x2204    | 0x2204<br>(16 bit)                                       | 0x2205<br>(16 bit) |
| 0x2203             | Frequency (0x0046)                                       | <b>&gt;</b> 0x2206    | 0x2206<br>(16 bit)                                       | 0x2207<br>(16 bit) |
|                    |                                                          |                       |                                                          |                    |
| 0x2212             | Current 1 (0x0006)                                       | <b>⊳</b> 0x2224       | 0x2224<br>(16 bit)                                       | 0x2225<br>(16 bit) |
| 0x2213             | VAh (0x0050)                                             | <b>→</b> 0x2226       | 0x2226<br>(16 bit)                                       | 0x2227<br>(16 bit) |

#### To get the data through User Assignable Register go through the following steps:

- 1) Assign starting addresses(TABLE 1) of parameters of interest to a "User assignable mapping registers" in a sequence in which they are to be accessed (see section "Assigning Parameter to User Assignable Registers").
- 2) Once the parameters are mapped data can be acquired by using "User assignable data register" Starting address. i.e to access data of Voltage2, Power factor1, Wh import, Frequency send query with starting address 0x200 with number of register 8 or individually parameters can be accessed. For example, if current1 is to be accessed use starting address 0x212. (See section Reading Parameter data through User Assignable Registers).